# NOKIA N90

Photo002 26/03/2005 02:51:23

1

1

# **C€**168

#### IZJAVA O SKLADNOSTI

Mi, NOKIA CORPORATION, s polno odgovornostjo izjavljamo, da je izdelek RM-42 ustreza zahtevam direktive Sveta:1999/5/EC. Kopijo izjave o skladnosti najdete na naslovu http://www.nokia.com/phones/ declaration\_of\_conformity/.

X

Simbol prečrtanega smetnjaka pomeni, da mora biti na območju Evropske unije neuporaben izdelek zavržen na posebno zbirališče odpadkov. To velja za vašo napravo in vso dodatno opremo, označeno s tem simbolom. Teh izdelkov ne zavrzite med navadne gospodinjske odpadke.

Copyright © 2005 Nokia. Vse pravice pridržane.

Nobenega dela dokumenta ni dovoljeno razmnoževati, prenašati, distribuirati ali shranjevati v kakršni koli obliki brez predhodnega pisnega dovoljenja družbe Nokia. Nokia, Nokia Connecting People in Pop-Port so blagovne znamke ali registrirane blagovne znamke podjetja Nokia Corporation. Drugi izdelki in imena podjetij, ki so omenjena, utegnejo biti blagovne znamke ali blagovna imena njihovih lastnikov. Nokia tune je zvočna znamka družbe Nokia Corporation.

### symbian

This product includes software licensed from Symbian Software Ltd (c) 1998-200(5). Symbian and Symbian OS are trademarks of Symbian Ltd.

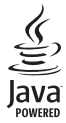

Java $^{\rm m}$  and all Java-based marks are trademarks or registered trademarks of Sun Microsystems, Inc.

Stac ®, IZS ®, ©1996, Stac, Inc., ©1994–1996 Microsoft Corporation. Includes one or more U.S. Patents: No. 4701745, 5016009, 5126739, 5146221, and 5414425. Other patents pending.

Hi/fn <sup>®</sup>, LZS <sup>®</sup>, <sup>®</sup>1988-98, Hi/fn. Includes one or more U.S. Patents: No. 4701745, 5016009, 5126739, 5146221, and 5414425. Other patents pending. Part of the software in this product is <sup>®</sup> Copyright ANT Ltd. 1998. All rights reserved.

US Patent No 5818437 and other pending patents. T9 text input software Copyright (C) 1997-2005. Tegic Communications, Inc. All rights reserved.

#### MPEG-4

This product is licensed under the MPEG-4 Visual Patent Portfolio License (i) for personal and noncommercial use in connection with information which has been encoded in compliance with the MPEG-4 Visual Standard by a consumer engaged in a personal and noncommercial activity and (ii) for use in connection with MPEG-4 video provided by a licensed video provider. No license is granted or shall be implied for any other use. Additional information including that relating to promotional, internal and commercial uses may be obtained from MPEG LA, LLC. See <http://www.mpegla.com>.

Za ta izdelek je izdana licenca v okviru licence MPEG-4 Visual Patent Portfolio License (i) za osebno in nekomercialno uporabo podatkov, ki jih je po vizualnem standardu MPEG-4 kodiral potrošnik za osebno in nekomercialno dejavnost, in (ii) za uporabo videoposnetkov v zapisu MPEG-4, ki so na voljo pri poblaščenih ponudnikih videovsebin. Omenjena licenca ne vključuje, ne izrecno ne vsebovano, nobene druge uporabe, razen zgoraj navedene. Dodatne informacije, vključno s tistimi, ki se nanšajo na promocijsko, interno in komercialno uporabo, lahko dobite pri podjetju MPEG LA, LLC. Obiščite stran <http://www.mpegla.com>.

Nokia nenehno razvija svoje izdelke. Nokia si pridružuje pravico do sprememb in izboljšav vseh izdelkov, ki so opisani v tem dokumentu, brez predhodne najave. Pod nobenim pogojem Nokia ne prevzema odgovornosti za kakršno koli izgubo podatkov ali dohodka ali kakršno koli posebno, naključno, posledično ali posredno škodo, ki bi nastala na kakršen koli način.

Vsebina tega dokumenta je "takšna kot je". Razen za to, kar zahteva zakon, ni za natančnost, zanesljivost ali vsebino tega dokumenta nobenih jamstev, niti izrecnih niti posrednih, vključno, a ne omejeno na izrecna jamstva za prodajo in pripravnost za določen namen. Nokia si pridružuje pravico do spremembe tega dokumenta ali njegovega umika kadar koli in brez predhodnega obvestila.

Razpoložljivost določenih izdelkov se lahko spreminja po regijah. Prosimo, preverite pri najbližjem Nokiinem prodajalcu.

#### Izvozne omejitve

Ta izdelek morda vsebuje dobrine, tehnologijo ali programsko opremo, ki je bila izvožena iz ZDA in drugih držav v skladu z izvoznimi predpisi. Kršenje zakonov je prepovedano.

#### Obvestilo FCC - obvestilo Industry Canada

Vaš telefon lahko povzroči televizijsko ali radijsko interferenco (npr. če uporabljate telefon v bližini sprejemne opreme). Če takšne interference ne morete odstraniti, sme FCC/Industry Canada od vas zahtevati, da telefon prenehate uporabljati. Če potrebujete pomoč, se obrnite na lokalni servis. Ta naprava ustreza 15. delu pravilnika FCC. Napravo lahko uporabljate pod pogojem, da ne povzroča škodljive interference.

2. izdaja SL, 9238605

# Vsebina

| Za vašo varnost9                           | 3 |
|--------------------------------------------|---|
| Vaš telefon Nokia N9012                    | 2 |
| Načini 12                                  | 2 |
| Odprti način12                             | 2 |
| Zaprti način12                             | 2 |
| Slikovni način13                           | 3 |
| Način fotografiranja14                     | 4 |
| Pomembni znaki 14                          | 4 |
| Pripenjanje na zapestni pašček15           | 5 |
| Konfiguriranje nastavitev15                | 5 |
| Spletna pomoč uporabnikom izdelkov Nokia15 | 5 |
| Pomoč                                      | 6 |
| Ura                                        | 6 |
| Nastavitve ure16                           | 6 |
| Svetovna ura17                             | 7 |
| Nadzor glasnosti in zvočnika12             | 7 |
| Nadzornik datotek 18                       | 8 |
| Prikaz porabe pomnilnika18                 | 8 |
| Pomnilnik skoraj poln – prost pomnilnik18  | 8 |

| Orodje za pomnilniško kartico         |    |
|---------------------------------------|----|
| Uporabne bližnjice                    | 20 |
| Prilagajanje naprave                  | 23 |
| Profili – Nastavljanje melodij        | 24 |
| Profil Brez povezave                  | 24 |
| Prenos vsebine iz druge naprave       | 25 |
| Prilagodite videz naprave             |    |
| Način Aktivna pripravljenost          |    |
| Klicanje                              | 28 |
| Glasovni klici                        |    |
| Vzpostavitev konferenčnega klica      |    |
| Hitro klicanje telefonske številke    |    |
| Glasovno klicanje                     |    |
| Videotelefonija                       |    |
| Pošiljanje video posnetkov            |    |
| Zahteve za pošiljanje video posnetkov |    |
|                                       |    |
| Nastavitve                            |    |
| Nastavitve<br>Pošiljanje videa        |    |

| Sprejem ali zavrnitev klica                  | 34             |
|----------------------------------------------|----------------|
| Sprejem ali zavrnitev video klica            | 35             |
| Čakajoči klic                                | 35             |
| Možnosti med glasovnim klicem                | 36             |
| Možnosti med video klicem                    | 36             |
| Dnevnik                                      | 36             |
| Zadnji klici                                 | 36             |
| Trajanje klicev                              | 37             |
| Paketni prenos                               | 37             |
| Nadzor vseh komunikacijskih dogodkov         | 37             |
| Imenik                                       | 39             |
| Shranjevanje imen in številk                 | 20             |
| Določanje privzetih številk in poslovov      |                |
| Koniranje vizitk                             | 40<br>10       |
| Imenik SIM in druge storitye SIM             | /11            |
| Dodajanje topov zvonjenja vizitkam v imeniku | ۱ <del>۲</del> |
| Ustvarianie skupin kligaleev                 | ۲+<br>11       |
| Odstranjevanje članov iz skupine             | ו++<br>⊿רג     |
| Oustranjevanje clanov iz skupine             | 42             |
| Kamera in Galerija                           | 43             |
| Kamera                                       | 43             |
| Slike lahko posnamete v slikovnem načinu     | 43             |
| Slike lahko posnamete v načinu               |                |
| fotografirania                               | 48             |
| llreianie slik                               | 50             |
|                                              |                |

| Namigi za dobro fotografiranje             | 50 |
|--------------------------------------------|----|
| Snemanje videoposnetkov                    | 51 |
| Urejanje video posnetkov                   | 54 |
| Galerija                                   | 57 |
| Ogledovanje slik in video posnetkov        | 57 |
| Albumi                                     | 58 |
| Slikovne aplikacije                        | 60 |
| Tiskanje slik                              | 60 |
| Izbira tiskalnika                          | 60 |
| Predogled tiskanja                         | 60 |
| Nastavitve tiskanja                        | 61 |
| RealPlayer <sup>~</sup>                    | 61 |
| Predvajanje zvočnih in videoposnetkov      | 61 |
| Ustvarjanje seznama skladb                 | 62 |
| Pretakanje vsebine prek interneta          | 62 |
| Prejem nastavitev za aplikacijo RealPlayer | 63 |
| Filmski režiser                            | 64 |
| Ustvarite hiter muvee                      | 64 |
| Ustvarite lasten muvee                     | 64 |
| Nastavitve                                 | 65 |
| Sporočila                                  | 66 |
| Pisanje besedila                           | 67 |
| Običajni način pisanja                     | 67 |
|                                            |    |

| Pisanje s predvidevanjem vnosa – Slovar67 |
|-------------------------------------------|
| Kopiranje besedila v odložišče            |
| Pisanje in pošiljanje sporočil            |
| Nastavitve za prejemanje                  |
| večpredstavnostnih sporočil in e-pošte    |
| Mapa Prejeto in prejemanje sporočil       |
| Večpredstavnostna sporočila               |
| Podatki in nastavitve73                   |
| Sporočila spletnih storitev73             |
| Moje mape                                 |
| Nabiralnik74                              |
| Odpiranje nabiralnika74                   |
| Nalaganje e-pošte74                       |
| Brisanje e-poštnih sporočil75             |
| Prekinjanje povezave z nabiralnikom       |
| Mapa V pošiljanju – sporočila, ki         |
| bodo poslana76                            |
| Pregledovanje sporočil na kartici SIM77   |
| Nastavitve za sporočila77                 |
| Besedilna sporočila77                     |
| Večpredstavnostna sporočila78             |
| E-pošta                                   |
| Sporočila spletnih storitev80             |
| Sporočila v celici81                      |
| Drugo (druge nastavitve)81                |

| Koledar                            | 82 |
|------------------------------------|----|
| Jstvarjanje vpisov v koledarju     |    |
| Nastavljanje opozarjanja           | 83 |
| Pogledi v koledarju                |    |
| Brisanje vpisov v koledarju        |    |
| Nastavitve koledarja               |    |
| Splet                              | 85 |
| Dostop do spleta                   |    |
| Prejem nastavitev za brskalnik     |    |
| Ročno vpisovanje nastavitev        | 85 |
| Pogled Zaznamki                    |    |
| Ročno dodajanje zaznamkov          |    |
| Pošiljanje zaznamkov               |    |
| /zpostavljanje povezave            |    |
| Varnost povezave                   |    |
| Brskalnik                          | 87 |
| Pregledovanje shranjenih strani    |    |
| Nalaganje in nakupovanje predmetov |    |
| Prekinjanje povezave               |    |
| lzpraznitev začasnega pomnilnika   |    |
| Nastavitve spletnega brskalnika    |    |
| Pisarna                            | 91 |
| Kalkulator                         |    |
| Računanje odstotkov                |    |
| ,                                  |    |

| 91  |
|-----|
|     |
| 92  |
| 92  |
| 92  |
| 93  |
| 93  |
| 94  |
| 94  |
| 94  |
| 94  |
| 95  |
|     |
| 95  |
| 95  |
| 96  |
|     |
| 96  |
| 96  |
| 97  |
| 98  |
| 99  |
| 99  |
| 100 |
|     |

| Povezovanje 101                                |
|------------------------------------------------|
| Povezava Bluetooth101                          |
| Nastavitve povezave Bluetooth102               |
| Pošiljanje podatkov prek povezave Bluetooth102 |
| Seznanjanje naprav103                          |
| Prejemanje podatkov prek                       |
| povezave Bluetooth104                          |
| Izklop vmesnika Bluetooth104                   |
| Povezovanje z računalnikom104                  |
| CD104                                          |
| Uporaba naprave kot modema105                  |
| Nadzornik povezav105                           |
| Prikaz podrobnosti o podatkovni povezavi105    |
| Sinhronizacija na daljavo106                   |
| Ustvarjanje novega profila                     |
| za sinhronizacijo106                           |
| Sinhroniziranje podatkov107                    |
| Nadzornik naprave108                           |
| Nastavitve profila za strežnik108              |
| Orodia                                         |
| Nastavitve 109                                 |
| Nastavitve telefona 109                        |
| Klicne nastavitve 110                          |
| Nastavitve novezave 111                        |
|                                                |

| Datum in čas                                    | 114 |
|-------------------------------------------------|-----|
| Varnost                                         | 114 |
| Preusmerjanje klicev                            | 117 |
| Zapore klicev                                   | 117 |
| Omrežje                                         | 117 |
| Nast. dodatne opreme                            | 118 |
| Nastavitve zaslona na pokrovu                   | 118 |
| Glasovni ukazi                                  | 119 |
| Nadzornik aplikacij                             | 119 |
| Nameščanje aplikacij in                         |     |
| programske opreme                               | 120 |
| Odstranjevanje aplikacij in                     |     |
| programske opreme                               | 121 |
| Nastavitve za aplikacije                        | 121 |
| Ključi za vklop – Tu lahko delate z datotekami, |     |

| ki imajo zaščitene avtorske pravice                                                     | 122               |
|-----------------------------------------------------------------------------------------|-------------------|
| Odpravljanje napak<br>Vprašanja in odgovori                                             | <b>123</b><br>123 |
| Informacije o bateriji<br>Polnjenje in praznjenje<br>Smernice za preverjanje pristnosti | <b>126</b><br>126 |
| baterij Nokia                                                                           | 126               |
| Nega in vzdrževanje                                                                     | 1 <mark>28</mark> |
| Dodatni varnostni napotki                                                               | 1 <b>29</b>       |
| Stvarno kazalo                                                                          | 133               |

# Za vašo varnost

Preberite te preproste smernice. Neupoštevanje navodil je lahko nevarno ali protizakonito. Če želite več informacij, preberite cel priročnik za uporabo.

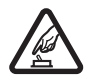

VARNO VKLAPLJANJE Ne vklapljajte telefona, če je uporaba mobilnega telefona prepovedana ali če lahko povzroči interferenco ali nevarnost.

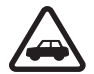

PROMETNA VARNOST JE NA PRVEM MESTU Upoštevajte vse zakone, ki veljajo v državi, kjer ste. Med vožnjo imejte vedno proste roke, da boste lahko upravljali vozilo. Misliti morate predvsem na varnost na cesti.

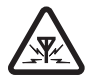

**INTERFERENCA** Vsi mobilni telefoni so občutljivi za interferenco, ki lahko moti njihovo delovanje.

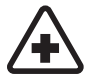

IZKLAPLJANJE V BOLNIŠNICAH Upoštevajte prepovedi. Izklopite telefon v bližini medicinske opreme.

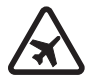

IZKLAPLJANJE V LETALU Upoštevajte prepovedi. Brezžične naprave lahko v letalih povzročijo interferenco.

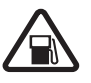

#### IZKLAPLJANJE PRI NATAKANJU GORIVA

Telefona ne uporabljajte na bencinski črpalki. Ne uporabljajte ga blizu goriv ali kemikalij.

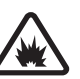

#### IZKLAPLJANJE V BLIŽINI

**RAZSTRELJEVANJA** Upoštevajte prepovedi. Telefona ne uporabljajte tam, kjer poteka razstreljevanje.

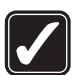

**RAZSODNA UPORABA** Izdelek uporabljajte le v normalnem položaju, kakor je razloženo v priloženi dokumentaciji. Ne dotikajte se antene po nepotrebnem.

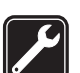

**STROKOVNI SERVIS** Ta izdelek sme vgraditi ali popravljati samo usposobljeno osebje.

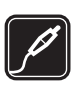

#### DODATNA OPREMA IN BATERIJE

Uporabljajte samo odobreno dodatno opremo in baterije. Ne priklapljajte nezdružljivih naprav.

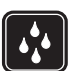

NEPREPUSTNOST ZA VODO Vaš telefon ni neprepusten za vodo. Skrbite, da bo vedno suh.

|   | ۱ |
|---|---|
| Ľ | ļ |

VARNOSTNE KOPIJE Ne pozabite prepisati ali narediti varnostnih kopij vseh pomembnih informacij, shranjenih v telefonu.

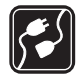

#### POVEZOVANJE Z DRUGIMI NAPRAVAMI

Pri povezovanju s katero koli drugo napravo preberite podrobna varnostna navodila v priročniku zanjo. Ne priklapljajte nezdružljivih naprav.

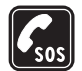

KLICI V SILI Preverite, ali je telefon vključen in prijavljen v omrežje. Tipkovnica je aktivna le v odprtem načinu. Tipko Konec pritisnite tolikokrat, da počistite zaslon in se vrnete v na začetni zaslon. Vtipkajte številko za klic v sili in pritisnite tipko za klicanje. Navedite mesto, kjer se nahajate. Klica ne končajte, dokler vam tega ne dovolijo.

# O vaši napravi

Mobilna naprava, opisana v tem priročniku, je odobrena za uporabo v omrežju EGSM 900/1800/1900 in UMTS 2100. Več informacij o omrežjih lahko dobite pri ponudniku storitev.

Pri uporabi funkcij te naprave upoštevajte vse zakone ter spoštujte zasebnost in zakonite pravice drugih.

Pri snemanju in uporabi fotografij in videoposnetkov upoštevajte vse zakone ter spoštujte krajevne navade, pa tudi zasebnost in zakonite pravice drugih.

Opozorilo: Naprava mora biti vklopljena, če želite uporabljati katero koli njeno funkcijo, razen budilke. Naprave ne vklapljajte, kadar lahko uporaba brezžičnih naprav povzroči interferenco ali nevarnost.

# Omrežne storitve

Da bi telefon lahko uporabljali, morate imeti dostop do storitve ponudnika mobilnih storitev. Delovanje mnogih funkcij te naprave je odvisno od delovanja funkcij mobilnega omrežja. Te omrežne storitve morda ne bodo na voljo v vseh omrežjih ali pa se boste morali, če jih boste hoteli uporabljati, nanje posebej naročiti pri ponudniku storitev. Vaš ponudnik storitev vam bo morda moral dati dodatna navodila in informacije o stroških. Nekatera omrežja imajo lahko omejitve, ki vplivajo na uporabo omrežnih storitev. Nekatera omrežja na primer ne podpirajo vseh storitev ali znakov nekaterih jezikov. V tem priročniku so značilnosti omrežja določene v **P**.

Vaš ponudnik storitev je morda zahteval izklop ali onemogočil vklop nekaterih funkcij v vaši napravi. V tem primeru v meniju naprave ne bodo prikazane. Naprava je bila morda tudi posebej nastavljena. To lahko vključuje spremembe imen in vrstnega reda menijev ter spremembe ikon. Več informacij lahko dobite pri ponudniku storitev.

Ta naprava podpira protokole WAP 2.0 (HTTP in SSL), ki delujejo prek protokolov TCP/IP. Nekatere funkcije te naprave, na primer večpredstavnostna sporočila, brskalnik, e-pošta in nalaganje vsebine prek brskalnika ali storitve MMS, zahtevajo podporo omrežja za te tehnologije.

Informacije o razpoložljivosti in uporabi storitev SIM lahko dobite pri izdajatelju kartice SIM, tj. pri ponudniku storitev, mobilnem operaterju ali drugih prodajalcih izdelkov mobilne telefonije.

# Polnilniki, baterije in dodatna oprema

Preden odstranite baterijo, napravo vedno izklopite in jo ločite od polnilnika.

Pred uporabo s to napravo vedno preverite številko modela polnilnika. Delovanje te naprave omogoča napajanje s polnilniki DC-4, AC-3 in AC-4 ter s polnilniki AC-1, ACP-7, ACP-8, ACP-9, ACP-12, LCH-8, LCH-9 ali LCH-12 pri uporabi z adapterjem polnilnika CA-44, ki ga dobite s telefonom.

V tej napravi uporabljajte baterijo BL-5B.

| Z | î | 5 |   |
|---|---|---|---|
|   |   | ~ | - |

Opozorilo: Uporabljajte le baterije, polnilnike in opremo, ki jih je družba Nokia odobrila za uporabo s tem modelom. Uporaba kakšnih drugih vrst lahko izniči garancijo in možnost zamenjave ter je lahko nevarna.

Glede razpoložljivosti odobrene dodatne opreme se posvetujte s pooblaščenim prodajalcem. Ko izklapljate napajalni kabel katere koli dodatne opreme, primite in potegnite vtikač, ne kabla.

# Vaš telefon Nokia N90

Številka modela: Nokia N90-1 V nadaljevanju Nokia N90.

# Načini

Naprava ima štiri mehanske načine, ki podpirajo različne načine uporabe: **Zaprti način**, **Odprti način** za uporabo naprave, **Slikovni način** za snemanje video posnetkov in fotografiranje ter **Način fotografiranja** za fotografiranje. Med temi načini preklapljate z odpiranjem in zapiranjem pokrova, ter vrtenjem kamere okoli osi. Preden se posamezen način vklopi, morate počakati trenutek.

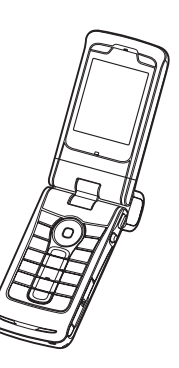

# Odprti način

Ko odprete pokrov, se odprti način aktivira samodejno: prižge se glavni zaslon, tipkovnica je na voljo, dostopate lahko do menija. Po meniju se lahko pomikate z tipko za pomikanje ali s krmilno palčko. Odprti način se aktivira tudi, če pokrova ne odprete do konca. Kot vidite na sliki se pokrov odpre skoraj za 150 stopinj. Ne poskusite ga odpirati za večji kot.

# Zaprti način

Ko je pokrov zaprt, se glavni zaslon izklopi, zaslon na pokrovu pa se vklopi. Trenutni klici se končajo, razen če uporabljate zvočnik ali ee so priključene slušalke. Če predvajate zvočni posnetek, se predvajanje nadaljuje.

V zaprtem načinu zaslon na pokrovu ponuja omejene funkcije. V načinu pripravljenosti se prikaže moč signala, stanje baterije, logotip operaterja, ura, stanje in ime trenutnega profila (če ni izbran profil **Splošno**). Če poslušate zvočni posnetek, je prikazana glasnost in informacije o skladbi.

Če tipkovnica ni zaklenjena, lahko uporabite tipko za izklop, krmilno palčko in tipko za slikanje (za napredne govorne ukaze). Če želite izbrati ukaze na zaslonu, na primer Prikaži in Nazaj, premaknite krmilno palčko, da se označi želeno besedilo in pritisnite krmilno palčko.

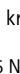

Prikazana so tudi opozorila za koledar in uro ter oznaka za neodgovorjene klice in prejeta sporočila. Na zaslonu na pokrovu lahko preberete besedilo prejetih sporočil SMS in besedilo in slike prejetih sporočil MMS. Če si želite ogledati druge vrste sporočil, odprite pokrov in si jih oglejte na glavnem zaslonu.

Dohodne klice lahko prepoznate po njihovem tonu zvonjenja in napisu. Če želite sprejeti klic in uporabiti slušalko, odprite pokrov. Če želite sprejeti klic in uporabiti zvočnik, izberite (J) Sprejmi. Če so slušalke priključene na napravo, pritisnite tipko za sprejem klica na slušalkah.

Če želite klicati ali uporabiti meni, odprite pokrov.

### Slikovni način

V slikovnem načinu lahko snemate video, slikate s kamero, urejate video posnetke in slike ter pošiljate živo sliko med videoklicem 🌱 . Glejte 'Kamera in Galerija' na strani 43, in 'Videotelefonija' na strani 30. Če želite aktivirati Slikovni način, odprite pokrov za 90 stopinj, držite napravo postrani in obrnite pokrov navzgor, da bo glavni zaslon obrnjen proti vam. Kamera se vključi, na zaslonu pa se prikaže pogled, ki ga lahko fotografirate. Kamero lahko tudi obračate okoli

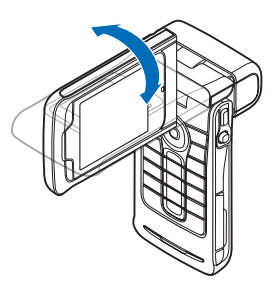

njene osi. V Slikovnem načinu se lahko kamero obrne za 180 stopinj v nasprotni smeri urinega kazalca in skoraj za 135 stopinj v smeri urinega kazalca. Kamere ne obračajte na silo bolj.

V slikovnem načinu tipkovnica ni aktivna. Uporabljate lahko tipko za slikanje, krmilno palčko, tipko za vklop, zgornjo in spodnjo tipko za izbiranje ob glavnem zaslonu ter \_\_\_\_\_ za končanje aktivnega klica.

**Opozorilo:** V slikovnem načinu ne morete opravljati nujnih klicev, ker tipkovnica ni aktivna. Če želite opraviti nujen klic, aktivirajte odprti način.

# Način fotografiranja

V načinu fotografiranja lahko hitro fotografirate. Kamero lahko uporabljate tudi med klicanjem. Glejte 'Kamera in Galerija' na strani 43.

Če želite aktivirati način fotografiranja, obrnite kamero okoli njene osi, ko

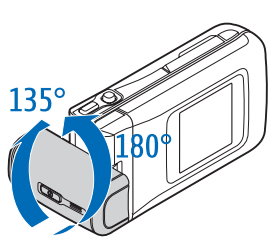

je naprava zaprta. Na zaslonu pokrova se prikaže iskalo. Kamero lahko obrnete za 180 stopinj v nasprotni smeri urinega kazalca in skoraj za 135 stopinj v smeri urinega kazalca. Kamere ne obračajte na silo bolj.

V načinu fotografiranja lahko uporabljate lahko tipko za slikanje, krmilno palčko in tipko za vklop.

# Pomembni znaki

♥ – Telefon uporabljate v omrežju GSM.

**3G** (storitev omrežja) – Telefon se uporablja v omrežju UMTS. Glejte 'Omrežje' na strani 117.

— V mapo Prejeto v meniju Sporočila ste prejeli vsaj eno sporočilo. ▲ – Sporočila v mapi V pošiljanju čakajo na pošiljanje. Glejte 'Mapa V pošiljanju – sporočila, ki bodo poslana' na strani 76.

▲ – Imate neodgovorjene klice. Glejte 'Zadnji klici' na strani 36.

Prikazano, če je Vrsta zvonjenja nastavljen na Tiho, Opozor. na sporočilo, Opoz. ton pomenkov in Opozorilo na e-pošto pa na Izključen. Glejte 'Profili – Nastavljanje melodij' na strani 24.

**--O** – Tipkovnica telefona je zaklenjena. Glejte Zaklepanje tipkovnice v Prvih korakih.

🞗 – Budilka je vključena. Glejte 'Ura' na strani 16.

**2** – V uporabi je druga telefonska linija. Glejte 'Klicne nastavitve' na strani 110.

\_\_\_\_\_ – Vsi dohodni klici so preusmerjeni na drugo številko. Če imate dve telefonski liniji, je znak za preusmeritev na prvi liniji \_\_\_\_, na drugi liniji pa \_\_\_\_.

Na telefon so priključene slušalke.

 ${\bf J}_{}$  – Na telefon je priključen komplet za uporabnike slušnih aparatov.

💫 – Povezava Bluetooth s slušalkami je izgubljena.

D - Aktiven podatkovni klic.

Paketna podatkovna povezava GPRS ali EDGE je aktivna.

Paketna podatkovna povezava GPRS ali EDGE je zadržana. Te ikone se prikažejo namesto indikatorja moči signala (v stanju pripravljenosti v zgornjem levem kotu zaslona). Glejte 'Paketne podatkovne povezave v omrežjih GSM in UMTS' na strani 112.

- 骤 Na voljo je paketna podatkovna povezava UMTS.
- 💁 Aktivna paketna podatkovna povezava UMTS.
- Je Paketna podatkovna povezava UMTS je zadržana.
- Povezovanje s tehnologijo Bluetooth je Vključeno.

(\*) – Prek povezave Bluetooth se prenašajo podatki. Glejte 'Povezava Bluetooth' na strani 101.

– Vzpostavljena je povezava USB.

Prebrano e-poštno sporočilo še ni naloženo v telefon.

– Neprebrano e-poštno sporočilo še ni naloženo v telefon.

# Pripenjanje na zapestni pašček

Pašček napeljite tako, kot je prikazano na sliki in ga pričvrstite.

# Konfiguriranje nastavitev

Če želite uporabljati sporočila MMS, GPRS, internet in druge brezžične storitve, morate svoj telefon pravilno konfigurirati.

Morda so nastavitve za vašega ponudnika storitev že nameščene v telefon ali pa ste jih prejeli od ponudnika v posebnem sporočilu SMS. Glejte 'Podatki in nastavitve' na strani 73. Če želite več informacij o dostopnosti nastavitev, se obrnite na mobilnega operaterja, ponudnika storitev, pooblaščenega prodajalca Nokia ali obiščite spletne strani Nokia za podporo, www.nokia.com/support.

# Spletna pomoč uporabnikom izdelkov Nokia

Obiščite www.nokia.com/support ali lokalno spletno stran Nokia, kjer najdete zadnjo različico tega priročnika, dodatne informacije, datoteke za nalaganje in storitve, povezane z vašim izdelkom Nokia.

# Pomoč

?

Vaša naprava ima kontekstno pomoč. Pomoč lahko dobite znotraj aplikacije ali v glavnem meniju.

Ko je aplikacija odprta, izberite Možnosti > Pomoč, če želite pomoč za trenutni pogled.

Primer: Če si želite ogledati navodila za ustvarjanje vizitk, zaženite z ustvarjanjem vizitke in izberite Možnosti > Pomoč.

Med prebiranjem navodil lahko z daljšim pritiskom tipke  ${f g}$  preklapljate med Pomočjo in aplikacijo v ozadju.

Če želite odpreti pomoč v glavnem meniju, izberite Orodja > Pomoč. Če želite videti seznam tem pomoči, izberite želeno aplikacijo. Če želite teme pomoči poiskati s ključnimi besedami, izberite Možnosti > Poišči ključ. besede.

Kadar prebirate eno temo pomoči in si želite ogledati sorodne teme, pritisnite  $\bigcirc$  ali  $\bigcirc$ .

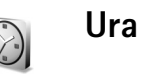

Pritisnite 🚱 in izberite Ura.

Če želite nastaviti novo bujenje, izberite Možnosti > Nastavi budilko. Vpišite čas bujenja in izberite OK. Ko je budilka vključena, je prikazan znak  $\mathbf{\hat{Q}}$ .

Bujenje ustavite s pritiskom na Ustavi. Ko budilka zazvoni, pritisnite katero koli tipko ali izberite Dremež, da opozarjanje preložite za pet minut, potem bo budilka spet zazvonila. To lahko storite največ petkrat.

Če je ob nastavljenem času za bujenje naprava izključena, se vključi in začne opozarjati. Če pritisnete Ustavi, vas naprava vpraša, ali jo želite vklopiti za klice. Izberite Ne, da jo izklopite, ali Da, da boste lahko klicali in prejemali klice. Ne izberite Da, če je uporaba mobilnega telefona lahko nevarna ali povzroči interferenco.

Če želite preklicati bujenje, izberite Ura > Možnosti > Izklopi budilko.

# Nastavitve ure

Če želite spremeniti nastavitve ure, v meniju Ura izberite Možnosti > Nastavitve. Če želite spremeniti čas in datum, izberite Točen čas ali Datum. Če želite spremeniti način prikaza ure v pripravljenosti, se pomaknite navzdol in izberite Vrsta ure > Analognaali Digitalna.

Če želite dovoliti, da mobilno omrežie posodablia uro. datum in časovni pas v vašem telefonu 👎, se pomaknite navzdol in izberite Samod, posod, časa. Telefon se izklopi in znova vklopi, da začne nastavitev Samod. posod. časa delovati

Če želite zameniati melodijo budilke, se pomaknite navzdol in izberite Melodija budilke.

Če želite spremeniti nastavitev za poletni čas, se pomaknite navzdol in izberite Poletni čas. Izberite Vključeno, da točnemu času za Moje trenut. mesto dodate eno uro. Glejte 'Svetovna ura' na strani 17. Kadar je vključen poletni čas, je v glavnem pogledu ure prikazan znak 🔆 . Ta nastavitev ni prikazana, če je vključena možnost Samod, posod, časa.

#### Svetovna ura

Odprite meni Ura in pritisnite (), da odprete pogled Svetovna ura. V pogledu Svetovna ura lahko vidite čas v različnih mestih.

Če želite na seznam dodati nova mesta, izberite Možnosti > Dodaj mesto. Vpišite prve črke imena mesta. Ob tem se samodejno odpre iskalno polje in prikaže

ustrezna mesta. Izberite želeno mesto. Na seznam lahko dodate naiveč 15 mest.

Če želite določiti svoje trenutno mesto, ga poiščite in izberite Možnosti > Moje trenut, mesto. Mesto se prikaže v glavnem pogledu ure, ura telefona pa se spremeni skladno z izbranim mestom. Preverite, ali je čas pravilen in ali se ujema z vašim časovnim pasom.

# Nadzor glasnosti in zvočnika

Med klicem ali med poslušanjem zvočne datoteke lahko nastavljate

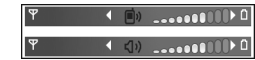

glasnost s pritiskom na (), () ali, če premaknete krmilno palčko levo ali desno.

Vgrajeni zvočnik vam omogoea, da se pogovarjate, tudi ko telefona ne držite ob ušesu, na primer medtem ko je na mizi. Za zvočne aplikacije je uporaba zvočnika privzeta nastavitev.

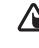

**Opozorilo:** Med uporabo zvočnika naprave ne držite ob ušesu, saj je lahko zelo glasna.

Položaj zvočnika je opisan v kratkem priročniku, 'Tipke in sestavni deli'.

Če želite med klicem uporabiti zvočnik, vzpostavite klic in izberite Možnosti > Vključi zvočnik.

Za izklop zvočnika med aktivnim klicem ali poslušanjem zvoka, izberite Možnosti > Vključi slušalko.

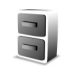

# Nadzornik datotek

Številne funkcije telefona shranjujejo podatke v pomnilnik. Te funkcije vključujejo imenik, sporočila, slike, tone zvonjenja, koledar in opravila, dokumente in naložene aplikacije. Količina pomnilnika, ki je na voljo, je odvisna od količine že shranjenih podatkov v pomnilniku telefona. Pomnilniško kartico lahko uporabite kot dodaten medij za shranjevanje podatkov. Pomnilniške kartice omogočajo prepisovanje, torej lahko nanje shranjujete podatke in jih brišete.

Če želite pregledovati datoteke in mape v pomnilniku telefona ali na pomnilniški kartici (če je vstavljena), pritisnite G in izberite Orodja > Nadz. dat.. Odpre se pogled pomnilnika telefona ( $\square$ ). Pritisnite ③, da odprete pogled pomnilniške kartice ( $\square$ ).

Če želite premakniti ali kopirati datoteko v mapo, hkrati pritisnite Ø in •, da označite datoteko, in izberite Možnosti > Premakni v mapo ali Kopiraj v mapo.

Ikone v aplikaciji Nadz. dat.:

🍟 mapa,

mapa s podmapami.

Če želite poiskati datoteko, izberite Možnosti > Poišči, izberite želeni pomnilnik in vpišite besedilo, ki se ujema z imenom datoteke.

Kasvet: Različne pomnilnike v telefonu lahko pregledujete tudi s programom Nokia Phone Browser, ki je del paketa Nokia PC Suite. Preglejte CD v prodajnem paketu.

# Prikaz porabe pomnilnika

Če želite pregledati vrste podatkov, ki jih imate v telefonu, in izvedeti, koliko pomnilnika zavzemajo, izberite Možnosti > Podrobnosti pomnil.. Poiščite Prost pomnil., da si ogledate količino prostega pomnilnika v telefonu.

Če si želite ogledati količino prostega pomnilnika na pomnilniški kartici, če je vstavljena v telefon, pritisnite ), da odprete pogled pomnilniške kartice, in izberite Možnosti > Podrobnosti pomnil..

# Pomnilnik skoraj poln – prost pomnilnik

Telefon vas obvesti, če začne zmanjkovati prostora v pomnilniku telefona ali na pomnilniški kartici. Če bo začelo primanjkovati pomnilnika v telefonu, ko bo brskalnik odprt, se bo brskalnik samodejno zaprl, da se pomnilnik sprosti. Če želite sprostiti pomnilnik telefona, z nadzornikom datotek premaknite nekaj podatkov na pomnilniško kartico. Označite datoteke, ki jih želite premakniti, ter izberite Premakni v mapo > Pomnilniška kart. in ciljno mapo.

Kasvet: Če želite sprostiti pomnilnik v telefonu ali v pomnilniški kartici, uporabite Image Store, ki je na voljo v programu Nokia PC Suite in prenesite slike in video posnetke v združljiv PC. Preglejte CD v prodajnem paketu.

Če želite sprostiti pomnilnik z brisanjem datotek, uporabite aplikacijo Nadz. dat. ali odprite ustrezno aplikacijo. Odstranite lahko na primer:

- sporočila v mapah Prejeto, Osnutki in Poslano v meniju Sporočila
- naložena e-poštna sporočila v pomnilniku telefona
- shranjene spletne strani
- shranjene slike ter zvočne in videoposnetke
- informacije v imeniku
- beležke v koledarju
- naložene aplikacije. Glejte tudi 'Nadzornik aplikacij' na strani 119.
- katere koli druge podatke, ki jih ne potrebujete več

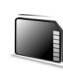

# Orodje za pomnilniško kartico

**Opomba:** V tej napravi uporabljajte pomanjšano pomnilniško kartico (RS-MMC) s podporo za napajanje z dvema napetostma (1,8/3V). Da bi zagotovili pravilno delovanje, uporabljajte le pomnilniške kartice za napajanje z dvema napetostma RS-MMCsV. Združljivost z RS-MMC napravo preverite pri proizvajalcu ali prodajalcu kartice.

S to napravo uporabljajte le pomanjšane pomnilniške kartice (RS-MMC). Druge pomnilniške kartice, kot so kartice Secure Digital (SD), se ne prilegajo v režo za pomnilniške kartice in niso združljive s to napravo. Uporaba nezdružljive pomnilniške kartice lahko poleg kartice poškoduje tudi napravo in na nezdružljivi kartici shranjene podatke.

Vse pomnilniške kartice hranite nedosegljive majhnim otrokom.

Pritisnite 🚱 in izberite Orodja > Pomnilnik.

Pomnilniško kartico lahko uporabite kot dodaten medij za shranjevanje podatkov. Dobro je tudi, da redno kopirate informacije iz pomnilnika v telefonu na pomnilniško kartico. Informacije lahko pozneje obnovite v telefon. Glejte razdelek 'Vstavljanje

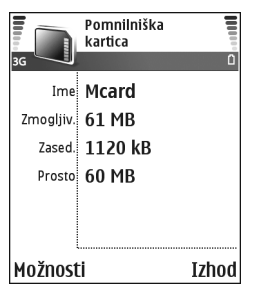

pomnilniške kartice' v kratkem priročniku.

Pomnilniške kartice ne morete uporabljati, če so vratca njene reže odprta.

**Pomembno:** Pomnilniške kartice ne smete odstraniti med delovanjem, ko je kartica v uporabi. Odstranitev kartice med delovanjem lahko poškoduje telefon, pomnilniško kartico in na njej shranjene podatke.

Če želite varnostno kopijo pomnilnika telefona shraniti na pomnilniško kartico, izberite Možnosti > Varnost. kopija tel..

Če želite obnoviti podatke s pomnilniške kartice v pomnilnik telefona, izberite Možnosti > Povrni s kartice.

⇒ Nasvet: Če želite preimenovati pomnilniško kartico, izberite Možnosti > Ime pomniln. kartice.

# Formatiranje pomnilniške kartice

Vsi podatki na pomnilniški kartici se ob formatiranju trajno izgubijo.

Nekatere kartice se kupijo že formatirane, druge morate pred uporabo formatirati. Vprašajte prodajalca, ali morate pomnilniško kartico pred uporabo formatirati.

Če želite pomnilniško kartico formatirati, izberite Možnosti > Formatiraj kartico. Izberite Da, da dejanje potrdite. Ko je formatiranje končano, vpišite ime za pomnilniško kartico in izberite OK.

# Uporabne bližnjice

Uporabite bližnjice, da boste čim bolje izkoristili svojo napravo. Če želite dodatna navodila o teh funkcijah, si oglejte ustrezne odseke uporabniškega priročnika.

#### Bližnjice za slikanje

- Za približevanja in oddaljevanje premaknite krmilno palčko gor ali dol.
- Pritisnite krmilno palčko, če želite vstopiti v Priprava slike.
- Če želite spremeniti način bliskavice, premaknite krmilno palčko levo in desno.

- Ko boste slikali in želeli narediti novo sliko, pritisnite tipko za zajem do polovice.
- Če ste aplikacijo vključili v slikovnem načinu, pritisnite tipko za slikanje, da preklopite v kamero.

#### Bližnjice za snemanje videa

- Za približevanja in oddaljevanje premaknite krmilno palčko gor ali dol.
- Pritisnite krmilno palčko, če želite vstopiti v Priprava video pos..
- Če ste aplikacijo vključili v slikovnem načinu, pritisnite tipko za slikanje, da preklopite v kamero.

#### Urejanje besedila in seznamov

- Če želite označiti predmet na seznamu, se pomaknite do njega ter hkrati pritisnite tipki *Ø* in ().
- Če želite označiti več predmetov na seznamu, pridržite

   *Ø* in pritisnite 
   *ali* ●. Če želite sprostiti izbrano, spustite 
   *in* nato 
   *Ø*.
- Kopiranje in lepljenje besedila: Pritisnite in držite *Q*. Istočasno pritisnite ali , da izberete besede in črke, oz. ali , da izberete vrstice besed. Ko premikate izbiro, s tem označujete besedilo. Če želite besedilo kopirati v odložišče, ne spustite tipke *D* in pritisnite Kopiraj. Če želite besedilo vstaviti v dokument, pridržite tipko *D* in pritisnite Prilepi.

#### Pripravljenost

- Če želite zamenjati profil, pritisnite (1) in izberite želeni profil.
- Pritisnite in držite #, če želite preklopiti med profiloma Splošno in Tiho. Če imate dve telefonski liniji, lahko takole preklapljate med njima.
- Če želite uporabljati glasovne ukaze, pridržite tipko za slikanje. Glejte 'Glasovni ukazi' na strani 119.
- Povezavo s Splet vzpostavite tako, da pridržite (). Glejte 'Splet' na strani 85.

Če želite več bližnjic, ki so na voljo v pripravljenosti, si oglejte priročnik za uporabo, 'Način Aktivna pripravljenost', stran 26.

#### Zaklepanje tipkovnice

- Zaklepanje tipkovnice: V pripravljenosti pritisnite 
  in \* .

- Če želite tipkovnico zakleniti v zaprtem načinu, () in izberite Zakleni tipkovnico.
- Če želite pri zaklenjeni tipkovnici vključiti osvetlitev zaslona, pritisnite ().

Tudi če je tipkovnica zaklenjena, lahko kličete številko za klic v sili, ki je vprogramirana v vašo napravo. Vtipkajte številko za klic v sili in pritisnite \_\_\_\_.

# Prilagajanje naprave

Vaš ponudnik storitev je morda zahteval izklop ali onemogočil vklop nekaterih funkcij v vaši napravi. V tem primeru v meniju vaše naprave ne bodo prikazane. Naprava je bila mogoče tudi posebej konfigurirana za vašega omrežnega ponudnika. Ta konfiguracija lahko vključuje spremembe v imenih menijev, vrstni red v menijih in ikone. Za več informacij se obrnite na svojega ponudnika storitev.

- Če želite na glavnem zaslonu v pripravljenosti hitro dostopati do najpogosteje uporabljenih aplikacij, glejte 'Način Aktivna pripravljenost' na strani 26.
- Če želite zamenjati ozadje zaslona v pripravljenosti ali prikaz v ohranjevalniku zaslona, glejte 'Prilagodite videz naprave' na str. 26 in 'Nastavitve zaslona na pokrovu' na str. 118.
- Če želite prilagoditi tone zvonjenja, glejte 'Profili – Nastavljanje melodij' na strani 24.

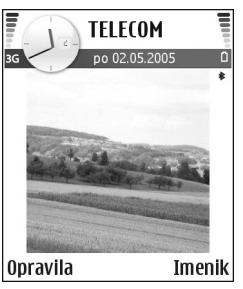

Če želite zamenjati

bližnjice, ki so določene različnim pritiskom tipke za pomikanje in leve ter desne tipke za izbiranje v stanju pripravljenosti, glejte 'Pripravljenost' na strani 109. Bližnjice na tipki za pomikanje v stanju aktivne pripravljenosti niso na voljo.

- Če želite spremeniti uro, prikazano na zaslonu v stanju pripravljenosti, pritisnite *G* in izberite Ura > Možnosti > Nastavitve > Vrsta ure > Analogna ali Digitalna.
- Če želite zamenjati ton budilke, pritisnite 49 in izberite Ura > Možnosti > Nastavitve > Melodija budilke in želeni ton.
- Če želite zamenjati ton koledarja, pritisnite 
   in izberite Koledar > Možnosti > Nastavitve > Opozorilo koledarja in želeni ton.
- Če želite zamenjati pozdravno sporočilo s sliko ali animacijo, pritisnite *S*<sup>o</sup> in izberite Orodja > Nastavitve > Telefon > Splošno > Pozdrav ali logotip.
- Če želite osebi v imeniku dodeliti poseben ton zvonjenja, pritisnite *ip* in izberite Imenik. Glejte 'Dodajanje tonov zvonjenja vizitkam v imeniku' na strani 41.
- Če želite osebi v imeniku določiti tipko za hitro klicanje, v pripravljenosti pritisnite tipko za hitro klicanje (1 je rezervirana za telefonski predal) in tipko \_\_\_\_\_. Izberite Da in izberite vizitko.

 Če želite preurediti glavni meni, izberite Možnosti > Premakni, Premakni v mapo ali Nova mapa. Redkeje uporabljene aplikacije lahko premaknete v mape, pogosto uporabljene pa razvrstite v glavni meni.

# Profili – Nastavljanje melodij

Če želite nastaviti in prilagoditi tone zvonjenja, opozorilne tone za sporočila in druge zvoke telefona različnim dogodkom, okoljem in skupinam klicalcev, pritisnite *G* in izberite Orodja > Profili. Če trenutno ni izbran profil Splošno, se v stanju pripravljenosti na vrhu zaslona prikaže ime profila.

Če želite zamenjati profil, v pripravljenosti pritisnite (). Poiščite želeni profil in izberite OK.

Če želite spremeniti profil, pritisnite *§* in izberite **Orodja** > **Profili**. Poiščite profil in izberite **Možnosti** > **Prilagodi**. Poiščite želeno nastavitev in pritisnite (), da odprete možnosti. Toni, shranjeni na pomnilniški kartici, so označeni z ikono (). Ko se pomikate po seznamu, se ustavite na tonu zvonjenja, da se predvaja. Predvajanje ustavite s pritiskom na katero koli tipko.

- Kasvet: Ko izbirate ton, lahko z možnostjo Nalaganje tonov odprete seznam zaznamkov. Izberite zaznamek in vzpostavite spletno povezavo, da naložite nove tone.
- ⇒ Nasvet: Informacije o zamenjavi opozorilnega tona koledarja in ure lahko preberete v razdelku 'Prilagajanje naprave' na strani 23.

Če želite ustvariti nov profil, izberite Možnosti > Ustvari nov.

# Profil Brez povezave

Profil Brez povezave omogoča uporabo telefona brez povezave z mobilnim omrežjem. Ko vključite profil Brez povezave, se povezava z mobilnim omrežjem prekine, v kazalniku moči signala pa se prikaže znak X. Onemogočeni so vsi mobilni telefonski signali v napravo in iz nje. Če skušate pošiljati sporočila, se ta shranijo v mapo V pošiljanju.

Opozorilo: Kadar je vključen profil za uporabo brez povezave, ne morete klicati ali sprejemati klicev, razen nekaterih številk za klic v sili, ali uporabljati drugih funkcij, za katere je potrebna povezava z omrežjem. Če želite klicati, morate najprej zamenjati profil in tako vključiti telefonsko funkcijo naprave. Če je naprava zaklenjena, vnesite kodo za odklepanje. Opozorilo: Profil Brez povezave lahko uporabljate le pri vklopljenem telefonu. Naprave ne vklapljajte, če je uporaba mobilnega telefona prepovedana, če je lahko nevarna ali povzroči interferenco.

Če želite zapustiti profil Brez povezave pritisnite *§* in izberite Orodja > Profili, nato si izberite drug profil in izberite Možnosti > Vključi > Da. Telefon znova vključi brezžični prenos, če je signal dovolj močan. Če je pred vklopom profila Brez povezave vključena funkcija Bluetooth, se izključi. Po izklopu profila Brez povezave se vmesnik Bluetooth samodejno znova vključi. Glejte 'Nastavitve povezave Bluetooth' na strani 102.

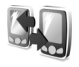

# Prenos vsebine iz druge naprave

Iz združljive naprave Nokia z uporabniškim vmesnikom serije 60 lahko prek povezave Bluetooth kopirate podatke v imeniku in koledarju, slike ter zvočne in videoposnetke.

Napravo Nokia N90 lahko uporabljate brez kartice SIM. Ko napravo vklopite in vanjo ni vstavljena kartica SIM, se samodejno izbere profil Brez povezave. Tako lahko kartico SIM uporabljate v drugi napravi.

Da se izognete podvojenim vpisom, lahko isto vrsto informacije, na primer imenik, v vašo napravo Nokia N90 prenesete le enkrat. Pred prenosom morate v obeh napravah vključiti vmesnik Bluetooth. Na vsaki napravi pritisnite *§* in izberite **Povezov.** > **Bluetooth**. Izberite **Bluetooth** > **Vključeno**. Poimenujte obe napravi.

Prenašanje vsebine:

- Na napravi Nokia N90 pritisnite 
   Orodja > Prenos. Ravnajte se po navodilih na zaslonu.
- 2 Naprava začne iskati naprave z vmesnikom Bluetooth. Ko se iskanje konča, na seznamu izberite drugi telefon.
- 3 Nokia N90 nato zahteva kodo. Vnesite 1- do 16-mestno število in izberite OK. Isto kodo vnesite še v drugi telefon in izberite OK.
- 4 Aplikacija Prenos se v sporočilu pošlje drugemu telefonu.
- 5 Aplikacijo Prenos namestite v drugem telefonu tako, da odprete sporočilo in se ravnate po navodilih na zaslonu.
- **6** V napravi Nokia N90 izberite vsebino, ki jo želite kopirati iz drugega telefona.

Vsebina se iz pomnilnika in pomnilniške kartice drugega telefona kopira v pomnilnik in na pomnilniško kartico naprave Nokia N90. Čas kopiranja je odvisen od količine podatkov. Kopiranje lahko prekinete in ga nadaljujete pozneje. V glavni meni drugega telefona se doda aplikacija **Prenos**.

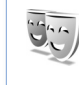

# Prilagodite videz naprave

Če želite spremeniti videz zaslona, na primer ozadje in ikone, pritisnite ♀ in izberite Orodja > Teme. Aktivna tema je označena z ikono ✓. V meniju Teme lahko združujete elemente drugih tem ali izbirate slike iz menija Galerija, da jih še bolj prilagodite svojim željam. Teme, shranjene na pomnilniški kartici, so označene z ikono 📻. Teme na pomnilniški kartici niso na voljo, če pomnilniška kartica ni vstavljena v telefon. Če želite uporabljati teme, shranjene na pomnilniški kartici, brez vstavljene pomnilniške kartice, jih najprej shranite v pomnilnik telefona.

Glejte tudi 'Nastavitve zaslona na pokrovu' na strani 118.

Če želite odpreti brskalnikovo povezavo in prenesti več tem, izberite Nalaganje tem.

Če želite vključiti temo, jo poiščite in izberite Možnosti > Uporabi.

Če si želite ogledati temo, jo poiščite in izberite Možnosti > Predogled.

Če želite urediti temo, jo poiščite in izberite Možnosti > Uredi, da spremenite naslednje možnosti:

Ozadje – Slika se bo prikazala kot ozadje zaslona v pripravljenosti.

- Varčevanje energije Vrsta ohranjevalnika energije na glavnem zaslonu: ura in datum ali besedilo, ki ga napišete sami. Glejte tudi Čas do varčevanja na strani 110.
- Slika v 'Pojdi na' Ozadje aplikacije Pojdi na.

Če želite trenutno izbrano temo ponastaviti na prvotne vrednosti, med urejanjem teme izberite Možnosti > Povrni prvot. temo.

# Način Aktivna pripravljenost

Na glavnem zaslonu v pripravljenosti lahko hitro dostopate do najpogosteje uporabljenih aplikacij. Privzeto je aktivna pripravljenost vključena.

Pritisnite \$7, izberite Orodja > Nastavitve > Telefon > Pripravljenost > Aktiv. pripravljenost in pritisnite (•), če želite vključiti ali izključiti aktivno pripravljenost. Na vrhu zaslona v aktivni pripravljenosti so prikazane privzete aplikacije, pod njimi pa podatki koledarja, opravil in predvajalnika.

Pomaknite se do aplikacije ali dogodka in pritisnite (•).

Pri vključeni aktivni pripravljenosti ne morete uporabljati običajnih bližnjic na tipki za pomikanje.

| TELECOM                           |        |
|-----------------------------------|--------|
| 3G po 02.05.200                   | 5 0    |
|                                   |        |
| 🝃 Rezerviraj vstopnice za koncert |        |
| 🖏 12:00 Kosilo szi Edo            |        |
|                                   |        |
|                                   |        |
|                                   |        |
| Opravila                          | Imenik |

#### Če želite spremeniti privzete bližnjice do aplikacij:

- 1 Pritisnite ♀, izberite Orodja > Nastavitve > Telefon > Pripravljenost > Apl. v aktivni priprav. in pritisnite ④.
- 2 Označite želeno bližnjico in izberite Možnosti > Spremeni.
- 3 Na seznamu izberite novo aplikacijo in pritisnite  $\odot$ .

Nekaterih bližnjic morda ne boste mogli zamenjati.

# Klicanje

# Glasovni klici

- Nasvet: Če želite med klicem povečati ali zmanjšati glasnost, pritisnite ) ali ). Če ste glasnost nastavili na lzključi mikrofon, ne morete spreminjati glasnosti s tipko za pomikanje. Če želite spremeniti glasnost, izberite Vkl. mikr. in nato pritisnite ) ali ).
- V pripravljenosti vpišite telefonsko številko skupaj z območno kodo. Številko zbrišete s pritiskom na C. Pri mednarodnem klicanju vnesite mednarodno predpono tako, da dvakrat pritisnete tipko \* (znak + nadomesti mednarodno izhodno kodo), potem vpišite še vstopno kodo države, območno kodo (po potrebi brez prve ničle) in telefonsko številko.
- 2 Številko pokličete s pritiskom na <a>\_\_\_\_\_.</a>
- 3 S tipko 🔟 končate klic (ali prekinete poskus klica).

S pritiskom na 🤐 vedno končate klic, tudi če je na zaslonu vidna druga aplikacija.

Vključitev zaprtega načina med klicem konča klic, razen če ste vključili zvočnik ali slušalko. Če želite poklicati telefonsko številko v meniju Imenik, pritisnite *§* in izberite Imenik. Poiščite želeno ime ali v iskalno polje vtipkajte prve črke imena. Prikaže se seznam zadetkov. Za klicanje pritisnite \_\_\_\_\_ali izberite Možnosti > Pokliči > Glasovni klic. Če je za ene stik vnešena več kot ena številka, se pomaknite do številke, ki jo želite poklicati, in izberite Pokliči.

Vnose iz kartice SIM morate prekopirati v Imenik, preden lahko kličete na ta način. Glejte 'Kopiranje vizitk' na strani 40.

Če želite poklicati telefonski predal ( $\P$ ), v pripravljenosti za dalj časa pritisnite **1**. Glejte tudi 'Preusmerjanje klicev' na strani 117.

Solver: Če želite spremeniti številko telefonskega predala, pritisnite 3 in izberite Orodja > Tel. predal > Možnosti > Spremeni številko. Vpišite številko (dobite jo pri ponudniku storitev) in izberite OK.

Če želite poklicati eno od zadnjih klicanih številk, v pripravljenosti pritisnite \_\_\_\_\_, da odprete seznam zadnjih 20 številk, ki ste jih klicali ali skušali klicati. Pomaknite se do želene številke in pritisnite \_\_\_\_\_, da jo pokličete.

# Vzpostavitev konferenčnega klica

- 1 Pokličite prvega udeleženca.
- 2 Če želite poklicati novega udeleženca, izberite Možnosti > Nov klic. Prvi klic bo samodejno zadržan.
- 3 Ko druga oseba sprejme klic, jo pridružite prvemu udeležencu v konferenčnem klicu tako, da izberete Možnosti > Konferenca.

Novega udeleženca dodate v klic tako, da ponovite drugi korak in izberete Možnosti > Konferenca > Dodaj konferenci. Naprava omogoča konferenčne klice z največ šestimi udeleženci, vključno z vami. Če se želite z enim od udeležencev pogovoriti zasebno, izberite Možnosti > Konferenca > Zasebno. Izberite udeleženca in izberite Zasebno. Naprava zadrži konferenčni klic. Drugi udeleženci lahko še naprej sodelujejo v njem. Ko končate zasebni pogovor, izberite Možnosti > Dodaj konferenci, da se vrnete v konferenco.

Če želite izločiti udeleženca konference, izberite Možnosti > Konferenca > Izključi udeleženca, poiščite udeleženca in izberite Izključi.

4 Aktivni konferenčni klic končate s pritiskom na 🤐.

# Hitro klicanje telefonske številke

Če želite vključiti hitro klicanje, pritisnite *§* in izberite Orodja> Nastavitve > Klic > Hitro klicanje > Vključeno.

Če želite eni od tipk za hitro klicanje (**2** – **9**) dodeliti telefonsko številko, pritisnite **3** in izberite **Orodja** > **Hitro klic.** Pomaknite se do tipke, ki jo želite dodeliti telefonski številki in izberite **Možnosti** > **Določi**. **1** je rezervirana za telefonski predal.

Če želite uporabiti hitro klicanje, v pripravljenosti pritisnite ustrezno tipko in  $\ \_$ .

# Glasovno klicanje

Vaša naprava podpira napredne glasovne ukaze. Napredni glasovni ukazi niso odvisni od uporabnikovega glasu, zato mu ni treba vnaprej posneti glasovnih oznak. Namesto tega si naprava ustvari svoje glasovne oznake za vnose v imeniku, ki jih nato primerja z govornimi ukazi. Prepoznavanje govora v napravi se prilagodi glasu glavnega uporabnika, da bi lahko bolje prepoznaval njegove ukaze.

Glasovna oznaka se ustvari iz imena ali vzdevka osebe, ki je shranjeno v vizitki. Če želite slišati sintetizirano glasovno oznako, odprite vizitko in izberite Možnosti > Predvajaj glas. ozn.

#### Klicanje z uporabo glasovne oznake

**Opomba:** Uporaba glasovnih oznak je v hrupnem okolju ali v sili lahko otežena, zato se nikoli ne zanašajte le na glasovno klicanje.

Kadar uporabite glasovno klicanje, se uporabi zvočnik. Napravo držite blizu ust, kadar izgovorite glasovno oznako.

- Če želite poklicati z glasovnim ukazom, pridržite tipko za slikanje. Če uporabljate združljive slušalke, ki imajo tipko, pritisniti tipko na slušalkah in jo držite, da začnete klicati z glasovnim ukazom.
- 2 Telefon zapiska, na zaslonu pa se prikaže Zdaj govorite. Razločno izgovorite ime ali vzdevek, ki je shranjen na vizitki.
- 3 Naprava bo izgovorila sintetizirano glasovno oznako prepoznane osebe v izbranem jeziku in prikazala njeno ime in telefonsko številko. Po premoru 1,5 sekunde, bo naprava začela klicati.

Če ni bila prepoznana pravilna oseba, izberite Naslednji, če si želite ogledati seznam drugih zadetkov, ali Končaj, če želite preklicati glasovno klicanje.

Če je pod enim imenom shranjenih več številk, bo naprava izbrala privzeto številko, če ste jo nastavili. Drugače naprava izbere prvo od številk, ki je na voljo, v takšnem vrstnem redu: Mobilni telefon, Mobil. tel. (doma), Mob. tel. (služba), Telefon, Telefon (doma) in Telefon (služba).

# Videotelefonija

Videotelefonija je dvo-smerna videokomunikacija v realnem času med vami in sogovornikom. Slika v živo ali izbrana slika, ki jo zajame kamera v vaši napravi, se prikaže prejemniku video klica.

Če želite začeti video klic, morate imeti kartico SIM ali USIM in biti v dosegu omrežja UMTS. Več informacij o razpoložljivosti in naročnini na videotelefonijo dobite pri mobilnem operaterju ali ponudniku storitev. Video klic lahko poteka le med dvema udeležencema. Vzpostaviti ga je mogoče z združljivim mobilnim telefonom ali odjemalcem ISDN. Video klicev ne morete vzpostaviti, če je aktiven drug glasovni, video ali podatkovni klic.

**Opozorilo!** V slikovnem načinu ne morete opravljati nujnih klicev, ker tipkovnica ni aktivna. Če želite opraviti nujen klic, aktivirajte odprti način.

Ikone:

So ne prejemate videa (sogovornik ga ne pošilja ali pa ga omrežje ne prenaša).

Preprečili ste pošiljanje videa iz svoje naprave. Ce želite namesto tega poslati običajno sliko, glejte 'Klicne nastavitve' na strani 110.

- 1 Video klic začnete tako, da v 📄 odprtem načinu v pripravljenosti vpišete telefonsko številko ali pa izberete vizitko v meniju Imenik
- 2 Izberite Možnosti > Pokliči > Video klic.
- 3 Ko se bo klicani javil, vključite Slikovni način.

TELECOM Pokliči Glasovni klic Pošlii Video klic Dodai v Imenik . Izberi Prekliči

Vzpostavljanje video klica lahko traja nekaj časa. Telefon prikaže obvestilo Čakam sliko. Če klic ne uspe (če na primer omrežie ne podpira videotelefonije ali če sprejemna naprava ni združljiva), vas bo telefon vprašal, ali želite vzpostaviti običajni klic ali poslati sporočilo.

Video klic je aktiven, ko vidite dve sliki in slišite zvok iz zvočnika. Prejemnik klica lahko zavrne pošiljanje videa ( 🏠 ), tako da še vedno slišite sogovornika, na zaslonu pa se prikaže mirujoča slika ali sivo ozadie.

😹 Nasvet: V odprtem načinu lahko med klicem povečate ali zmanjšate glasnost tako, da pritisnete () ali (), v slikovnem načinu pa tako da pomaknete krmilno palčko levo ali desno.

Če želite preklapljati prikazovanje videa ali predvajanje zvoka, izberite Omogoči/Onemogoči > Pošiljanje video posn. (samo v slikovnem načinu), Pošiljanje zvoka ali Pošilj. zvoka & videa (samo v slikovnem načinu).

Če želite poslati svoj posnetek v živo, obrnite kamero tako, da bo leča obrnjena proti vam.

Povečavo lahko spreminjate tako, da krmilno palčko premaknete gor in dol za povečavo oziroma pomanjšavo. Znak za povečavo je prikazan na vrhu zaslona.

Če želite prestaviti položaj poslanega videa na zaslonu, izberite Spr. vrstni red slik.

Če med video klicem aktivirate odprti način, se vaš posnetek ne bo več pošiljal, ker kamera ne bo več aktivna. Še vedno pa lahko vidite posnetek vašega sogovornika.

Opomba: Tudi če ste pošiljanje slike zavrnili, se bo klic vseeno obračunal kot video klic. Tarife izveste pri mobilnem operateriu oziroma ponudniku storitev.

# Pošiljanje video posnetkov 🖷

Uporabite Skupna raba videa, če želite poslati posnetek v živo ali video posnetek iz svoje mobilne naprave drugi združljivi mobilni napravi med običajnim pogovorom Povabite sogovornika, da si ogleda posnetek v živo ali

video posnetek, ki mu ga želite. Pošiljanje se začne samodejno, takoj ko prejemnik sprejme vabilo in ko aktivirate ustrezni način. Glejte 'Pošiljanje videa' na strani 33.

### Zahteve za pošiljanje video posnetkov

Ker je za Skupna raba videa potrebna povezava UMTS (Universal Mobile Telecommunications System), je zmožnost uporabe funkcije Skupna raba videa odvisna od pokritosti z omrežjem UMTS. Če imate vprašanje glede pokritosti z omrežjem in glede plačila uporabe teh aplikacij, se obrnite na ponudnika storitev. Če želite uporabljati Skupna raba videa, morate:

- Preverite, ali je v vašem telefonu Nokia N90 nameščena funkcija Skupna raba videa.
- Preveriti, ali je vaša naprava nastavljena za povezovanje med dvema osebama. Glejte 'Nastavitve' na strani 32.
- Preveriti, ali je vaša povezava UMTS aktivirana in, ali ste v dosegu omrežja UMTS. Glejte 'Nastavitve' na strani 32. Če začnete pošiljati video v dosegu omrežja UMTS in pride do preklopa na omrežje GSM, se pošiljanje videa ustavi, pogovor pa se lahko nadaljuje.
- Preverite ali ste vi in prejemnik registrirani v omrežje UMTS. Če povabite nekoga v sejo pošiljanja, vendar ta oseba nima vključenega telefona ali ni v dosegu omrežja UMTS, nima nameščene možnosti pošiljanja

video posnetkov ali povezovanja med dvema osebama, ne bo vedela, da ste ji poslali vabilo. Vam pa se bo prikazalo sporočilo o napaki, da prejemnik ne more sprejeti vabila.

# Nastavitve

#### Nastavitve povezave med dvema osebama

Povezava med dvema osebama je znana tudi kot povezava SIP (Session Initiation Protocol). V svoji napravi morate konfigurirati nastavitve profila SIP, predel lahko zažene funkcijo Skupna raba videa. Profil SIP morate nastavit, da lahko vzpostavite povezavo v živo z drugo osebo, ki ima združljiv telefon. Profil SIP je potrebe tudi za prejemanje videa.

Pri ponudniku storitev se pozanimajte glede nastavitev profila SIP, ki jih morate shraniti v svojo napravo. Morda vam bo mobilni operater ali ponudnik storitev poslal nastavitve po omrežju.

Če poznate prejemnikov naslov SIP, ga lahko vnesete v vizitko te osebe. V glavnem meniju naprave odprite Imenik in odprite vizitko (ali naredite novo vizitko za to osebo). Izberite Možnosti > Dodaj podrobnost > Spletni naslov. Vnesite naslov SIP v obliki sip:uporabniškoime@imedomene (namesto imena domene lahko uporabite naslov IP).

#### Nastavitve povezave UMTS

Povezavo UMTS nastavite takole:

- Najprej se obrnite na ponudnika storitev, da sklenete pogodbo o uporabi omrežja UMTS.
- Pravilno konfigurirajte nastavitve v napravi za dostopno točko UMTS. Če želite pomoč, glejte 'Nastavitve povezave', stran 111.

# Pošiljanje videa

Če želi vaš sogovornik prejeti video, mora namestiti Skupna raba videa in v svoji mobilni napravi konfigurirati potrebne nastavitve. Vi in prejemnik morata biti registrirana za storitev, preden jo lahko uporabljata.

Če želite prejemati vabila za prejemanje videa, morate biti registrirani za storitev, imeti aktivno povezavo UMTS in biti v dosegu omrežja UMTS.

#### Video v živo

- 1 Ko je govorni klic aktiven, izberite Možnosti > Skupna raba videa > V živo.
- 2 Telefon bo poslal vabilo na naslov SIP, ki ste ga dodali na vizitko prejemnika.

Če ima prejemnik na svoji vizitki več naslovov SIP, izberite tistega, na katerega želite poslati vabilo in Izberi, da pošljete vabilo. Če prejemnikov naslov SIP ni na voljo, ga vnesite ročno. Izberite OK, da pošljete vabilo.

3 Pošiljanje se začne samodejno, takoj ko prejemnik sprejme vabilo in ko aktivirate slikovni način. Glejte 'Slikovni način' na strani 13.

Ko aktivirate slikovni način, se aktivira zvočnik. Med pošiljanjem videa v živo lahko za pogovor uporabite tudi slušalko.

- 4 Izberite Prekini, da začasno ustavite sejo pošiljanja. Izberite Nadaljuj, da nadaljujete sejo pošiljanja.
- 5 Sejo pošiljanja ustavite tako, da se iz slikovnega načina vrnete v odprti način. Če želite končati klic, pritisnite tipko Konec.

#### Video posnetek

1 Ko je govorni klic aktiven, izberite Možnosti > Skupna raba videa > Posnetek.

Odpre se seznam video posnetkov.

2 Izberite video posnetek, ki ga želite poslati. Odpre se pogled za predogled. Če si želite ogledati posnetek, izberite Možnosti > Predvajaj.

3 Izberite Možnosti > Povabi. Morda boste morali video posnetek pretvoriti v primerno obliko, da ga boste lahko poslali. Prikaže se Za skupno rabo je potrebna pretvorba posnetka. Nadaljujem? Izberite OK.

Telefon bo poslal vabilo na naslov SIP, ki ste ga dodali na vizitko prejemnika.

Če ima prejemnik na svoji vizitki več naslovov SIP, izberite tistega, na katerega želite poslati vabilo in Izberi, da pošljete vabilo.

Če prejemnikov naslov SIP ni na voljo, ga vnesite ročno. Izberite OK, da pošljete vabilo.

- 4 Pošiljanje se začne samodejno v odprtem načinu takoj, ko prejemnik sprejme vabilo. Glejte 'Odprti način' na strani 12.
- 5 Izberite Prekini, da začasno ustavite sejo pošiljanja. Izberite Možnosti > Nadaljuj, da nadaljujete sejo pošiljanja.
- 6 Če želite prekiniti sejo pošiljanja, izberite Ustavi. Če želite končati klic, pritisnite tipko Konec.

# Sprejemanje vabila

Ko vam bo nekdo poslal vabilo za pošiljanja, se bo na zaslonu prikazalo vabilo s pošiljateljevim imenom in njegovim naslovom SIP. Če vaša naprava ni nastavljena na Tiho, bo zazvonila, ko boste prejeli vabilo.

Če vam nekdo pošlje vabilo za pošiljanje, ko niste v dosegu omrežja UMTS, ne boste vedeli da ste ga prejeli.

Ko boste prejeli vabilo, lahko izberete:

 Sprejmi, da začnete sejo pošiljanja. Če želite pošiljatelj poslati video v živo, aktivirajte slikovni način.  Zavrni, če ne želite sprejeti vabila. Pošiljatelj bo prejel sporočilo, da ste zavrnili vabilo. Pritisnete lahko tudi tipko za konec klica, da zavrnete sejo pošiljanja in prekinete glasovni klic.

Sejo pošiljanja prekinete tako, da se med pošiljanjem videa v živo vrnete v odprti način. Če pošiljate video posnetek, izberite Izhod. Prikaže se Skupna raba je končana.

# Sprejem ali zavrnitev klica

Če želite odgovoriti na klic v odprtem načinu, pritisnite . Če je Odg. s katerok. tipko nastavljen na Vključeno in če je telefon v zaprtem načinu za sprejemanje klicev, ga odprite in klic se bo začel samodejno. Drugače telefon odprite in pritisnite . Če želite sprejeti klic in uporabiti zvočnik v zaprtem načinu, izberite Sprejmi ((1)).

Če želite izključiti ton zvonjenja ob prejemu klica, izberite Utišaj.

Kasvet: Če so z napravo povezane združljive slušalke, lahko klic sprejmete ali prekinete s pritiskom tipke na slušalkah.

Če želite klica ne želite sprejeti, v odprtem načinu pritisnite ن in ga zavrnite. V zaprtem načinu izberite Zavr.. Klicalec bo zaslišal znak za zasedeno linijo. Če ste vključili Nastavitve preusmeritev > Če je telefon zaseden, se zavrnieni klici preusmerijo. Gleite 'Preusmerianie klicev' na strani 117

Ob zavrnitvi klica v odprtem načinu lahko klicalcu pošljete tudi besedilno sporočilo s pojasnilom, zakaj klica niste mogli sprejeti. Izberite Možnosti > Pošlji besed. spor.. Pred pošiljanjem lahko besedilo uredite. Če želite nastaviti to možnost in napisati standardno besedilno sporočilo, poglejte 'Klicne nastavitve', stran 110.

Če sprejmete glasovni klic med video klicem, se ta prekine. Funkcija Čakajoči klic med video klicem ni na voljo.

### Sprejem ali zavrnitev video klica

Ob prejemu video klica se prikaže 🔏.

Nasvet: Za video klice lahko določite poseben ton zvonjenja. Pritisnite 🚱 in izberite Orodja > Profili, izberite profil in Možnosti > Prilagodi > Ton za videoklic.

V odprtem načinu pritisnite \_\_\_, da sprejmete video klic.

Če želite začeti pošiliati video, vkliučite slikovni način in slika v živo, video posnetek ali slika, ki ste jo zajeli s kamero, se bo pokazala kličočemu. Če želite poslati sliko v živo, obrnite kamero v smer od koder želite pošiljati video. Če slikovnega načina ne vključite, se video ne pošlje, osebo, s katero se pogovarjate, pa še vedno slišite. Namesto videa se prikaže sivo ozadje. Če želite siv zaslon zamenjati z mirujočo sliko, gleite 'Klicne nastavitve'. Slika v video klicu na strani 110

Sasvet: Če želite poslati svoj posnetek v živo, obrnite kamero v slikovnem načinu tako, da bo leča obrnjena proti vam.

Če med video klicem aktivirate odprti način, se vaš posnetek ne bo več pošiljal, ker kamera ne bo več aktivna. Še vedno pa lahko vidite posnetek vašega sogovornika.

**Opomba:** Tudi če ste pošiljanje slike zavrnili, se bo klic vseeno obračunal kot video klic. Tarife izveste pri mobilnem operaterju oziroma ponudniku storitev.

Če želite končati video klic, bodisi v slikovnem bodisi v 

# Čakajoči klic 🖷

Če ste vključili funkcijo Čakajoči klic v meniju Orodja > Nastavitve > Klic > Čakajoči klic, lahko med pogovorom sprejmete nov klic.

Čakajoči klic sprejmete s pritiskom na 🔔 . Prvi klic bo zadržan.

Če želite preklopiti med klicema, izberite Zamenjaj. Izberite Možnosti > Preveži, da povežete dohodni ali zadržani klic z aktivnim in se izločite iz tako nastalega klica. Aktivni klic končate s pritiskom na ب . Če želite končati oba klica, izberite Možnosti > Končaj vse klice.

### Možnosti med glasovnim klicem

Mnoge možnosti, ki jih lahko uporabite med klicem, so omrežne storitve. Če med klicem izberete Možnosti, so vam na voljo nekatere od naslednjih možnosti: Izključi mikrofon ali Vkl. mikr., Odgovori, Zavrni, Zamenjaj, Zadrži ali Prevzemi, Vključi slušalko, Vključi zvočnik ali Vključi prostoročno (če je povezana združljiva slušalka Bluetooth), Končaj aktivni klic ali Končaj vse klice, Nov klic, Konferenca in Preveži. Izberite med naslednjimi možnostmi:

Zamenjaj in končaj, da končate aktivni klic in ga zamenjate s sprejemom čakajočega.

Pošlji večpred. sp. (samo v omrežjih UMTS), da drugemu udeležencu klica pošljete sliko ali videoposnetek v večpredstavnostnem sporočilu. Pred pošiljanjem lahko uredite besedilo in zamenjate prejemnika. Pritisnite \_\_\_\_, da pošljete datoteko združljivi napravi ( P).

Pošlji DTMF, če želite poslati nize tonov DTMF, na primer geslo. Vpišite niz DTMF ali ga poiščite v meniju Imenik. Če želite vpisati znak za čakanje (w) ali pavzo (p), večkrat pritisnite \* . Ton pošljete s pritiskom na OK.

X Nasvet: Tone DTMF lahko dodate v polji Telefonska številka ali DTMF na vizitki.

# Možnosti med video klicem

Če med video klicem izberete Možnosti, so vam na voljo naslednje možnosti: Omogoči ali Onemogoči (zvok v Zaprtem načinu, video, zvok ali oboje v slikovnem načinu), Vključi slušalko (če je priključena slušalka, ki podpira Bluetooth), Vključi zvočnik ali Vključi prostoročno (samo v odprtem načinu, če je priključena slušalka, ki podpira Bluetooth), Končaj aktivni klic, Spr. vrstni red slik, Povečaj/Pomanjšaj (samo v slikovnem načinu) in Pomoč.

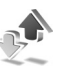

# Dnevnik

# Zadnji klici

Če želite pregledati telefonske številke neodgovorjenih, prejetih in odhodnih klicev, pritisnite *G* in izberite **Moje aplik.** > **Dnevnik** > **Zadnji klici**. Naprava zapisuje neodgovorjene in prejete klice le, če to omogoča omrežje, če je vklopljen in v dosegu omrežja.

Nasvet: Ko se v pripravljenosti prikaže obvestilo o neodgovorjenih klicih, izberite Prikaži, da se odpre seznam neodgovorjenih klicev. Če želite vrniti klic, poiščite želeno ime ali številko in jo pokličite s pritiskom na \_\_.
Če želite izbrisati sezname zadnjih klicev, izberite Možnosti > Zbriši zadnje klice v glavnem pogledu menija Zadnji klici. Če želite zbrisati le en seznam zadnjih klicev, odprite želeni seznam in izberite Možnosti > Počisti seznam. Če želite zbrisati posamezne klice, odprite seznam, poiščite želeni klic in pritisnite **C**.

## Trajanje klicev

Če želite pregledati približno trajanje prejetih in odhodnih klicev, pritisnite *{*? in izberite Moje aplik. > Dnevnik > Trajanje klicev.

Če želite nastaviti prikaz trajanja klica na zaslonu medtem, ko klic še poteka, izberite Moje aplik. > Dnevnik > Možnosti > Nastavitve > Prikaži trajanje klica. Izberite Da ali Ne.

Opomba: Dejansko trajanje klicev, ki vam ga zaračuna vaš mobilni operater, se lahko razlikuje – odvisno od vrste omrežja, zaokroževanja in podobnega.

Če želite zbrisati števce trajanja klicev, izberite Možnosti > Počisti števce. Za to potrebujete kodo za zaklepanje, glejte 'Varnost' 'Telefon in SIM' na strani 114.

## Paketni prenos

Če želite preveriti količino podatkov, ki ste jih poslali in prejeli prek paketne povezave, pritisnite *G* in izberite **Moje aplik.** > **Dnevnik** > **Paketni prenos**. Nekateri operaterji na primer obračunavajo paketne povezave glede na količino prenesenih podatkov.

### Nadzor vseh komunikacijskih dogodkov

Ikone v meniju Dnevnik:

- prejeti,
- odhodni,
- neodgovorjeni komunikacijski dogodki.

Če želite preveriti zabeležene govorne in video klice, besedilna sporočila ali podatkovne povezave, pritisnite  $\{g, izberite Moje$ **aplik.** > **Dnevnik** in pritisnite () da odprete splošni dnevnik. Za vsak komunikacijski dogodek vidite ime pošiljatelja ali prejemnika, telefonsko številko, ime ponudnika

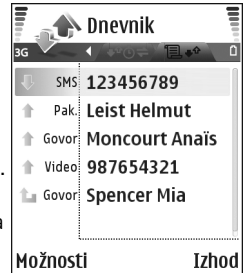

storitve ali dostopno točko. Prikaz dnevnika lahko omejite na samo eno vrsto dogodka, iz informacij v dnevniku pa lahko izdelate tudi nove vizitke.

- Nasvet: Če želite videti trajanje glasovnega klica na glavnem zaslonu medtem, ko klic še poteka, izberite Možnosti > Nastavitve > Prikaži trajanje klica > Da.
- Nasvet: Če želite pregledati seznam poslanih sporočil, pritisnite § in izberite Sporočila > Poslano.

Poddogodki, na primer več delov enega besedilnega sporočila, in paketi v podatkovni povezavi se beležijo kot en dogodek. Povezave z oddaljenim nabiralnikom, centrom za večpredstavnostna sporočila ali spletnimi stranmi so prikazane kot paketne podatkovne povezave.

Če želite dnevnik filtrirati, izberite Možnosti > Filter in želeni filter.

Če želite trajno zbrisati celotno vsebino dnevnika, sezname klicev in povratnice za poslana sporočila, izberite Možnosti > Počisti dnevnik. Izberite Da, da dejanje potrdite.

Če želite nastaviti Trajanje dnevnika, izberite Možnosti > Nastavitve > Trajanje dnevnika. Dogodki v dnevniku ostanejo shranjeni določeno število dni, potem pa se samodejno zbrišejo, da ne zasedajo pomnilnika. Če izberete Ni dnevnika, se trajno zbrišejo celotna vsebina dnevnika, seznami zadnjih klicev in povratnice za sporočila. Če želite videti podrobnosti o določenem komunikacijskem dogodku, se v glavnem pogledu dnevnika pomaknite do tega dogodka in pritisnite tipko za pomikanje.

Kosvet: V podrobnem pogledu lahko kopirate telefonsko številko v odložišče in jo lahko prilepite v besedilno sporočilo. Izberite Možnosti > Kopiraj številko.

Merilnik prenesenih paketnih podatkov in merilnik trajanja povezave: Če želite videti, koliko kilobajtov podatkov se je preneslo in kako dolgo je trajala povezava, poiščite dohodni ali odhodni dogodek, označen s Pak. in izberite Možnosti > Prikaži podrobnosti.

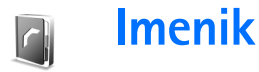

Pritisnite *§* in izberite Imenik. Vizitki v Imenik lahko dodate osebni ton zvonjenja ali sličico. Ustvarite lahko skupine vizitk, ki omogočajo pošiljanje sporočil ali e-pošte več prejemnikom hkrati. Prejete kontaktne informacije (vizitke) lahko dodate v svoj imenik. Glejte 'Podatki in nastavitve' na strani 73. Vizitke lahko pošiljate samo združljivim napravam in jih tudi prejemate le od njih.

Nasvet: Informacije v telefonu redno varnostno kopirajte na pomnilniško kartico. Informacije, npr. vizitke, lahko pozneje obnovite v telefon. Glejte 'Orodje za pomnilniško kartico' na strani 19. Uporabite lahko tudi Nokia PC Suite, da naredite varnostno kopijo v združljiv PC. Preglejte CD v prodajnem paketu.

Možnosti v meniju Imenik so Odpri, Pokliči, Ustvari sporočilo, Nova vizitka, Odpri pogovor, Uredi, Zbriši, Podvoji, Dodaj skupini, Spada v skupine, Označi/ Opusti, Kopiraj/Kopiraj v imenik SIM, Imenik kartice SIM, Pojdi na spl. naslov, Pošlji, Podrobn. pomnilnika, Nastavitve, Pomoč in Izhod.

## Shranjevanje imen in številk

- 1 Izberite Možnosti > Nova vizitka.
- 2 Izpolnite želena polja in izberite Končano.
  - Nasvet: Če pošijate video posnetek P osebi iz imenika, shranite naslov SIP (Session Initiation Protocol) v polje Spletni naslov na vizitki. Vnesite naslov SIP v obliki sip:uporabniškoime@imedomene (namesto imena domene lahko uporabite naslov IP).

Če želite urediti vizitko v meniju Imenik, poiščite želeno vizitko in izberite Možnosti > Uredi.

Če želite zbrisati vizitko v meniju **Imenik**, jo izberite in pritisnite  $\Box$ . Če želite zbrisati več vizitk hkrati, pritisnite  $\mathscr{O}$  in o, da jih označite, potem pa  $\Box$ , da jih zbrišete.

Kasvet: Vizitke v imeniku lahko urejate in dodajate s programom Nokia Contacts Editor, ki je del programskega paketa Nokia PC Suite. Preglejte CD v prodajnem paketu.

Če želite vizitki dodati sličico, odprite vizitko in izberite Možnosti > Uredi > Možnosti > Dodaj sličico. Ko vas pokliče oseba z vizitke, telefon prikaže dodano sličico.

- ⇒ Nasvet: Hitro klicanje je najhitrejši način klicanja pogosto uporabljenih številk. Številke lahko določite osmim tipkam za hitro klicanje. Glejte 'Hitro klicanje telefonske številke' na strani 29.
- Kasvet: Če želite poslati vizitko, jo najprej poiščite. Izberite Možnosti > Pošlji > Prek besed. sporočila, Prek večpr. sporočila ali Prek Bluetooth. Glejte 'Sporočila' na strani 66, in 'Pošiljanje podatkov prek povezave Bluetooth' na strani 102.

#### Določanje privzetih številk in naslovov

Vizitki lahko določite privzete telefonske številke in naslove. Če ima vizitka več številk in naslovov, lahko tako osebo hitro pokličete ali ji pošljete sporočilo. Privzeta številka se uporabi tudi za glasovno klicanje.

- 1 V imeniku izberite vizitko in pritisnite ().
- 2 Izberite Možnosti > Privzete.
- **3** Izberite želeno kategorijo privzete številke ali naslova in pritisnite Določi.
- 4 Izberite telefonsko številko ali naslov, ki ga želite nastaviti za privzetega.

Privzeta številka ali naslov sta v vizitki podčrtana.

## Kopiranje vizitk

Če ste telefonske številke shranili na kartico SIM, jih prekopirajte v Imenik. Številke, ki so shranjene le na kartici SIM, niso prikazane v imeniku, zato naprava številke ne more povezati z imenom za dohodne klice in sporočila.

Ko v napravo vstavite novo kartico SIM in prvič odprete Imenik, vas naprava vpraša, ali želite prekopirati stike s kartice SIM v pomnilnik naprave. Izberite Da, da prekopirate vnose v imenik.

Če želite s kartice SIM v napravo prekopirati posamezna imena in številke, pritisnite *G* in izberite Imenik > Možnosti > Imenik kartice SIM > Imenik kartice SIM. Izberite želena imena in izberite Možnosti > Kopiraj v Imenik.

Če želite prekopirati imenik na kartico SIM, pritisnite *§* in izberite Imenik. Izberite imena, ki jih želite prekopirati in nato Možnosti > Kopiraj v imenik SIM ali Možnosti > Kopiraj > V imenik kartice SIM. Prekopirajo se samo tiste vizitke, ki jih vaša kartica SIM podpira.

Kasvet: Imenik lahko s programskim paketom Nokia PC Suite sinhronizirate z združljivim osebnim računalnikom. Preglejte CD v prodajnem paketu.

## Imenik SIM in druge storitve SIM

Če želite informacije o uporabi kartice SIM se obrnite na prodajalca kartic SIM. To je lahko ponudnik storitev, mobilni operater ali kak drug prodajalec.

Pritisnite *G* in izberite Imenik > Možnosti > Imenik kartice SIM > Imenik SIM, da boste videli imena in številke, ki so shranjene na kartici SIM. V imeniku SIM lahko kličete številke ter dodajate, urejate ali kopirate vizitke v Imenik naprave.

Če želite videti seznam številk za omejeno klicanje, izberite Možnosti > Imenik kartice SIM > Imenik za omej. klic.. Ta nastavitev je prikazana samo, če jo vaša kartica SIM podpira.

Če želite telefon omejiti na klicanje izbranih številk, izberite Možnosti > Vključi omejeno kl. Če želite na seznam za omejeno klicanje dodati novo številko, izberite Možnosti > Nova vizitka SIM. Za te funkcije potrebujete kodo PIN2.

Ko je vključeno Omejeno klicanje, paketne podatkovne povezave niso mogoče, razen pri pošiljanju besedilnih sporočil prek paketne povezave. V tem primeru morate na seznam za omejeno klicanje dodati prejemnikovo številko in številko centra za sporočila. Kadar je vključeno omejeno klicanje, lahko večinoma še vedno kličete številko za klic v sili, ki je vprogramirana v vašo napravo.

## Dodajanje tonov zvonjenja vizitkam v imeniku

Ko vas pokliče oseba, za katero ste ustvarili vizitko ali ste jo dodali v skupino, telefon zvoni na izbrani način (če je številka klicalca na voljo in jo telefon prepozna).

- 1 Pritisnite (•), da odprete vizitko, ali odprite seznam skupin in izberite želeno skupino.
- 2 Izberite Možnosti > Ton zvonjenja. Odpre se seznam tonov zvonjenja.
- **3** Poiščite želeni ton zvonjenja za vizitko ali za izbrano skupino.

Če želite ton zvonjenja odstraniti, na seznamu tonov izberite Privzeti ton.

## Ustvarjanje skupin klicalcev

- Možnosti v pogledu seznama skupin so Odpri, Nova skupina, Zbriši, Preimenuj, Ton zvonjenja, Podrobn. pomnilnika, Nastavitve, Pomoč in Izhod.
- 1 V meniju Imenik pritisnite (), da se odpre seznam skupin.

- 2 Izberite Možnosti > Nova skupina.
- **3** Vpišite ime za skupino ali uporabite privzeto ime **Skupina...** in izberite **OK**.
- 4 Odprite skupino in izberite Možnosti > Dodaj člane.
- 5 Poiščite vizitko in jo označite s pritiskom na (). Če želite dodati več članov hkrati, označite še vse druge želene vizitke.
- 6 Izberite OK, da dodate vizitke v skupino.

Če želite preimenovati skupino, izberite Možnosti > Preimenuj, vpišite novo ime in izberite OK.

#### Odstranjevanje članov iz skupine

- 1 Na seznamu skupin odprite tisto, ki jo želite spremeniti.
- 2 Poiščite vizitko in izberite Možnosti > Odstrani iz skupine.
- 3 Brisanje vizitke iz skupine potrdite z možnostjo Da.
- Kasvet: Če želite preveriti, kateri skupini pripada vizitka, jo poiščite in izberite Možnosti > Spada v skupine.

## Kamera in Galerija

## Kamera

Naprava Nokia N90 podpira zajem slike v ločljivosti 1600 x 1200 slikovnih pik. Ločljivost slik v tem priročniku je lahko na videz drugačna.

Če želite aktivirati kamero, aktivirajte slikovni način. Glejte 'Slikovni način' na strani 13. Kamera se vključi, na zaslonu pa se prikaže pogled, ki ga lahko fotografirate.

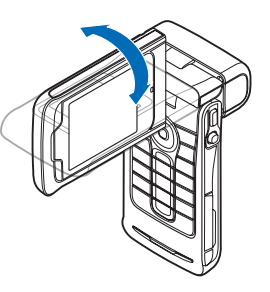

#### Opozorilo!

V slikovnem načinu ne morete opravljati nujnih klicev, ker tipkovnica ni

aktivna. Če želite opraviti nujen klic, aktivirajte odprti način.

Če je kamera v Video način, odprite slikovni način tako, da izberete Možnosti > Način slikanja.

Slike se samodejno shranijo v galerijo v obliki .jpeg. Fotografije lahko pošiljate v večpredstavnostnih in e-poštnih sporočilih ali prek povezave Bluetooth.

# Slike lahko posnamete v slikovnem načinu

Če želite že pred snemanjem nastaviti osvetlitev in barve, pritisnite krmilno palčko in izberite Bliskavica, Ravnovesje beline, Čas osvetlitve ali Barvni ton. Glejte 'Nastavitve – Prilagajanje barv in svetlosti' na strani 46.

Če želite izbrati sceno, pritisnite krmilno palčko in izberite Scena. Glejte 'Scene' na strani 46.

Vaša naprava ima kamero na rotacijski osi, s čimer je zajemanje pogledov v različnih položajih bolj preprosto. Kamero lahko obračate v smeri urinega kazalca ali v obratni smeri urinega kazalca. Glejte 'Način fotografiranja' na strani 14.

Možnosti pred snemanjem fotografij so Video način, Pojdi v Galerijo, Priprava slike, Zaporedno slikanje/Normalni način, Vključi samosprožil., Nastavitve in Pomoč.

Če želite fiksirati izostritev na predmetu, pritisnite tipko za slikanje do polovice. Na zaslonu se pojavi zelena oznaka za fiksirano izostritev. Če izostritev ni fiksirana, se pojavi

rdeča oznaka. Spustite tipko za slikanje in jo ponovno pritisnite do polovice. Sliko pa lahko posnamete tudi brez fiksirane izostritve.

Sliko posnamete s pritiskom na tipko za slikanje. Naprave ne premikajte, dokler se slika ne shrani. Slika se samodejno shrani v mapo Slike in video v aplikaciji Galerija. Glejte 'Galerija' na strani 57.

Vasvet: Slike lahko posnemate tudi v načinu fotografiranja. Glejte 'Slike lahko posnamete v načinu fotografiranja' na strani 48.

Znaki v slikovnem načinu označujejo naslednje:

- Znaka za pomnilnik telefona () in pomnilniško kartico () (1) označujeta, kam se shranjujejo slike.
- Števec slik (2) kaže, koliko slik lahko glede na izbrano kakovost še shranite v pomnilnik naprave ali na pomnilniško kartico.
- Znak scene (3) kaže aktivno sceno. Glejte 'Scene' na strani 46.
- Znak bliskavice (4) označuje, ali je bliskavica nastavljena na Samodejno (4<sup>A</sup>), Zmanj. rd. oči ((), Vsiljeno (4) ali Izključeno (4).

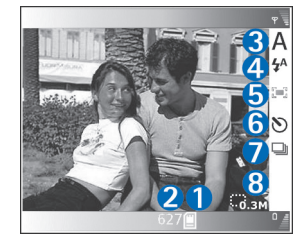

- Zeleni indikator izostritve (5) se prikaže, ko je točka izostritve v iskalu zaklenjena (se ne vidi v načinu zaporednega slikanja).
- Oznaka samosprožilca (6) kaže, da je samosprožilec aktiviran. Glejte 'Če želite slikati tudi sebe – samosprožilec' na strani 45.
- Znak zaporednega slikanja (7) kaže, da je vključeno zaporedno slikanje. Glejte 'Zaporedno fotografiranje' na strani 45.
- Znak ločljivosti (8) kaže izbrano kakovost slik. Glejte 'Prilagajanje nastavitev kamere za fotografije' na strani 47.

Na voljo so naslednje bližnjice:

- Krmilno palčko premaknite gor in dol za povečavo oziroma pomanjšavo. Znak za povečavo, ki se pojavi na stranskem okvirju, prikazuje stopnjo povečave.
- Pritisnite krmilno palčko, če želite vstopiti v Priprava slike. Glejte 'Nastavitve – Prilagajanje barv in svetlosti' na strani 46.
- Krmilno palčko premaknite levo in desno, da spremenite način bliskavice.

Shranjevanje posnete slike lahko traja dlje, če spremenite povečavo ali nastavitev svetlosti ali kontrasta.

Pri fotografiranju bodite pozorni na naslednje:

• Telefon držite z obema rokama, da preprečite premikanje kamere.

- Za snemanje fotografij in video posnetkov v različnih okoljih uporabite ustrezno sceno za vsako okolje. Glejte 'Scene' na strani 46.
- Če želite že pred snemanjem nastaviti osvetlitev in barve pritisnite krmilno palčko ali, izberite Možnosti > Priprava slike > Scena, Bliskavica, Ravnovesje beline, Čas osvetlitve ali Barvni ton. Glejte 'Nastavitve – Prilagajanje barv in svetlosti' na strani 46.
- Če sliko povečate, je njena kakovost slabša.
- Če nekaj časa ne pritisnete nobene tipke, se kamera preklopi v način varčevanja z baterijo. Če želite nadaljevati fotografiranje, pritisnite tipko za slikanje.

Po fotografiranju:

- Če slike ne želite obdržati, izberite Možnosti > Zbriši.
- Če želite posneti še eno sliko, pritisnite tipko za slikanje do polovice, da se na zaslonu spet prikaže iskalo.
- Če želite sliko poslati Prek večpr. sporočila, Prek e-pošte ali Prek Bluetooth, izberite Možnosti > Pošlji. Več informacij lahko najdete v razdelkih 'Sporočila' na strani 66 in 'Povezava Bluetooth' na strani 101. Ta možnost ni na voljo med aktivnim klicem.
- Če želite poslati sliko drugi osebi med aktivnim pogovorom, izberite Možnosti > Pošlji kličočemu.
- Če želite sliko urediti, izberite Možnosti > Uredi. Glejte 'Urejanje slik' na strani 50.
- Če želite sliko natisniti, izberite Možnosti > Natisni. Glejte 'Tiskanje slik' na strani 60.

#### Zaporedno fotografiranje

Izberite Možnosti > Zaporedno slikanje, če želite posneti šest zaporednih slik. Zaporedno slikanje lahko uporabite tudi s samosprožilcem. Glejte 'Če želite slikati tudi sebe – samosprožilec' na strani 45. Slike se samodejno shranijo v Galerija.

Če želite posneti sliko, pridržite tipko za slikanje. Če želite posneti manj kot šest slik, po želenem številu posnetih slik spustite tipko za slikanje.

Ko slike posnamete, se na glavnem zaslonu pokažejo kot mreža. Če si želite sliko ogledati, pritisnite krmilno palčko, da jo odprete.

Če se želite vrniti v iskalo zaporednega slikanja, pritisnite tipko za slikanje do polovice.

#### Če želite slikati tudi sebe – samosprožilec

Če želite biti na sliki tudi vi, uporabite samosprožilec, da zakasnite fotografiranje. Če želite nastaviti zakasnitev samosprožilca, izberite Možnosti > Vključi samosprožil. > 2 sekundi ali 10 sekund. Če želite aktivirati samosprožilec, izberite Vključi. Ko je samosprožilec vključen, naprava piska, znak samosprožilca (♡) pa utripa. Po izteku izbrane zakasnitve kamera posname sliko. Samosprožilec lahko uporabite tudi v zaporednem slikanju. Glejte 'Zaporedno fotografiranje' na strani 45. Vasvet: Izberite Možnosti > Vključi samosprožil. > 2 sekundi, da pri fotografiranju obdržite roko pri miru.

#### Bliskavica

Ko uporabljate bliskavico, ohranite varnostno razdaljo. Pri ljudeh in živalih ne uporabljajte bliskavice od blizu. Pri fotografiranju ne prekrijte bliskavice.

Kamera ima bliskavico LED, namenjeno uporabi v slabih svetlobnih razmerah. Na voljo imate naslednje možnosti: Samodejno (4A), Zmanj. rd. oči ((), Vsiljeno (4) in Izključeno (4).

Če želite uporabiti bliskavico, izberite Možnosti > Priprava slike > Bliskavica > Vsiljeno.

Če ste izbrali Izključeno ali Samodejno, svetlobni pogoji pa so dobri, bo bliskavica pri fotografiranju vseeno nekoliko zasvetila. Tako bo slikana oseba lahko videla, kdaj fotografirate. Učinek bliskavice na posneti fotografiji ne bo viden.

Če je bliskavica nastavljena na Zmanj. rd. oči, zmanjša rdečo barvo oči na sliki.

#### Nastavitve - Prilagajanje barv in svetlosti

Da bi kamera natančneje prikazala barve in svetlost ali če želite slikam in videoposnetkom dodati učinke, izberite Možnosti > Priprava slike ali Priprava video pos., nato pa izbirajte med temi možnostmi: Scena- Izberite primerno sceno za okolje, v katerem snemate. Glejte 'Scene' na strani 46. Vsaka scena uporablja svoje lastne nastavitve svetlosti, ki so bile prilagojene na določeno okolje.

Bliskavica (samo slike) – Bliskavico nastavite na Samodejno, Zmanj. rd. oči, Vsiljeno ali Izključeno. Glejte 'Bliskavica' na strani 46.

Ravnovesje beline – Na seznamu izberite trenutne svetlobne razmere. Kamera bo tako natančneje prikazala barve.

Čas osvetlitve (samo slike) – Prilagodite čas osvetlitve v kameri.

Barvni ton - Na seznamu izberite želeni barvni učinek.

Prikaz na zaslonu se spremeni skladno z nastavitvami; tako da si lahko ogledate, kako sprememba vpliva na fotografije in video posnetke.

Ko kamero zaprete, se nastavitve vrnejo na privzete. Če izberete novo sceno, se nastavitve zamenjajo z nastavitvami izbrane scene. Glejte 'Scene' na strani 46. Če pa vseeno morate spremeniti nastavitve, lahko to storite, ko izberete sceno.

#### Scene

Scena vam pomaga najti ustrezne nastavitve barv in svetlosti za trenutno okolje. S seznama scen izberite primerno sceno za fotografiranje ali snemanje video posnetkov. Nastavitve vsake scene so bile nastavljene glede na določen slog ali okolje, v katerem fotografirate. Izberite Možnosti > Priprava slike/Priprava video pos. > Scena:

#### Scene za video posnetke

Normalna ( )(privzeto) – To sceno uporabite v vseh pogojih.

Nočna (C)- To sceno uporabite v pogojih slabe svetlobe.

#### Scene za slike

Samodejna (www.)(privzeto) – To sceno uporabite v vseh pogojih.

Makro način (🕑) – To sceno uporabite za fotografiranje od blizu.

Nočna (C) – To sceno uporabite v pogojih slabe svetlobe.

Šport () – To sceno uporabite za fotografiranje predmetov, ki se hitro premikajo. Ko uporabljate to sceno, se ločljivost slik zmanjša s 1600x1200 na 800x600. Glejte Kakovost slike, 47.

Portret ()) – To sceno uporabite za snemanje portretov, npr. posnetkov obrazov in sedečih položajev.

Pokrajina (
) – To sceno uporabite, ko fotografirate predmete, ki so zelo daleč.

**Uporab. določeno (**) – To sceno uporabite, če želite ustvariti prilagojeno sceno z lastnimi nastavitvami za bliskavico, ravnotežje beline, vrednost izpostavljenosti in barvne tone.

Ko fotografirate, je privzeta scena Samodejna. Če pa izberete Uporab. določeno sceno, postane to privzeta scena.

Če želite narediti svojo lastno sceno, ki je primerna za določeno okolje, izberite Uporab. določeno sceno. V sceni uporabnika lahko prilagodite možnosti Temelji na sceni, Bliskavica, Ravnovesje beline, Čas osvetlitve, Barvni ton in Ponastavi upor. scen.. Če želite nastavitve kopirati v drugo sceno, izberite Temelji na sceni in želeno sceno.

#### Prilagajanje nastavitev kamere za fotografije

V slikovnem načinu sta dve vrsti nastavitev kamere za fotografije: Priprava slike in glavne nastavitve. Če želite prilagoditi Priprava slike, glejte 'Nastavitve – Prilagajanje barv in svetlosti', na strani 46. Ko zaprete kamero, se te nastavitve spremenijo nazaj v privzete nastavitve, glavne nastavitve pa ostanejo enake, dokler jih ponovno ne spremenite. Če želite spremeniti glavne nastavitve, izberite Možnosti > Nastavitve in nato:

Kakovost slike–Visoka 2 M tisk (ločljivost 1600 x 1200), Sr. 0,5 M e–poš. (ločljivost 800 x 600) ali Niz. 0,3 M MMS (ločljivost 640 x 480). Boljša kakovost slik pomeni, da zavzamejo več prostora v pomnilniku. Če sliko povečate, je njena kakovost slabša. Če želite sliko natisniti, izberite Visoka 2 M tisk. Če jo želite poslati prek e-pošte, izberite Sr. 0,5 M e-poš.. Če želite sliko poslati prek sporočila MMS, izberite Niz. 0,3 M MMS.

Dodaj v album – izberite, ali želite sliko shraniti v določen album ali galerijo. Če izberete Da, se odpre seznam albumov, ki so na voljo.

Prikaži toč. ostrenja (samo slika) – izberite Da, če želite pri fotografiranju videti točko izostritve na glavnem zaslonu.

Prikaži zajeto sliko – Izberite Da, če želite po fotografiranju videti posneto sliko, ali Ne, če želite takoj nadaljevati fotografiranje.

**Uporabljeni pomnilnik** – določite pomnilnik za shranjevanje slik.

# Slike lahko posnamete v načinu fotografiranja

Kamero v načinu fotografiranja je mogoče aktivirati in uporabiti tudi med aktivnim klicem.

 Če želite aktivirati način fotografiranja, mora biti kamera v zaprtem načinu. Glejte 'Način fotografiranja' na strani 14. Tipkovnica se odklene, na zaslonu na pokrovu pa se pojavi iskalo.

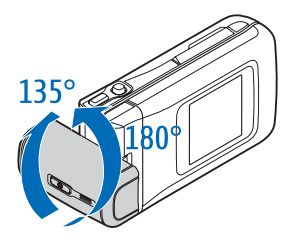

Če želite povečavo ali pomanjšavo, premaknite krmilno palčko levo ali desno.

- 2 Če želite fiksirati izostritev na predmetu, pritisnite tipko za slikanje do polovice. Na zaslonu se pojavi zelena oznaka za fiksirano izostritev. Če izostritev ni fiksirana, se pojavi rdeča oznaka. Spustite tipko za slikanje in jo ponovno pritisnite do polovice. Sliko pa lahko posnamete tudi brez fiksirane izostritve.
- 3 Če želite posneti sliko, pritisnite tipko za slikanje do konca. Slika se samodejno shrani v galerijo. Glejte 'Galerija' na strani 57.

Če želite posneto sliko na zaslonu obdržati, pridržite tipko za slikanje. Če se želite vrniti v iskalo, spustite tipko za slikanje. Znaki v načinu fotografiranja označujejo naslednje:

- Znak načina (1) kaže aktivno sceno. Glejte 'Scene', stran 46.
- Znaka za pomnilnik telefona () in pomnilniško kartico () (2) označujeta, kam se shranjujejo slike.

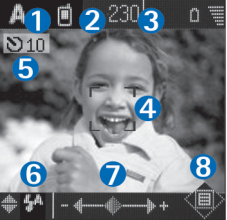

- Števec slik (3) kaže, koliko slik lahko glede na izbrano kakovost še shranite v pomnilnik naprave ali na pomnilniško kartico.
- Zelena oznaka povečave (4) se prikaže, ko iskalo fiksira točko izostritve.
- Oznaka samosprožilca (5) kaže, da je samosprožilec aktiviran. Glejte 'Če želite slikati tudi sebe – samosprožilec' na strani 45.
- Znak bliskavice (6) označuje, ali je bliskavica nastavljena na Samodejno (4A), Zmanj. rd. oči (()), Vsiljeno (4) ali Izključeno (4). Med načini bliskavice lahko izbirate tako, da premikate krmilno palčko gor in dol. Način bliskavice lahko vidite v pojavnem oknu na zaslonu.
- Znak povečave (7) kaže stopnjo povečave. Krmilno palčko premaknite levo in desno za povečavo in pomanjšavo.

 Oznaka krmilne palčke () (8) označuje, da je na voljo meni Možnosti. Če želite odpreti meni Možnosti, pritisnite krmilno palčko.

Če želite zapreti kamero v načinu fotografiranja, se vrnite v zaprti način tako, da obrnete kamero. Glejte 'Zaprti način' na strani 12.

#### Možnosti v načinu fotografiranja

Če želite prilagoditi nastavitve slike, pritisnite krmilno palčko in izbirajte med temi možnostmi:

Način snemanja – Izbiranje primerne scene za okolje, kjer fotografirate. Glejte 'Scene' na strani 46.

**Obrni pogled** – Če želite sliko zasukati za 180 stopinj. To možnost potrebujete, ko na primer posnamete sliko samega sebe; ko obrnete kamero tako, da je obrnjena proti vam, je slika iskala obrnjena.

Samosprožilec – Za aktiviranje samosprožilea. Izberite 2 sekundi ali 10 sekund.

Čas osvetlitve - Za prilagoditev osvetlitve slike.

Nastavitve – Če želite prilagoditi nastavitve Kakovost slike, Uporabljeni pomn. in Prikaži posn. sliko. Glejte 'Prilagajanje nastavitev kamere za fotografije' na strani 47.

## Urejanje slik

Če želite urediti posneto sliko ali pa slike, ki jih že imate shranjene v Galerija, izberite Možnosti > Uredi. Aplikacijo Galerija lahko odprete v slikovnem ali v odprtem načinu.

Možnosti v glavnem pogledu urejanja so Uporabi učinek, Zapri urejanje, Razveljavi, Pošlji, Cel zaslon/ Običajen zaslon, Povečaj/Pomanjšaj, Shrani, Natisni in Pomoč.

Izberite Uporabi učinek če želite na primer obrezati ali zasukati sliko; prilagoditi svetlost, barvo, kontrast in ločljivost; ter sliki dodati učinke, besedilo, izrezke ali okvir.

Če želite sliko obrezati, izberite Možnosti > Uporabi učinek > Obreži. Izberite Ročno, če želite sliko obrezati ročno ali s seznama izbrati prendastavljeno razmerje širina/višina. Če izberete Ročno, se v zgornjem levem kotu slike se pojavi križec. Križec lahko premaknete z krmilno palčko in tako izberete področje ki ga boste obrezali. Izberite Nastavi. V spodnjem desnem kotu se pojavi še en križ. Ponovno izberite območje, ki ga želite obrezati in izberite Obreži. Izbrano področje iz obrazne slike.

Če želite na sliki zmanjšati rdečo barvo v očeh, izberite Možnosti > Uporabi učinek > Odstran. rdečih oči. Križ premaknite na oko in pritisnite krmilno palčko. Na zaslonu se pojavi zanka. Če želite velikost zanke prilagoditi velikosti očesa, premaknite krmilno palčko. Če želite zmanjšati rdečo barvo, pritisnite krmilno palčko. Če želite sliki dodati izrezke, izberite Možnosti > Uporabi učinek > Sličica. S seznama izberite predmet, ki ga želite dodati, in pritisnite krmilno palčko. Če želite predmet premakniti, zasukati ali spremeniti njegovo velikost, izberite Možnosti > Premakni, Spremeni velikost ali Zasukaj.

Če želite sliki dodati besedilo, izberite Možnosti > Uporabi učinek > Besedilo. Vpišite besedilo in izberite OK. Če želite urediti besedilo, izberite Možnosti > Premakni, Spremeni velikost, Zasukaj ali Izberi barvo.

Bližnjice v odprtem načinu:

- Če si želite sliko ogledati na celem zaslonu, pritisnite
   \* . Če se želite vrniti v običajen pogled, ponovno pritisnite
   \* .
- Če želite sliko zasukati v smeri urinega kazalca ali pa v nasprotni smeri urinega kazalca, pritisnite 1 in 3.
- Za povečavo in pomanjšavo pritisnite  $\, {\bf 5} \,$  in  $\, {\bf 0} \,$  .

## Namigi za dobro fotografiranje

Z obračanjem kamere okoli osi je zajemanje pogledov v zahtevnih položajih bolj preprosto. Kamero lahko obračate v smeri urinega kazalca ali v obratni smeri urinega kazalca. Glejte 'Način fotografiranja' na strani 14.

#### Kakovost slike

Uporabite ustrezno kakovost slike. Kamera ima tri kakovosti slik (Visoka 2 M tisk, Sr. 0,5 M e-poš., in Niz. 0,3 M MMS). Nastavitev Visoka 2 M tisk uporabite, če želite zagotoviti, da kamera proizvede najboljšo kakovost slike. Boljša kakovost slike zahteva več prostora za shranjevanje. Za sporočila MMS in e-poštne priponke boste mogoče morali uporabiti nastavitev Sr. 0,5 M e-poš. ali Niz. 0,3 M MMS. Če želite določiti kakovost v slikovnem načinu, izberite Možnosti > Nastavitve.

#### Ozadje

**Uporabite enostavno ozadje.** Pri portretih in drugih slikah z ljudmi se izognite postavitvi, pri kateri je oseba pred izrazitim ali načičkanim ozadjem, ki bi lahko odvrnilo pozornost od predmeta. Ko teh pogojev ni mogoče izpolniti, premaknite kamero ali osebo. Če želite bolj jasne potrete, postavite kamero bliže osebi.

#### Globina

Ko fotografirate pokrajine, lahko svoji sliki dodate globino tako, da osebe postavite v osprednje. Če je oseba v ospredju preblizu kameri, bo mogoče slika neostra.

#### Svetlobni pogoji

Sprememba izvora, količine in smeri svetlobe lahko drastično vpliva na fotografijo. Tukaj je nekaj tipičnih svetlobnih pogojev:

- Izvor svetlobe za osebo. Izogibajte se postavitvi osebe pred močan izvor svetlobe. Če je izvor svetlobe za osebo ali pa je viden na zaslonu, bo imela posneta slika mogoče šibek kontrast, bo mogoče pretemna in bo mogoče vsebovala neželjene svetlobne učinke. V senci lahko več svetlobe dodate z bliskavico. Glejte 'Bliskavica' na strani 46.
- Osebe, osvetljene s strani. Močna stranska svetloba ponuja dramatičen učinek, ki pa je lahko preveč oster, kar se odraža v premočnem kontrastu.
- Izvor svetlobe pred predmetom. Ostra dnevna svetloba lahko povzroči, da oseba mežika z očmi. Prav tako je lahko kontrast premočen.
- Najboljša svetloba je v situacijah, kjer je na voljo veliko razpršene, lahke svetlobe, na primer na svetel, delno oblačen dan ali pa na sončen dan v senci dreves.

#### Snemanje videoposnetkov

Če želite aktivirati kamero in iskalo na glavnem zaslonu, aktivirajte slikovni način. Glejte 'Slike lahko posnamete v slikovnem načinu' na strani 43. Kamera se vključi, na zaslonu pa se prikaže pogled, ki ga lahko fotografirate.

Če je kamera v Način slikanja, odprite video snemalnik tako, da izberete Možnosti > Video način.

Če želite že pred snemanjem nastaviti osvetlitev in barve, pritisnite krmilno palčko in izberite Ravnovesje beline ali Barvni ton. Glejte 'Nastavitve – Prilagajanje barv in svetlosti' na strani 46.

Če želite izbrati sceno, pritisnite krmilno palčko in izberiteScena. Glejte 'Scene' na strani 46.

- Možnosti pred snemanjem video posnetka so Način slikanja, Pojdi v Galerijo,Priprava video pos., Nastavitve in Pomoč.
- Za začetek snemanja pritisnite tipko za slikanje. Prikaže se ikona za snemanje 

   Bliskavica LED je prižgana in zapiska ton, ki označuje, da se snema video posnetek. Učinek bliskavice na video posnetku ne bo viden.
- 2 Če želite snemanje začasno prekiniti, izberite Prekini. Na zaslonu utripa ikona za pavzo . Snemanje videoposnetka se samodejno ustavi, če ga začasno prekinete in v naslednji minuti ne pritisnete nobene tipke.
- 3 Izberite Nadaljuj, da nadaljujete snemanje.
- 4 Če želite snemanje končati, izberite Ustavi ali pa pritisnite tipko za slikanje. Videoposnetek se samodejno shrani v mapo Slike in video v aplikaciji Galerija. Glejte 'Galerija' na strani 57.

Znaki označujejo naslednje:

- Znaka za pomnilnik telefona ()) in pomnilniško kartico ()) (1) označujeta, kam se shranjujejo videoposnetki.
- Znak dolžine trenutnega videoposnetka (2) prikazuje čas snemanja in preostali čas.

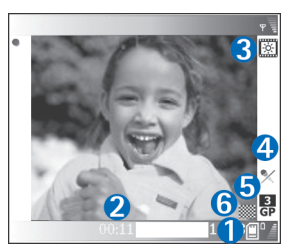

- Znak scene (3) kaže aktivno sceno. Glejte 'Scene' na strani 46.
- Znak mikrofona (4) kaže, da je mikrofon izključen.
- Znak za zapis datoteke (5) označuje obliko video posnetka, odvisno od izbrane kakovosti video posnetka.
- Znak kakovosti video posnetka (6) prikaže izbrano kakovost video posnetka. Glejte 'Nastavitve za video' na strani 53.

Na voljo so naslednje bližnjice:

- Krmilno palčko premaknite gor ali dol za povečavo oziroma pomanjšavo. Znak za povečavo, ki se pojavi na stranskem okvirju, prikazuje stopnjo povečave.
- Pritisnite krmilno palčko, če želite vstopiti v Priprava video pos.. Glejte 'Nastavitve – Prilagajanje barv in svetlosti' na strani 46.

#### Po snemanju videoposnetka:

- Če želite posnetek predvajati takoj, izberite Možnosti > Predvajaj.
- Če video posnetka ne želite obdržati, izberite Možnosti > Zbriši.
- Če želite narediti še en posnetek, pritisnite tipko za slikanje, da se na zaslonu spet prikaže iskalo.
- Če želite video posnetek poslati Prek večpr. sporočila, Prek e-pošte ali Prek Bluetooth, izberite Možnosti > Pošlji. Več informacij lahko najdete v razdelkih 'Sporočila' na strani 66 in 'Povezava Bluetooth' na strani 101. Ta možnost ni na voljo med aktivnim klicem.
- Če želite poslati video posnetek drugi osebi med aktivnim pogovorom, izberite Možnosti > Pošlji kličočemu.
- Če želite video posnetek urediti, izberite Možnosti > Uredi. Glejte 'Urejanje video posnetkov' na strani 54.

#### Nastavitve za video

V slikovnem načinu sta dve vrsti nastavitev za video snemalnik: Priprava video pos. in glavne nastavitve. Če želite prilagoditi Priprava video pos., glejte 'Nastavitve – Prilagajanje barv in svetlosti', na strani 46. Ko zaprete kamero, se te nastavitve spremenijo nazaj v privzete nastavitve, glavne nastavitve pa ostanejo enake, dokler jih ponovno ne spremenite. Če želite spremeniti glavne nastavitve, izberite Možnosti > Nastavitve in nato: Snemanje zvoka – Izberite Vključeno, če želite posneti sliko in zvok.

Kakovost video posn. - Kakovost video posnetka lahko nastavite na Visoka, Normalna ali Pošilianie, Kakovost je označena z eno od teh ikon: 🕇 (Visoka), 🖻 (Normalna) ali 🚯 (Pošiljanje). Če izberete Visoka ali Normalna, je dolžina posnetka omejena s količino prostega pomnilnika, vendar je posnetek lahko dolg največ 1 uro. Če si želite video posnetek ogledati na televiziji ali računalniku, izberite Visoka kakovost video posnetka, ki ima ločlijvost CIF (352x288) in zapis datoteke .mp4. V večpredstavnostnem sporočilu ne morete pošiljati video posnetkov, shranjenih v obliki .mp4. Če si želite posnetek ogledati v mobilnih telefonih, izberite Normalna, ki ima ločljivost QCIF (176x144) in zapis datoteke .3qp. Če želite video posnetek poslati prek sporočila MMS ali pa prek skupne rabe, izberite Pošiljanje (ločljivost QCIF, zapis datoteke .3qp). Gleite 'Pošilianie video posnetkov' na strani 31. Video posnetek je omejen na 300 kB (približno 20 sekund) tako da ga lahko pošljete v večpredstavnostnem sporočilu. Nekatera omrežia podpirajo le pošiljanje večpredstavnostnih sporočil, velikih največ 100 kB. Za več informacij se obrnite na svojega ponudnika storitev.

Dodaj v album – Izberite, ali želite posnet video posnetek shraniti v določen album ali Galerija. Če izberete Da, se odpre seznam albumov, ki so na voljo. Prikaži zajeti vid. p. – Če izberete Da, lahko posnetek predvajate takoj po končanem snemanju, tako da v kameri izberete Možnosti > Predvajaj. Če izberete Ne, lahko takoj posnamete nov video posnetek.

Uporabljeni pomnilnik – Določite privzeti pomnilnik za shranjevanje. pomnilnik telefona ali pomnilniška kartica.

Če telefonu začne primanjkovati pomnilnika, se kakovost snemanja lahko zmanjša. Če želite sprostiti pomnilnik telefona, premaknite nekaj podatkov na združljivo pomnilniško kartico, računalnik, ali pa jih izbrišite.

Sight Nasvet: Kamero lahko nastavite tako, da za shranjevanje video posnetkov uporablja združljivo pomnilniško kartico, in sicer izberite Možnosti > Nastavitve > Uporabljeni pomnilnik > Pomnilniška kart..

#### Urejanje video posnetkov

Video posnetke lahko urejate v Galerija v odprtem načinu ali v slikovnem načinu. Glejte 'Slike lahko posnamete v slikovnem načinu' na strani 43 in 'Galerija' na strani 57.

Če želite urejati video posnetke in ustvariti lastne video posnetke, se pomaknite na video posnetek in izberite Možnosti > Uredi Lastne video posnetke lahko izdelate z združevanjem in obrezovanjem video posnetkov ter z dodajanjem slik, zvočnih posnetkov, prehodov in učinkov. Prehodi so posebni učinki, ki jih dodate na začetku in koncu posnetka ali med posnetke.

V urejevalniku video posnetkov lahko vidite dva časovna trakova: časovni trak za video posnetek in časovni trak za zvok. Če video posnetku dodate slike, besedilo ali prehode, se prikažejo na časovnem traku za video posnetke. Če se želite premikati po časovnih trakovih, se pomaknite levo ali desno. Če želite preklopiti med časovnima trakovoma, se pomaknite gor ali dol.

## Urejanje video posnetkov, zvokov, slike, besedila in prehodov

Če želite ustvariti lastne video posnetke, označite enega ali več video posnetkov in izberite Možnosti > Uredi.

V pogledu Uredi lahko vstavljate video posnetke, da ustvarite lastni posnetek ali pa jih spreminjate z obrezovanjem in dodajanjem učinkov. Posnetku lahko dodajate prehode in zvočne posnetke, ki jim lahko spreminjate trajanje, pa tudi besedilo. Pritisnite (), da preklopite med video posnetkom in zvočnim posnetkom.

Če želite spremeniti video posnetek, izbirajte med temi možnostmi:

#### Uredi video posn.:

**Izreži** – Obreže video posnetek v pogledu Obreži video posnetek.

**Dodaj barvni učinek** – V video posnetek vstavi barvni učinek.

Predvajaj upočasnj. – Upočasni predvajanje videoposnetka.

**Izključi zvok/Vključi zvok** – Vključi ali izključi zvok izvirnega videoposnetka.

Premakni (prikazano le, če sta bila vstavljena dva video posnetka ali več) – Premakne video posnetek na izbrano mesto.

Odstrani – Odstrani video posnetek iz posnetka, ki ga ustvarjate.

Ustvari dvojnik – Ustvari kopijo izbranega videoposnetka.

Uredi besedilo (prikazano samo, če ste dodali besedilo) – Če želite premakniti, odstraniti ali ustvariti dvojnik besedila; spremeniti barvo in slog besedila; določiti, koliko časa naj ostane na zaslonu, ter besedilu dodati učinke.

Uredi sliko (prikazano samo, če ste dodali sliko) – Če želite premakniti, odstraniti ali ustvariti dvojnik slike; določiti, koliko časa naj ostane na zaslonu in nastaviti ozadje ali barvni učinek.

#### Uredi zvočni posn.:

Izreži – Obreže zvočni posnetek v pogledu Obreži zvočni posnetek.

Premakni (prikazano le, če sta bila vstavljena dva zvočna posnetka ali več) – Premakne zvočni posnetek na izbrano mesto.

Nastavi trajanje – Spremeni dolžino zvočnega posnetka.

**Odstrani** – Odstrani zvočni posnetek iz videoposnetka, ki ga ustvarjate.

Ustvari dvojnik – Ustvari kopijo izbranega zvočnega posnetka.

#### Uredi učin. prehoda -

Obstajajo tri vrste prehodov: na začetku in na koncu posnetka ter prehodi med posnetki. Začetni prehod lahko izberete na začetku videoposnetka.

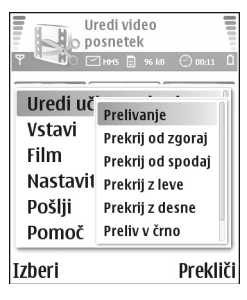

#### Vstavi :

Video posnetek – Vstavi izbrani video posnetek. V glavnem pogledu se prikaže sličica posnetka. Sličica prikazuje prvo sliko posnetka, ki ni črna. Izpišeta se tudi ime in dolžina izbranega videoposnetka.

Slika – Vstavi izbrano sliko. V glavnem pogledu se prikaže sličica.

**Besedilo** – Vstavi besedilo v video posnetek. Vstavite lahko naslov, podnaslov ali ime avtorja.

Zvočni posnetek – Vstavi izbrani zvočni posnetek. V glavnem pogledu se izpišeta tudi ime in dolžina izbranega zvočnega posnetka.

Nov zvočni posnetek – Posname nov zvočni posnetek in ga shrani na izbrano mesto.

Film – Če želite videti predogled filma na celem zaslonu ali kot sličico, shraniti film ali pa ga odrezati na primerno dolžino, da bo primeren za pošiljanje v večpredstavnostnem sporočilu.

Kasvet: Če želite zajeti sličico iz video posnetka, v pogledih Predogled ali Izreži video izberite Možnosti > Posnemi sličico.

Če želite obrezati video ali zvočni posnetek, se na časovnem traku pomaknite na želeno mesto in izberite Možnosti > Uredi video posn. > Izreži ali Možnosti > Uredi zvočni posn. > Izreži. V pogledu Obreži video posnetek ali Obreži zvočni posnetek za določanje začetne točke video ali zvočnega posnetka izberite Možnosti > Zač. toč. Za označevanje končne točke video posnetka izberite Možnosti > Kon. toč.. Če želite obrezani posnetek predvajati, izberite Možnosti > Predv. označeni del. Spremembe shranite tako, da pritisnete Končano. Če želite video posnetek shraniti,v glavnem pogledu urejevalnika video posnetkov, izberite Možnosti > Film > Shrani. Če želite določiti Uporabljeni pomnilnik, select Možnosti > Nastavitve. Privzet je pomnilnik telefona.

⇒ Nasvet: V pogledu Nastavitve lahko določite Privz. ime video pos., Privz. ime posn. zasl., Ločljivost in Uporabljeni pomnilnik.

Če želite video posnetek poslati, izberite Pošlji > Prek večpr. sporočila, Prek e-pošte ali Prek Bluetooth. O največji velikosti večpredstavnostnih sporočil, ki jih lahko pošiljate, se pozanimajte pri ponudniku storitev. Če je video posnetek prevelik za pošiljanje v večpredstavnostnem sporočilu, se prikaže simbol C. Če želite film obrezati, izberite Možnosti > Film > Uredi za MMS.

☆ Nasvet: Če želite poslati video posnetek, ki je prevelik za sporočila MMS, ga lahko pošljete prek povezave Bluetooth. Glejte 'Pošiljanje podatkov prek povezave Bluetooth' na strani 102. Svoje video posnetke lahko prenesete tudi na svoj računalnik, če je opremljen z vmesnikom Bluetooth ali pa če uporabite bralnik pomnilniških kartic (na voljo posebej).

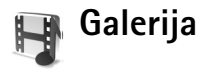

Če želite shranjevati in razvrščati slike, video in zvočne posnetke, sezname za predvajanje ter zaznamke za pretakanje, v odprtem načinu pritisnite g in izberite Galerija. Če želite galerijo odprti v slikovnem načinu, izberite Možnosti > Pojdi v Galerijo. V slikovnem načinu je na voljo samo mapa Slike in video.

Nasvet: Če želite iz Galerija preklopiti v kamero v slikovnem načinu, izberite Kamera.

Če jo želite odpreti, izberite Slike in video 😭 , Skladbe 🎐 , Zvočni posnet. 🧷 , Povezave 🌒 ali Vse datoteke 😭 in pritisnite 💿.

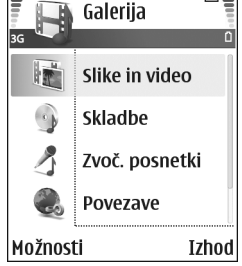

D

Lahko iščete in odpirate

mape ter označujete, kopirate in premikate predmete v mape. Zvočni in videoposnetki, datoteke .ram in povezave za pretakanje se odprejo in predvajajo v aplikaciji RealPlayer. Glejte 'RealPlayer" na strani 61. Ustvarjate lahko tudi albume in označujete, kopirate in dodajate predmete v albume. Glejte 'Albumi' na strani 58. Nasvet: Slike lahko iz naprave prenesete v združljiv osebni računalnik s programom Nokia Phone Browser, ki je na voljo v programskem paketu Nokia PC Suite. Programski paket je na CD-ju, ki ste ga dobili skupaj z napravo.

Če želite odpreti datoteko, pritisnite (). Video in zvočni posnetki ter glasba se odprejo v aplikaciji RealPlayer. Glejte 'Ogledovanje slik in video posnetkov' na strani 57.

Če želite kopirati ali premikati slike na pomnilniško kartico oziroma v pomnilnik telefona, izberite želeno datoteko in Možnosti > Razvrsti > Kopiraj na pomn.kart./Prem. na pomn. kart. ali Kopiraj v pomn. telef./Premakni v pomn. tel.. Podatki, shranjeni na pomnilniški kartici, so označeni z

Če želite datoteke z brskalnikom naložiti v eno glavnih map menija Galerija ikono prenosa, npr. za prenos slike izberite (). Odpre se brskalnik, kjer lahko izberite zaznamek želene strani.

## Ogledovanje slik in video posnetkov

Slike in video posnetki, ki jih posnamete s kamero, se shranijo v mapo Slike in video v Galerija. Kakovost video posnetka je označena z eno od teh ikon: [] (Visoka), [] (Normalna) in [] (Pošiljanje). Za več informacij o kakovosti video posnetkov glejte 'Nastavitve za video' na strani 53. Slike in video posnetke lahko prejmete v večpredstavnostnem sporočilu, v prilogi e-poštnega sporočila ali prek povezave Bluetooth. Da bi prejeto sliko ali video posnetek lahko prikazali v galeriji ali večpredstavnostnem predvajalniku, jo oziroma ga morate shraniti v pomnilnik telefona ali na pomnilniško kartico.

Odprite mapo Slike in video v Galerija. Datoteke slik in video posnetkov so v zanki ter razvrščene po datumu. Število datotek lahko vidite na zaslonu. Če želite prebrskati datoteke, se pomaknite gor ali dol. Pridržite tipko za pomikanje gor ali dol, če želite brskati po datotekah v nepretrgani zanki. Če želite premakniti več datotek hkrati, se pomaknite levo ali desno.

- Kasvet: Če želite pregledovati in odpirati datoteke v slikovnem načinu, uporabite krmilno palčko.
- Možnosti v glavnem pogledu Slike in video so Odpri (samo za slike), Predvajaj (samo za video posnetke), Pošlji, Pojdi v kamero, Dodaj v album, Albumi, Natisni (samo za slike), Uredi, Zbriši, Razvrsti, Označi/Opusti, Pomoč in Izhod.

Če želite urediti fotografijo ali video posnetek, izberite Možnosti > Uredi. Odpre se urejevalnik slik ali video posnetkov.

Če želite v album v galeriji dodati sliko ali video posnetek, izberite Možnosti > Dodaj v album. Glejte 'Albumi' na strani 58. Če želite ustvariti lastne video posnetke, izbrati enega ali več video posnetkov v galeriji, izberite Možnosti > Uredi. Glejte 'Urejanje video posnetkov' na strani 54.

Možnosti pri ogledovanju slike so Povečaj, Pošlji, Dodaj v album, Nastavi za ozadje, Dodaj vizitki, Natisni, Uredi, Zbriši, Preimenuj, Prikaži podrobnosti, Dodaj v 'Pojdi na', Pomoč in Izhod.

Če želite slike natisniti na tiskalniku, ki je povezan z napravo, ali pa jih shraniti na kartico MMC za poznejše tiskanje z združljivo napravo, izberite Možnosti > Natisni. Glejte 'Tiskanje slik' na strani 60.

Če želite povečati sliko, izberite Možnosti > Povečaj. Na vrhu zaslona je razmerje povečave. Telefon razmerja povečave ne upošteva pri naslednjem ogledu slike.

Če želite izbrisati sliko ali video posnetek, pritisnite **[**.

#### Albumi

Z albumi lahko upravljate svoje slike in video posnetke. Če želite videti seznam albumov, v mapi Slike in video izberite Možnosti > Albumi. Albumi so razvrščeni po abecedi. Če si želite ogledati vsebino albuma, pritisnite tipko za pomikanje.

Če želite ustvariti nov album, izberite Možnosti > Nov album. Vnesite ime za album in izberite OK. Če želite dodati sliko ali video posnetek v album v galeriji, se pomaknite do slike ali video posnetka in izberite Možnosti > Dodaj v album. Odpre se seznam albumov. Izberite album, v katerega želite dodati sliko ali video posnetek, in pritisnite tipko za pomikanje.

Če želite odstaniti datoteko iz albuma, pritisnite **(** . Datoteka se ne izbriše iz mape Slike in video v Galerija.

## Slikovne aplikacije

## Tiskanje slik

Slike lahko tiskate z možnostjo Tiskanje slik in sicer tako, da izberete možnost tiskanja v galeriji, kameri, urejevalniku slik, pregledovalniku slik ali v načinu aktivne pripravlienosti.

Če želite tiskati slike prek podatkovnega kabla, povezave Bluetooth ali s pomnilniške kartice, uporabite Tiskanie slik.

Tiskate lahko samo slike v obliki .jpg. Slike, posnete s kamero, se samodejno shranijo v obliki .jpg.

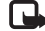

Dpomba: Če želite uporabiti tiskalnik s podporo za tehnologijo PictBridge, najprej izberite možnost tiskania, nato pa prikliučite kabel USB.

Izberite sliko, ki jo želite natisniti, in Možnosti > Natisni.

### Izbira tiskalnika

Ko Tiskanie slik uporabliate prvič, se potem, ko izberete sliko, prikaže seznam tiskalnikov, ki so na voljo. Izberite želeni tiskalnik. Tiskalnik je nastavljen kot privzeti tiskalnik.

Če ste prek kabla CA-53, priloženega napravi, priključili tiskalnik USB s podporo za tehnologijo PictBridge, se tiskalnik samodejno prikaže.

Če privzeti tiskalnik ni na volio, se ponovno prikaže seznam tiskalnikov, ki so na voljo.

Če želite spremeniti privzeti tiskalnik, izberite Možnosti > Nastavitve > Privzeti tiskalnik.

## Predogled tiskanja

Predogled tiskanja se odpre samo takrat, ko začnete tiskati sliko v galeriji ali aktivni pripravljenosti.

Slike, ki ste jih izbrali, se prikažejo v prednastavljenih postavitvah. Če želite spremeniti postavitev, se pomaknite levo in desno in tako preglejte postavitve, ki so na voljo za izbrani tiskalnik. Če je slik preveč za eno stran, se pomaknite navzgor ali navzdol, da pregledate še druge strani.

Možnosti v predogledu tiskanja so Natisni, Nastavitve, Pomoč in Izhod,

## Nastavitve tiskanja

Razpoložljive nastavitve se razlikujejo glede na zmogljivosti izbranega tiskalnika.

Če želite nastaviti privzeti tiskalnik, izberite Možnosti > Privzeti tiskalnik.

Velikost papirja določite tako, da izberete Velikost papirja, velikost papirja na seznamu in možnost OK. Pritisnite Prekliči, da se vrnete v prejšnji pogled.

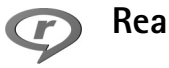

## RealPlayer™

Pritisnite () in izberite RealPlayer. Z aplikacijo RealPlayer, lahko predvajate zvočne in videoposnetke, sezname za predvajanje ter večpredstavnostne datoteke neposredno iz spleta. Povezavo za neposredni prenos lahko vključite med pregledovanjem spletnih strani, lahko pa jo tudi shranite v pomnilnik telefona ali na pomnilniško kartico. RealPlayer lahko uporabite tudi v slikovnem načinu z omejenimi funkcijami tipk. Glejte 'Slike lahko posnamete v slikovnem načinu' na strani 43.

RealPlayer podpira datoteke s priponami .aac, .awb, .m4a, .mid, .mp3 in .wav. Vendar RealPlayer morda ne podpira vseh zapisov ali vseh različic zapisov datotek. Aplikacija RealPlayer bo na primer skušala odpreti vse datoteke .mp4, nekatere datoteke .mp4 pa lahko vsebujejo vsebino, ki ni združljiva s standardi 3GPP, zato je naprava ne podpira.

Nasvet: Glasbene datoteke lahko prenesete iz naprave na pomnilniško kartico s programsko opremo Nokia Audio Manager, ki je na voljo v paketu Nokia PC Suite Paket je na CD-ju, ki ste ga dobili skupaj z napravo.

#### Predvajanje zvočnih in videoposnetkov

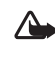

**Opozorilo:** Glasbo poslušajte na zmerni glasnosti. Neprekinjeno izpostavljanje visoki glasnosti lahko poškoduje vaš sluh.

- Možnosti v aplikaciji RealPlayer kadar je izbran posnetek, so Predvajaj/Nadaljuj, Celozaslonski način/ Nadal. v celozasl. n., Ustavi, Izklopi zvok/Vklopi zvok, Podrobnosti posn., Pošlji, Nastavitve, Pomoč in Izhod.
- 1 Če želite predvajati večpredstavnostno datoteko, shranjeno v pomnilniku telefona ali na pomnilniški kartici, izberite Možnosti > Odpri in: Zadnji posnetki – za predvajanje ene od zadnjih 6 datotek, ki ste jih predvajali v aplikaciji RealPlayer. Shranjeni posnetek – za predvajanje datoteke v meniju Galerija. Glejte 'Galerija' na strani 57. Zvoki na pomn. kartici – Za ustvarjanje seznama za predvajanje datoteke in predvajanje datoteke, ki je

shraniena na pomnilniški kartici. Glejte 'Ustvarjanje seznama skladb' na strani 62.

**2** Poiščite datoteko in pritisnite (•), da jo predvajate.

Nasvet: Celozaslonsko predvajanje vključite s pritiskom na **2**. V običajni način se vrnete s pritiskom na isto tipko.

Ikone v aplikaciji RealPlayer: () – Ponovi; 🖾 – Naključno; 🕻 🗊 – Ponovi in naključno ter 💦 – Izključen zvočnik.

Bližniice med predvaianiem:

- Če želite hitro predvajati video posnetek, pridržite (•).
- Video posnetek previjete z daljšim pritiskom na 😱.
- Zvok izklopite tako, da držite tipko 🕥 pritisnjeno, dokler se ne prikaže znak 🔉. Zvok vklopite tako, da držite tipko () pritisnjeno, dokler se ne prikaže znak (1)).

## Ustvarjanje seznama skladb

Ustvarjanje seznama skladb, ki so v pomnilniku telefona ali na pomnilniški kartici:

- Izberite Možnosti > Nov seznam skladb. 1
- 2 Izberite pomnilnik, od koder želite izbirati skladbe.
- 3 Vnesite ime za seznam skladb.
- 4 Če želite označiti skladbe, ki jih želite vključiti v seznam skladb, izberite Možnosti > Označi/Opusti > Označi ali Označi vse.

- 5 Izbreite Možnosti > Izberi označ.predm.
- ⇒ Nasvet: Če želite aplikacijo pustiti odprto, da bo predvajala glasbo v ozadju, dvakrat pritisnite 🕻 , da se vrnete v stanje pripravljenosti. V aplikacijo se vrnete s pritiskom na 🕼 in izbiro možnosti RealPlayer.

## Pretakanje vsebine prek interneta

Številni ponudniki storitev zahtevajo, da za privzeto dostopno točko uporabljate internetno dostopno točko (IAP), Drugi ponudniki storitev bodo dovolili tudi uporabo dostopne točke WAP.

Dostopne točke se lahko nastavijo ob prvem vklopu naprave.

Za več informacij se obrnite na svojega ponudnika storitev.

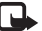

Opomba: V aplikaciji RealPlayer lahko odpirate le naslove URL 'rtsp://'. Vendar bo RealPlayer prepoznal tudi povezavo http do datoteke vrste .ram.

Če želite pretakati vsebino prek interneta, izberite povezavo v meniju Galerija, na spletni strani ali v prejetem besedilnem ali večpredstavnostnem sporočilu. Naprava pred začetkom predvajanja vzpostavi povezavo s spletnim mestom in začne nalagati vsebino. Vsebina se ne shrani v napravo.

## Prejem nastavitev za aplikacijo RealPlayer

Nastavitve za RealPlayer lahko v posebnem besedilnem sporočilu prejmete od mobilnega operaterja ali ponudnika storitev. Glejte 'Podatki in nastavitve' na strani 73. Več informacij lahko dobite pri ponudniku storitev ali mobilnem operaterju.

#### Spreminjanje nastavitev za aplikacijo RealPlayer

Izberite Možnosti > Nastavitve in eno od naslednjih nastavitev:

Video – Če želite, da RealPlayer po predvajanju videoposnetke samodejno ponavlja.

Zvok – Tu izberite, ali želite ponavljati sezname za predvajanje datotek ali predvajati zvočne posnetke po naključnem vrstnem redu.

Povezava – Tu izberite, ali želite uporabljati posredniški strežnik, spremeniti privzeto dostopno točko ter nastaviti številke vrat za povezovanje. Pravilne nastavitve lahko dobite pri svojem ponudniku storitev.

#### Nast. posred-niškega strež.:

Uporabi posred. str. – Če želite uporabljati posredniški strežnik, izberite Da.

- Naslov posredn. str. Vnesite naslov IP posredniškega strežnika.
- Vrata posredn. strež. Vnesite številko vrat posredniškega strežnika.
- Glosar: Posredniški strežniki (proxy) so posredniki med strežniki večpredstavnostne vsebine in njihovimi uporabniki. Nekateri ponudniki storitev jih uporabljajo za izboljšanje varnosti ali pospeševanje dostopa do strani, ki vsebujejo zvočne ali videoposnetke.

#### Omrežne nastavitve:

- Čas povezave Nastavite čas, po katerem naj RealPlayer prekine povezavo z omrežjem, potem ko prekinete predvajanje datoteke prek omrežne povezave. Izberite Uporab. določeno in pritisnite (). Vpišite želeni čas in izberite OK.
- Najnižja vrata UDP Vpišite najmanjšo dovoljeno številko vrat strežnika. Privzeta vrednost je 6970.
- Najvišja vrata UDP Vpišite največjo dovoljeno številko vrat strežnika. Privzeta vrednost je 32000. Izberite Možnosti > Dodatne nastavitve, da spremenite vrednosti pasovne širine za različna omrežja.

## Filmski režiser

Če želite ustvariti muvee-je, pritisnite f in izberite Slikov. apl. > Režiser. muvee-ji so kratki, urejeni video posnetki, ki lahko vsebujejo video, slike, glasbo in besedilo. Hitri muvee samodejno ustvari Filmski režiser, takoj ko izberete njegov slog. Filmski režiser naključno izbere sliko, uporabi privzeto glasbo in besedilo, ki je povezano z izbranim slogom. Vsak slog ima svojo pisavo, barvo, glasbo in hitrost. Za muvee po meri lahko izberete lastne video in glasbene posnetke, slike in slog ter dodate uvodno in končno sporočilo. muvee-je lahko pošljete s sporočili MMS.

Odprite Režiser in pritisnite ) ali ), da se premaknete med pogledoma ) in ). Iz pogleda ) se lahko vrnete v glavni pogled tako, da izberete Končano.

Pogled i vsebuje seznam video posnetkov, za katere so na voljo možnosti Predvajaj, Pošlji, Preimenuj in Zbriši.

#### Ustvarite hiter muvee

- 1 V glavnem pogledu Filmski režiser izberite Hitri muvee.
- 2 S seznama slogov izberite slog za muvee. Ustvarjen muvee se shrani na seznam aplikacije Filmski režiser. Po shranjevanju se muvee samodejno predvaja.

Signal State State S

#### Ustvarite lasten muvee

- 1 V glavnem pogledu Filmski režiser izberite muvee po meri.
- 2 Posnetke, ki jih želite vključiti v vaš muvee, izberite v Video posnetki, Slika, Slog ali Glasba.
  Ko ste izbrali video posnetke in slike ter želite določite vrstni red predvajanja datotek v muvee-ju, izberite Možnosti > Dodatne možnosti. Datoteko, ki jo želite premakniti, izberite s tipko za pomikanje. Nato se pomaknite do datoteke, pod katero želite postaviti označeno datoteko, in pritisnite tipko za pomikanje. Če želite rezati video posnetke, izberite Možnosti > Izberi vsebino. Glejte 'Izbira vsebine' na strani 65. V Sporočilo lahko dodate uvodno in zaključno besedilo.
  3 Izberite Ustvari muvee in nato:

Večpred. sporočilo – prilagajanje dolžine muvee-ja za pošiljanje sporočil MMS.

Samodejno izberi – vključevanje vseh izbranih slik in video posnetkov v muvee.

Enako kot glasba – dolžina muvee-ja se prilagodi dolžini izbrane glasbe.

Uporabn. določena – določanje dolžine muvee-ja.

4 Izberite Možnosti > Shrani.

Če si želite muvee pred shranjevanjem ogledati, v pogledu Predogled datoteke muvee izberite Možnosti > Predvajaj.

Če želite ustvariti nov lasten muvee z enakimi slogovnimi nastavitvami, izberite Možnosti > Preoblikuj.

#### Izbira vsebine

Ko izberete slike in video posnetke za vaš muvee, lahko izbrane video posnetke uredite. Izberite Možnosti > Dodatne možnosti > Možnosti > Izberi vsebino. Izbirate Iahko, katere dele video posnetka želite vključiti v muvee ali izključiti iz njega. Drsnik pod video zaslonom označuje vključene, izključene in neuvrščene dele s temi barvami: zelena je za vključene, rdeča je za izključene, siva pa za neuvrščene dele.

Če želite del video posnetka vključiti v muvee, se pomaknite do dela in izberite Možnosti > Vključi.

Če želite del video posnetka izključiti, se pomaknite do dela in izberite Možnosti > Izključi.

Če želite, da Filmski režiser naključno vključi ali izključi del video posnetka, se pomaknite do dela in izberite Možnosti > Ozn. kot nevtralno.

Če želite iz videa izključiti posnetek, izberite Možnosti > Izključi del posnet. Če želite, da Filmski režiser naključno vključi ali izključi dele video posnetka, izberite Možnosti > Ozn. vse kot nevtr..

#### Nastavitve

Izberite Nastavitve, če želite urediti te možnosti:

Pomnilnik v uporabi – Določite pomnilnik za shranjevanje muvee-jev.

Ločljivost – Določite ločljivost svojih muvee-jev.

Privz. ime dat. muvee – Nastavite privzeto ime muvee-jev.

## Sporočila

Pritisnite **G** in izberite **Sporočila**. V meniju **Sporočila** lahko ustvarjate, pošiljate, prejemate, pregledujete, urejate in razvrščate besedilna, večpredstavnostna, e-poštna in posebna besedilna sporočila, ki vsebujejo podatke. Prejemate lahko tudi sporočila prek vmesnika Bluetooth, obvestila spletnih storitev in sporočila v celici ter pošiljate ukaze za storitve.

Opomba: Večpredstavnostna sporočila lahko prejemajo in prikazujejo le naprave z združljivimi funkcijami. Videz sporočila je lahko drugačen, odvisno od naprave, ki ga prejme.

Ko odprete meni Sporočila, sta na voljo funkcija Novo sporočilo in seznam map:

Prejeto – Vsebuje prejeta sporočila, razen e-pošte in sporočil v celici. E-poštna sporočila se shranjujejo v Nabiralnik.

Moje mape – Tu lahko sporočila uredite po mapah.

Nabiralnik – V meniju Nabiralnik se lahko povežete z oddaljenim poštnim nabiralnikom in naložite nova e-poštna sporočila ali brez povezave pregledate že naložena sporočila. Glejte 'E-pošta' na strani 79. Snutki – V tej mapi so shranjeni neposlani osnutki sporočil.

Poslano – Tu je zadnjih 20 poslanih sporočil, razen če so bila poslana prek povezave Bluetooth. Če želite spremeniti število shranjenih sporočil, glejte 'Drugo (druge nastavitve)' na strani 81.

V pošiljanju – Začasna shramba za sporočila, ki čakajo na pošiljanje.

Povratnice (P) – Od omrežja lahko zahtevate, da vam pošilja potrdila o dostavi besedilnih in večpredstavnostnih sporočil. Pri večpredstavnostnih sporočilih, poslanih na e-poštni naslov, prejemanje povratnic morda ne bo mogoče.

★ Nasvet: Ko odprete eno od privzetih map, se lahko premikate med mapami s tipkama ) in ).

Če želite vpisati in ponudniku storitev poslati zahteve za storitve (znane tudi kot ukazi USSD), na primer ukaze za vklop omrežnih storitev, v glavnem pogledu menija Sporočila izberite Možnosti > Ukaz za storitev.

Sporočila v celici P vam omogočajo sprejemanje različnih obvestil (na primer o vremenu ali cestnih razmerah) od ponudnika storitev. Seznam tem in njihovih številk lahko dobite pri ponudniku storitev. V glavnem pogledu Sporočila izberite Možnosti > Sporočila v celici. V glavnem pogledu lahko vidite stanje teme, njeno številko in ime ter oznako za pošiljanje (►).

Možnosti v meniju Sporočila v celici so Odpri, Naroči/Prekliči naročnino, Označi/Opusti, Tema, Nastavitve, Pomoč in Izhod.

Obvestil v celici ne morete prejemati v omrežjih UMTS. Paketna podatkovna povezava lahko prepreči prejemanje sporočil v celici.

## Pisanje besedila

## Običajni način pisanja

ABC in abc označujeta izbrano velikost črk. Abc pomeni, da bo začetnica velika, preostale črke pa male. 123 označuje način za vpisovanje številk.

Med pisanjem besedila na običajni način je v zgornjem desnem vogalu zaslona prikazan znak 🔪.

- Pritisnite tipko (od 1 do 9) tolikokrat, da se izpiše želeni znak. Na tipkah je na voljo več znakov, kot je izpisanih na njej.
- Številko vpišete z daljšim pritiskom ustrezne tipke.
- Med črkami in številkami preklapljate z daljšim pritiskom na # .

- Če je naslednja črka na isti tipki kot trenutna, počakajte, da se prikaže kazalka (to lahko pospešite tako, da pritisnete (), in vpišite želeno črko.
- Če želite zbrisati črko, pritisnite **(** . Z daljšim pritiskom na **(** lahko zbrišete več znakov hkrati.
- Najpogostejša ločila lahko vnesete s tipko 1. Večkrat pritisnite 1, da najdete želeno ločilo. Seznam posebnih znakov odprete s tipko ★. Po seznamu se premikajte s tipko ⊙, želeni znak pa izberite s pritiskom na Izberi.
- Presledek vstavite s pritiskom na 0. Če želite kazalko premakniti v naslednjo vrstico, trikrat pritisnite 0.
- Če želite preklopiti med različnimi načini vpisovanja znakov, pritisnite *#*.

## Pisanje s predvidevanjem vnosa – Slovar

Vsako črko lahko vstavite z enim samim pritiskom na tipko. Takšno pisanje temelji na vgrajenem slovarju, ki mu lahko dodate nove besede. Ko se slovar napolni, nove besede zamenjajo najstarejše dodane besede.

Če želite vključiti pisanje 1 s predvidevaniem. pritisnite 🖉 in izberite Vključi slovar. Tako vkliučite predvidevanie za vse urejevalnike v telefonu. Med pisanjem z uporabo slovaria ie v zgornjem desnem vogalu zaslona prikazan

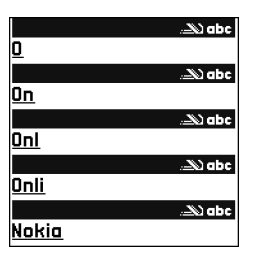

- znak \_\_\_\_.
- 2 S tipkami od 2 do 9 napišite želeno besedo. Za vsako črko pritisnite ustrezno tipko le enkrat. Da bi na primer napisali 'Nokia', ko je izbran angleški slovar, pritisnite: 6 za N, 6 za o, 5 za k, 4 za i in ? za a.

Beseda se spremeni po vsaki pritisnjeni tipki.

**3** Ko besedo pravilno napišete, jo potrdite s tipko () ali dodajte presledek s tipko **()**.

Če beseda ni ustrezna, pritiskajte \star , da se ena za drugo izpišejo druge ujemajoče se besede, ki jih je našel slovar, ali pritisnite 🖉 in izberite Slovar > Zadetki.

Če se za besedo prikaže znak ?, to pomeni, da besede, ki ste jo nameravali vpisati, ni v slovarju. Če želite v slovar dodati novo besedo, izberite Črkuj, vpišite besedo na običajni način in izberite OK. Beseda se

doda v slovar. Ko se slovar napolni, nove besede zamenjajo najstarejše dodane besede.

4 Začnite pisati naslednjo besedo.

☆ Nasvet: Če želite med pisanjem hitro vklopiti ali izklopiti predvidevanje vpisa, dvakrat pritisnite #.

#### Nasveti za uporabo predvidevanja vnosa

Če želite zbrisati črko, pritisnite 🚺 . Z daljšim pritiskom na Iahko zbrišete več znakov hkrati.

Če želite spreminjati načine vpisovanja znakov, pritisnite # . Če na hitro dvakrat pritisnete # , se predvidevanje vnosa izkliuči.

**Nasvet:** Funkcija predvidevanja vnosa bo skušala uganiti, katero od pogosto uporabljenih ločil (.,?!') potrebujete. Vrstni red in razpoložljivost ločil sta odvisna od jezika slovarja.

V načinu za pisanje črk vpišete številko z daljšim pritiskom na ustrezno tipko.

Med črkami in številkami preklapljate z daljšim pritiskom na #.

Najpogostejša ločila lahko vnesete s tipko 1. Pritisnite 1 in potem večkrat \* .

Seznam posebnih znakov odprete z daljšim pritiskom na \star .

Pritiskajte \* , da se ena za drugo izpišejo druge ustrezne besede, ki jih je našel slovar.

Pritisnite Ø, izberite Slovar in pritisnite (), da boste lahko izbrali eno od naslednjih možnosti:

Zadetki – Prikaže seznam besed, ki ustrezajo pritisnjenim tipkam.

Vstavi besedo – vstavi besedo, vpisano na običajni način, v slovar. Ko se slovar napolni, nove besede zamenjajo najstarejše dodane besede.

**Uredi besedo** – Tu lahko besedo uredite na običajni način. Možnost je na voljo, če je beseda aktivna (podčrtana).

Nasvet: Ob pritisku na se (glede na način urejanja) prikažejo naslednje možnosti: Slovar (pisanje s slovarjem), Vpisovanje črk (običajni način pisanja), Vpisovanje številk, Izreži (če ste prej izbrali besedilo), Kopiraj (če ste prej izbrali besedilo), Prilepi (če je bilo besedilo kopirano ali izrezano v odložišče), Vstavi številko, Vstavi simbol in Jezik pisanja: (zamenja jezik pisanja za vse urejevalnike v telefonu).

#### Pisanje zloženk

Vpišite prvi del zloženke in jo potrdite s pritiskom na (). Nato vpišite še zadnji del zloženke. Pritisnite (), da besedo dokončate in dodate presledek.

#### Vklop in izklop predvidevanja vnosa

Pritisnite Ø in izberite Slovar > Izključeno, da izključite predvidevanje vnosa za vse urejevalnike v telefonu.

### Kopiranje besedila v odložišče

- Besede in črke izberite z daljšim pritiskom tipke Ø. Hkrati pritisnite ali . Ko premikate izbiro, s tem označujete besedilo.
- Že želite besedilo kopirati v odložišče, ne spustite tipke
   in izberite Kopiraj.
- 3 Če želite besedilo vstaviti v dokument, pridržite tipko Ø in izberite Prilepi ali enkrat pritisnite Ø in izberite Prilepi.

Vrstice izberite z daljšim pritiskom na  $\mathscr{D}$ . Hkrati pritisnite  $\bigcirc$  ali  $\bigcirc$ .

Če želite izbrano besedilo odstraniti iz dokumenta, pritisnite  $\[ C \]$  .

## Pisanje in pošiljanje sporočil

Videz večpredstavnostnega sporočila je lahko različen glede na napravo, ki ga prejme.

Zaradi zaščite avtorskih pravic morda ne boste mogli kopirati, spreminjati, prenašati ali posredovati nekaterih slik, skladb (vključno s toni zvonjenja) in druge vsebine.

Kasvet: Sporočilo lahko začnete ustvarjati v vsaki aplikaciji, ki ima možnost Pošlji. Izberite datoteko (sliko ali besedilo), ki jo želite dodati sporočilu, in izberite Možnosti > Pošlji.

Preden ustvarite večpredstavnostno sporočilo ali napišete e-pošto, morate imeti pravilno nastavljeno povezavo. Glejte 'Nastavitve za prejemanje večpredstavnostnih sporočil in e-pošte' na strani 71 in 'E-pošta' na strani 79.

Mobilno omrežje lahko omejuje velikost večpredstavostnih sporočil. Če vstavljena slika preseže omejitev, jo bo morda naprava pomanjšala, tako da jo boste lahko poslali prek storitve MMS.

1 lzberite Novo sporočilo. Odpre se seznam možnosti za sporočilo.

Besedilno sporočilo, da pošljete besedilno sporočilo. Večpredst. sporočilo, če želite poslati večpredstavnostno sporočilo (MMS).

**E-pošta**, če želite poslati e-poštno sporočilo. Če še niste vpisali nastavitev za e-pošto, jih bo telefon zahteval.

- 2 Pritisnite ●, da izberete prejemnike ali skupine iz imenika, ali vpišite telefonsko številko oziroma e-poštni naslov. Pritisnite \*, da dodate podpičje (;), s katerim ločite posamezne prejemnike. Številko ali naslov lahko tudi kopirate in prilepite iz odložišča.
  - Nasvet: Poiščite vizitko in jo označite s pritiskom na (). Hkrati lahko označite več prejemnikov.

- **3** Pritisnite , da se premaknete v polje za sporočilo.
- 4 Napišite sporočilo.
- 6 Če želite posneti novo sliko, zvočni ali video posnetek za večpredstavnostno sporočilo, izberite Vstavi novo > Slika, Zvočni posnetek ali Video posnetek. Če želite v sporočilu vstaviti novo stran, izberite Stran. Če vas zanima videz sporočila, izberite Možnosti > Predogled.

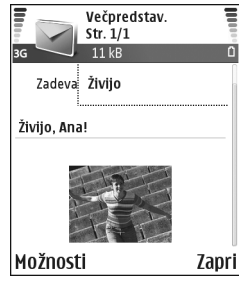

7 Če želite e-poštnemu sporočilu dodati prilogo, izberite Možnosti > Vstavi > Slika, Zvočni posnetek, Video posnetek ali Beležka. E-poštne priloge so v navigacijski vrstici označene z ikono ().

- ⇒☆< Nasvet: Če želite kot priloge pošiljati tudi druge datoteke, ne le zvokov in beležk, odprite ustrezno aplikacijo in izberite Pošlji > Prek e-pošte, če je možnost na voljo.
- 8 Sporočilo pošljete tako, da izberete Možnosti > Pošlji ali pa pritisnite \_\_\_.

Ta naprava podpira pošiljanje besedilnih sporočil, daljših od običajne omejitve za eno sporočilo. Daljša sporočila so poslana kot niz dveh ali več sporočil. Ponudnik storitev lahko to ustrezno zaračuna. Znaki z naglasi ali drugimi znamenji in znaki nekaterih jezikov, na primer kitajski, lahko zasedejo več prostora, zaradi česar lahko v enem sporočilu pošljete manj znakov kakor sicer. V navigacijski vrstici lahko vidite indikator dolžine sporočila, ki se odšteva. 10 (2) na primer pomeni, da lahko dodate še 10 znakov in nato besedilo pošljete kot dve sporočili.

- Opomba: E-poštna sporočila se pred pošiljanjem samodejno shranijo v mapo V pošiljanju. Če je pošiljanje neuspešno, ostane e-pošta v mapi V pošiljanju, njeno stanje pa je označeno kot Ni uspelo.
- Nasvet: V meniju Sporočila lahko izdelujete tudi predstavitve in jih pošiljate v večpredstavnostnih sporočilih. V pogledu urejevalnika večpredstavnostnih sporočil izberite Možnosti > Ustv. predstavitev (prikazano le, če je Ustv. večpred. spor. nastavljeno

na Z opozorili ali na Brez opozoril). Glejte 'Večpredstavnostna sporočila' na strani 78.

Vasvet: Ko pošiljate večpredstavnostno sporočilo na e-poštni naslov ali napravo, ki podpira prejemanje velikih slik, uporabite večjo velikost slike. Če niste prepričani, ali omrežje in naprava podpirata prejemanje velikih slik, uporabite raje majhno sliko in zvočni posnetek, dolg največ 15 sekund. Če želite spremeniti nastavitev, v glavnem pogledu Sporočila izberite Možnosti > Nastavitve > Večpredst. sporočilo > Velikost slike.

# Nastavitve za prejemanje večpredstavnostnih sporočil in e-pošte

Nastavitve boste morda lahko prejeli v besedilnem sporočilu od mobilnega operaterja ali ponudnika storitev. Glejte 'Podatki in nastavitve' na strani 73.

Več informacij o razpoložljivosti in naročnini na podatkovne storitve dobite pri mobilnem operaterju ali ponudniku storitev. Upoštevajte navodila, ki ste jih dobili pri ponudniku storitev.

#### Ročni vpis nastavitev za večpredstavnostna sporočila:

 Izberite Orodja > Nastavitve > Povezava > Dostopne točke in določite nastavitve dostopne točke za večpredstavnostna sporočila. Glejte 'Nastavitve povezave' na strani 111.

2 Izberite Sporočila > Možnosti > Nastavitve > Večpredstav. sporočilo > Upor. dostopna točka in dostopno točko, ki ste jo ustvarili za prednostno povezavo. Glejte tudi 'Večpredstavnostna sporočila' na strani 78.

Pred pošiljanjem, prejemanjem, nalaganjem, odgovarjanjem in posredovanjem e-pošte morate:

- Pravilno nastaviti internetno dostopno točko (IAP). Glejte 'Nastavitve povezave' na strani 111.
- Določiti pravilne nastavitve za e-pošto. Glejte 'Epošta' na strani 79. Imeti morate ločen e-poštni račun. Upoštevajte navodila, ki ste jih dobili od ponudnika e-pošte in internetnih storitev (ISP).

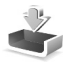

## Mapa Prejeto in prejemanje sporočil

Ikone v meniju Prejeto: 🐝 – neprebrana sporočila v mapi Prejeto; 📷 – neprebrano besedilno sporočilo; 🛋 – neprebrano večpredstavnostno sporočilo; 🗭 – podatki, prejeti prek povezave Bluetooth.

Ko prejmete sporočilo, se v pripravljenosti prikažeta ikona in obvestilo 1 novo sporočilo. Sporočilo odprete tako, da izberete Prikaži. Če želite odpreti sporočilo v mapi Prejeto, ga poiščite in pritisnite ().

## Večpredstavnostna sporočila

**Pomembno:** Pri odpiranju sporočil bodite previdni. Predmeti večpredstavnostnih sporočil lahko vsebujejo škodljivo programsko opremo ali so drugače škodljivi za vašo napravo ali računalnik.

Mogoče boste prejeli obvestilo o prejetem večpredstavnostnem sporočilu, ki je shranjeno v centru za večpredstavnostna sporočila. Če želite začeti paketno podatkovno povezavo za nalaganje sporočila v telefon, izberite Možnosti > Naloži.

Ko odprete večpredstavnostno sporočilo (2), si lahko hkrati ogledate sliko, preberete sporočilo in poslušate posnetek prek zvočnika (dodan zvok je označen z ikono 2). Če želite poslušati zvok, kliknite puščico v ikoni.

Če želite preveriti, kateri predstavnostni predmeti so vstavljeni v večpredstavnostno sporočilo, odprite sporočilo in izberite Možnosti > Predmeti. Večpredstavnostni predmet lahko shranite v telefon ali ga pošljete, na primer prek vmesnika Bluetooth, drugi združljivi napravi.

Če si želite ogledati prejete večpredstavnostne predstavitve, izberite Možnosti > Predv. predstavitev.

Zaradi zaščite avtorskih pravic morda ne boste mogli kopirati, spreminjati, prenašati ali posredovati nekaterih slik, skladb (vključno s toni zvonjenja) in druge vsebine.
#### Podatki in nastavitve

Nastavitveno sporočilo – Od mobilnega operaterja, ponudnika storitev ali oddelka za informacijsko tehnologijo v vašem podjetju lahko v nastavitvenem sporočilu prejmete številko storitve za besedilna sporočila, številko telefonskega predala, nastavitve internetne dostopne točke, nastavitve prijavnega skripta za dostopno točko ali e-poštne nastavitve. Če želite shraniti nastavitve, izberite Možnosti > Shrani vse.

Vizitka – Če želite shraniti informacije v Imenik, izberite Možnosti > Shrani vizitko. Če so vizitkam priloženi certifikati ali zvočni posnetki, se ne bodo shranili.

Ton zvonjenja – Če želite shraniti ton zvonjenja, izberite Možnosti > Shrani.

Logo operaterja – Če želite, da je v stanju pripravljenosti namesto originalne oznake operaterja viden njegov logotip, izberite Možnosti > Shrani.

Vpis v koledarju – Če želite shraniti vabilo, izberite Možnosti > Shrani v Koledar.

Spletno sporočilo – Če želite shraniti zaznamek na seznam zaznamkov v meniju Splet, izberite Možnosti > Dodaj v Zaznamke. Če so v sporočilu nastavitve dostopne točke in zaznamki, jih shranite tako, da izberete Možnosti > Shrani vse.

Obvestilo o e-pošti – Obvešča vas, koliko novih e-poštnih sporočil je v oddaljenem nabiralniku. Razširjeno obvestilo lahko vsebuje podrobnejše informacije.

% Nasvet: Če prejmete datoteko vCard s priloženo sliko, se v imenik shrani tudi slika.

#### Sporočila spletnih storitev

Obvestila spletnih storitev ( ) so obvestila (na primer naslovi novic) in lahko vsebujejo besedilno sporočilo ali spletno povezavo. Za več informacij o dostopnosti in naročnini se obrnite na svojega ponudnika storitev.

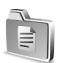

#### Moje mape

V meniju Moje mape lahko sporočila razvrstite v mape, ustvarjate nove mape in preimenujete ter brišete obstoječe mape.

```
Kasvet: Besedila v mapi s predlogami lahko
uporabljate, da se izognete ponovnemu pisanju
pogosto uporabljenih sporočil.
```

### Nabiralnik

Če izberete Nabiralnik in e-poštne nastavitve še niso določene, jih bo telefon zahteval. Glejte 'E-pošta' na strani 79. Ko ustvarite nov nabiralnik, izbrano ime samodejno zamenja ime Nabiralnik v glavnem pogledu Sporočila. Uporabljate lahko do šest nabiralnikov.

#### Odpiranje nabiralnika

Ko odprete nabiralnik, se lahko odločite za pregledovanje naloženih sporočil ali za povezavo z e-poštnim strežnikom.

Ko se pomaknete na nabiralnik in pritisnete (), telefon vpraša Se povežem z nabiralnikom?.

Če se želite povezati z nabiralnikom in naložiti nova sporočila ali glave sporočil, Izberite Da. Ko pregledujete sporočila, ste povezani z nabiralnikom prek paketne povezave. Glejte tudi 'Nastavitve povezave' na strani 111.

Izberite Ne, če si želite brez povezave ogledati že naložena sporočila. Ko pregledujete e-pošto brez povezave, telefon ni povezan z nabiralnikom.

### Nalaganje e-pošte

Če povezava ni vzpostavljena, izberite Možnosti > Poveži, da vzpostavite povezavo z nabiralnikom.

**Pomembno:** Pri odpiranju sporočil bodite previdni. E-poštna sporočila lahko vsebujejo škodljivo programsko opremo ali so drugače škodljiva za vašo napravo ali računalnik.

 Med vzpostavljeno povezavo z oddaljenim nabiralnikom izberite Možnosti > Naloži e-pošto. Novo - Če želite v telefon naložiti vsa nova e-poštna sporočila.

Izbrano – Če želite naložiti le označena e-poštna sporočila.

Vse – Če želite naložiti vsa sporočila v nabiralniku. Nalaganje lahko prekličete z možnostjo Prekliči.

2 Ko so e-poštna sporočila naložena, jih lahko pregledate ob povezavi ali pa izberete Možnosti > Prekini, da povezavo končate in si jih ogledate brez povezave. Ikone stanja za e-pošto:

Q Nova e-pošta (s povezavo ali brez nje): vsebina še ni naložena v telefon.

Mova e-pošta: vsebina je naložena v telefon.

**Q** Prebrano e-poštno sporočilo.

🕀 Glava prebranega e-poštnega sporočila, katerega vsebina je bila zbrisana iz telefona.

3 Če želite odpreti e-poštno sporočilo, pritisnite ●. Če sporočilo ni naloženo (puščica v ikoni kaže navzven) in povezava ni vzpostavljena, telefon vpraša, ali želite sporočilo naložiti iz nabiralnika.

Če si želite ogledati priloge, odprite sporočilo, ki je označeno z ikono priloge (), in izberite Možnosti > Priloge. Če je znak za prilogo zasenčen, priloga še ni naložena. Izberite Možnosti > Naloži. V pogledu Priloge lahko nalagate, odpirate, shranjujete ali odstranjujete priloge. Priloge lahko pošiljate tudi prek povezave Bluetooth.

Kasvet: Če vaš nabiralnik podpira protokol IMAP4, lahko določite število naloženih sporočil in omogočite ali izključite nalaganje prilog. Pri protokolu POP3 so na razpolago možnosti Samo glave spor., Delno (kB) ali Sporoč. in priloge.

#### Samodejno nalaganje e-pošte

Če želite, da se sporočila naložijo samodejno, izberite Možnosti > E-poštne nastavitve > Samodej. nalaganje > Nalaganje glave. Izberite Vedno vključeno ali Samo dom. omr., in določite, kako pogosto naj se sporočila nalagajo.

Samodejno nalaganje e-pošte lahko poveča stroške klicev zaradi dodatnega podatkovnega prometa.

#### Brisanje e-poštnih sporočil

Če želite zbrisati vsebino e-poštnega sporočila iz telefona in jo obdržati v nabiralniku, izberite Možnosti > Zbriši. V Zbriši sporočilo iz: izberite Samo telefon.

Telefon z glavami e-poštnih sporočil prikazuje stanje v oddaljenem nabiralniku. Četudi zbrišete vsebino e-poštnega sporočila, ostane njegova glava shranjena v telefonu. Če želite zbrisati tudi glavo, morate najprej zbrisati sporočilo v nabiralniku in nato vzpostaviti povezavo z nabiralnikom, da se spremembe pokažejo tudi v telefonu.

Kasvet: Če želite e-poštno sporočilo kopirati iz nabiralnika v mapo v meniju Moje mape, izberite Možnosti > Kopiraj v mapo, mapo na seznamu in OK.

Če želite zbrisati e-pošto iz telefona in oddaljenega nabiralnika, izberite Možnosti > Zbriši. V Zbriši sporočilo iz: izberite Telefon in strežnik.

Če povezava ni vzpostavljena, se e-poštno sporočilo najprej zbriše v telefonu. Ob naslednji vzpostavitvi povezave se bo sporočilo zbrisalo tudi iz strežnika. Če uporabljate protokol POP3, se sporočila, ki so označena za brisanje, zbrišejo šele, ko prekinete povezavo z nabiralnikom. Če želite preklicati brisanje e-pošte iz telefona in strežnika, poiščite sporočilo, ki je označeno za brisanje (), in izberite Možnosti > Prekliči izbris.

#### Prekinjanje povezave z nabiralnikom

Ko je vzpostavljena povezava, izberite Možnosti > Prekini, da prekinete paketno podatkovno povezavo z oddaljenim poštnim nabiralnikom.

Nasvet: Povezavo lahko tudi ohranite in telefon bo samodejno naložil nova e-poštna sporočila (po privzeti nastavitvi Samo glave spor.) iz nabiralnika (samo če strežnik podpira funkcijo IMAP IDLE). Če želite, da aplikacija Sporočila deluje v ozadju, dvakrat pritisnite s ohranitev aktivne povezave lahko poveča stroške zaradi pogostejšega prenosa podatkov.

## Pregledovanje e-pošte, ko povezava ni vzpostavljena

Ko naslednjič odprete Nabiralnik, izberite možnost Ne ob vprašanju Se povežem z nabiralnikom?, če želite pregledovati sporočila brez povezave. Ogledali si boste lahko že naložene glave in/ali že naložena e-poštna sporočila. Napišete lahko nova e-poštna sporočila, odgovorite na sporočila in posredujete prejeta sporočila. Poslana bodo ob naslednji vzpostavitvi povezave z nabiralnikom.

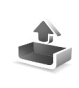

### Mapa V pošiljanju – sporočila, ki bodo poslana

Mapa V pošiljanju je začasna shramba za sporočila, ki jih nameravate poslati.

Stanje sporočil v mapi V pošiljanju je lahko:

Pošiljam – Vzpostavlja se povezava in pošilja sporočilo.

Čaka/Čaka v vrsti – Sporočilo se bo poslalo po pošiljanju sporočila podobne vrste.

Pon. pošiljanje ob... (čas) – Telefon bo po določenem času zakasnitve znova skušal poslati sporočilo. Če želite pošiljanje ponoviti takoj, pritisnite Pošlji.

Preloženo – Pošiljanje sporočil v mapi V pošiljanju lahko preložite. Poiščite sporočilo, ki se pošilja, in izberite Možnosti > Preloži pošiljanje.

Ni uspelo – Telefon je sporočilo skušal poslati tolikokrat, kot je dovoljeno, a mu ni uspelo. Pošiljanje ni uspelo. Če ste skušali poslati besedilno sporočilo, ga odprite in preverite, ali so nastavitve za pošiljanje pravilne.

Primer: Sporočila se shranijo v mapo V pošiljanju, če je na primer telefon zunaj dosega omrežja. E-poštna sporočila lahko odpošljete tudi ob naslednji vzpostavitvi povezave.

#### Pregledovanje sporočil na kartici SIM

Sporočila na kartici SIM pred pregledovanjem prekopirajte v mapo v telefonu.

- 1 V glavnem pogledu Sporočila izberite Možnosti > Sporočila na SIM.
- 2 Izberite Možnosti > Označi/Opusti > Označi ali Označi vse, da označite sporočila.
- 3 Izberite Možnosti > Kopiraj. Odpre se seznam map.
- 4 Izberite mapo in možnost OK, da začnete kopiranje. Odprite mapo in preglejte sporočila.

### Nastavitve za sporočila

#### Besedilna sporočila

Izberite Sporočila > Možnosti > Nastavitve > Besedilno sporočilo.

**Centri za sporočila** – Seznam vseh nastavljenih centrov za sporočila.

Uporabljeni center – Izberite center za sporočila, ki ga želite uporabljati za dostavo besedilnih sporočil.

Povratnica ( ) – Zahtevajte od omrežja, da vam pošilja potrdila o dostavi sporočil. Če je izbrana nastavitev Ne, se v dnevniku prikaže le stanje Poslano. Glejte 'Dnevnik' na strani 36.

Veljavnost sporočila – Če prejemnik ni dosegljiv med veljavnostjo sporočila, se sporočilo odstrani iz centra za besedilna sporočila. Ta funkcija deluje le, če jo podpira omrežje. Največja mogoča je najdaljša veljavnost, ki jo omrežje omogoča.

Sporoč. poslano kot – To nastavitev spremenite le, če ste prepričani, da uporabljeni center za sporočila podpira pretvarjanje besedilnih sporočil v druge zapise. Obrnite se na mobilnega operaterja.

Prednostna povez. – Besedilna sporočila lahko pošiljate prek običajnega omrežja GSM ali prek paketne povezave, če to podpira omrežje. Glejte 'Nastavitve povezave' na strani 111.

Odg. prek istega c. (♥) – Izberite Da, če želite, da lahko prejemnik sporočila pošlje odgovor prek številke vašega centra za sporočila.

#### Dodajanje novega centra za besedilna sporočila

- 1 Izberite Centri za sporočila > Možnosti > Nov center za spor..
- 2 Pritisnite (), napišite ime centra za sporočila in izberite ()K.

- 3 Pritisnite in ter vpišite številko centra za besedilna sporočila. Številko dobite pri ponudniku storitev.
- 4 Izberite OK.
- 5 Če želite uporabiti nove nastavitve, se vrnite v pogled za nastavitve. Poiščite Uporabljeni center in izberite nov center za sporočila.

#### Večpredstavnostna sporočila

Izberite Sporočila > Možnosti > Nastavitve > Večpredst. sporočilo.

Velikost slike – Določite velikost slike v večpredstavnostnem sporočilu. Možnosti so Izvirna (prikazano le, če je Ustv. večpred. spor. nastavljen na Z opozorili ali Brez opozoril), Majhna in Velika. Ob izbiri možnosti Izvirna se bo večpredstavnostno sporočilo povečalo.

Ustv. večpred. spor. – Če izberete Z opozorili, vas telefon opozori, kadar skušate poslati sporočilo, ki ga sprejemna naprava najverjetneje ne podpira. Če izberete Omejeno, bo telefon preprečil pošiljanje nepodprtih sporočil.

Upor. dostopna točka (Mora biti določen.) – Izberite, katera dostopna točka bo uporabljena kot prednostna povezava s centrom za večpredstavnostna sporočila.

Nalaganje večpr. sp. – Izberite, kako želite prejemati večpredstavnostna sporočila. Če želite večpredstavnostna

sporočila samodejno prejemati v domačem omrežju, izberite Samod. v dom. omr.. Zunaj svojega domačega omrežja boste prejeli obvestilo o prejetem večpredstavnostnem sporočilu, ki je shranjeno v centru za večpredstavnostna sporočila. Če želite sporočilo naložiti v telefon, ga lahko izberete.

Zunaj domačega omrežja je lahko pošiljanje in prejemanje večpredstavnostnih sporočil dražje.

Če izberete Nalaganje večpr. sp. > Vedno samodejno, telefon samodejno vzpostavi aktivno podatkovno povezavo in naloži sporočilo tako v domačem omrežju kot tudi zunaj njega.

**Dovoli anonimna sp.** – Izberite Ne, če ne želite prejemati sporočil anonimnih pošiljateljev.

Sprejem oglasov – Določite, ali želite prejemati večpredstavnostna sporočila z oglasi.

Povratnice (P) – Izberite Da, če želite, da bo v dnevniku prikazano stanje poslanega sporočila. Pri večpredstavnostnih sporočilih, poslanih na e-poštni naslov, prejemanje povratnic morda ne bo mogoče.

Prepreči poš. povrat. – Izberite Da, če ne želite, da telefon pošilja povratnice za prejeta večpredstavnostna sporočila.

Veljavnost sporočil – Če prejemnik ni dosegljiv med veljavnostjo sporočila, se sporočilo odstrani iz centra za večpredstavnostna sporočila. Ta funkcija deluje le, če jo

podpira omrežje. Največja mogoča je najdaljša veljavnost, ki jo omrežje omogoča.

In Statistica večpredstavnostna sporočila in e-pošto boste morda lahko prejeli od ponudnika storitev v nastavitvenem sporočilu. Za več informacij se obrnite na svojega ponudnika storitev. Glejte 'Podatki in nastavitve', stran 73.

#### E-pošta

Izberite Sporočila > Možnosti > Nastavitve > E-pošta, v glavnem pogledu nabiralnika pa Možnosti > E-poštne nastavitve ter izberite:

**Upor. nabiralnik** – Izberite, kateri nabiralnik želite uporabljati za pošiljanje e-pošte.

Nabiralniki – Odpre seznam nastavljenih nabiralnikov. Če nabiralnikov še niste določili, bo telefon zahteval, da to storite. Izberite nabiralnik, če želite spremeniti te nastavitve: Nastav. nabiralnika, Uporabn. nastavitve in Samodej. nalaganje.

#### Nastav. nabiralnika:

Ime nabiralnika – Napišite opisno ime za nabiralnik.

Upor. dostopna točka (Mora biti določen.) – Izberite internetno dostopno točko za nabiralnik. Glejte 'Nastavitve povezave' na strani 111.

**Moj e-poštni naslov (Mora biti določen.)** – Napišite e-poštni naslov, ki ste ga dobili od ponudnika storitev. Odgovori na vaša sporočila bodo poslani na ta naslov.

Strež. za poš. pošte (Mora biti določen.) – Vpišite ime gostitelja ali naslov IP strežnika, ki pošilja vašo e-pošto. Morda boste lahko uporabljali le strežnik za odhodno pošto pri mobilnem operaterju. Za več informacij se obrnite na svojega ponudnika storitev.

**Uporabniško ime** – Vpišite uporabniško ime, ki ste ga dobili pri ponudniku storitev.

Geslo: – Vpišite svoje geslo. Če tega polja ne izpolnite, bo telefon zahteval geslo ob vzpostavljanju povezave z nabiralnikom.

Strež. za prej. pošte (Mora biti določen.) – Vpišite ime gostitelja ali naslov IP strežnika, ki prejema vašo e-pošto.

Vrsta nabiralnika: – Določa e-poštni protokol, ki ga zahteva vaš ponudnik e-pošte. Na voljo sta možnosti POP3 in IMAP4. To nastavitev lahko določite le enkrat, in ko je shranjena, je ne morete več spremeniti. Če uporabljate protokol POP3, se e-pošta ne posodablja samodejno. Če želite videti nova e-poštna sporočila, morate povezavo prekiniti in jo znova vzpostaviti.

Varnost (vrata) – Uporablja se pri protokolih POP3, IMAP4 in SMTP za zaščito povezave z oddaljenim nabiralnikom.

APOP zaščit. prijava (ni na voljo, če je za možnost Vrsta nabiralnika izbran IMAP4) – Uporablja se pri protokolu POP3 za šifriranje gesel pred pošiljanjem v oddaljeni e-poštni strežnik.

#### Uporabn. nastavitve:

Pošlji sporočilo – Določite način pošiljanja e-pošte iz vašega telefona. Če izberete Takoj, bo telefon skušal vzpostaviti povezavo z nabiralnikom takoj po izbiri možnosti Pošlji sporočilo. Če izberete Ob nasl. povezavi, se e-pošta odpošlje, ko je na voljo povezava z nabiralnikom.

**E-pošta za nalagan.** (ni na voljo, če je izbran e-poštni protokol POP3) – Določite, koliko novih e-poštnih sporočil naj se naloži v nabiralnik.

Nalaganje (ni na voljo, če je izbran protokol IMAP4) – Določite, kateri deli e-poštnih sporočil naj se naložijo: Samo glave spor., Delno (kB) ali Sporoč. in priloge.

Naloži priloge (ni na voljo, če je izbran protokol POP3) – Določite, ali naj se e-poštno sporočilo naloži s prilogo ali brez nje.

Naročene mape (ni na voljo, če je protokol nastavljen na POP3) – Naročite lahko tudi druge mape v oddaljenem nabiralniku in nalagate njihovo vsebino. Pošlji kopijo sebi – Izberite Da, če želite, da se kopije e-poštnih sporočil pošiljajo na naslov Moj e-poštni naslov.

Podpiši – Izberite Da, če želite v poslana e-poštna sporočila vključiti podpis.

**Moje ime** – Tu vpišite svoje ime. Če to podpira prejemnikov telefon, bo prejemnik sporočila namesto vašega e-poštnega naslova videl vaše ime.

#### Samodej. nalaganje:

Nalaganje glave – Če je vključena ta funkcija, se sporočila naložijo samodejno. Določite lahko, kdaj in kako pogosto naj se nalagajo.

Vklop funkcije Nalaganje glave lahko poveča stroške zaradi povečanega prenosa podatkov.

#### Sporočila spletnih storitev

Izberite Sporočila > Možnosti > Nastavitve > Sporočilo storitev. Izberite, ali želite prejemati sporočila storitev. Če želite, da telefon ob prejemu sporočila storitve samodejno vključi brskalnik in vzpostavi omrežno povezavo za nalaganje vsebine, izberite Naloži sporočila > Samodejno.

#### Sporočila v celici

Pri ponudniku storitev preverite razpoložljive teme in njihove številke. Izberite Sporočila > Možnosti > Nastavitve > Sporočila v celici in spremenite nastavitve.

Sprejem – Izberite, ali želite prejemati sporočila v celici.

Jezik – Vse omogoča prejemanje sporočil v celici v vseh podprtih jezikih. Izbrano omogoča izbiro jezikov, v katerih želite prejemati sporočila v celici. Če ne najdete želenega jezika, izberite Drugo.

Zaznavanje tem – Če ste nastavili Zaznavanje tem > Vključeno, bo telefon samodejno poiskal nove številke tem in shranil številke brez imen na seznam. Izberite Izključeno, če ne želite samodejnega shranjevanja novih številk tem.

#### Drugo (druge nastavitve)

Izberite Sporočila > Možnosti > Nastavitve > Drugo.

Shrani poslana spor. – Tu lahko nastavite, da mobilni telefon shrani vsako poslano besedilno, večpredstavnostno ali e-poštno sporočilo v mapo Poslano.

Št. shranjenih spor. – Določite, koliko poslanih sporočil se hkrati shrani v mapo Poslano. Privzeta omejitev je 20 sporočil. Ko dosežete omejitev, se zbriše najstarejše sporočilo. Uporabljeni pomnilnik – Izberite, v kateri pomnilnik želite shranjevati sporočila: Pomnilnik telef. ali Pomnilniška kart..

Kasvet: Če je izbrana možnost Pomnilniška kart., vključite profil Brez povezave, preden odprete vratca reže za pomnilniško kartico ali odstranite pomnilniško kartico. Kadar pomnilniška kartica ni na voljo, se sporočila shranjujejo v pomnilnik telefona.

**Op. na novo e-pošto** – Določite, ali naj vas telefon na novo e-pošto v nabiralniku opozori s predvajanjem tona, z ikono ali obvestilom.

## Koledar

- Eližnjica: V katerem koli pogledu koledarja pritisnite katero koli tipko od 1 do 0 . Odpre se vpis za sestanek, vpisani znaki pa se dodajo v polje Zadeva.
- Kasvet: Informacije v telefonu redno varnostno kopirajte na pomnilniško kartico. Informacije, npr. vpise v koledar, lahko pozneje obnovite v telefonu. Glejte 'Orodje za pomnilniško kartico' na strani 19.

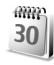

### Ustvarjanje vpisov v koledarju

 Pritisnite () ter izberite Koledar > Možnosti > Nov vpis in eno od naslednjih možnosti: Sestanek vas opomni na sestanek ob določeni uri in na določen dan. Beležka je splošna beležka za določen dan. Obletnica vas opomni na rojstne dneve in posebne datume. Vpisi vrste Obletnica se ponovijo vsako leto.

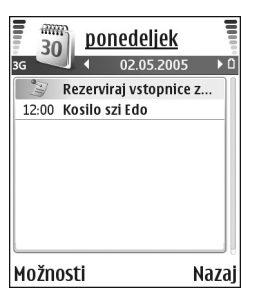

2 Izpolnite polja. Med polji se premikajte s tipko ⊙. Opozorilo (sestanki in obletnice) – Izberite Vključeno, pritisnite ter vnesite Čas opozorila in Datum opozorila. ♀ v pogledu dneva označuje opozorilo. Ponovitve – Pritisnite , da se vpis spremeni v ponavljajočega se (v pogledu dneva je prikazan z znakom ♂).

Ponavljaj do – Tu lahko nastavite končni datum ponavljajočega se vpisa.

#### Sinhronizacija:

Če izberete Zasebna, boste po sinhronizaciji vpis v koledarju videli le vi, ne pa tudi drugi uporabniki koledarja.

Če izberete Javna, bodo vpis videli tudi drugi uporabniki, ki imajo dostop do vašega koledarja. Če izberete Brez, se vpis med sinhronizacijo ne bo prenesel v koledar osebnega računalnika.

**3** Vpis shranite z izbiro Končano.

Če želite ustaviti opozarjanje, izberite Utišaj, da izključite zvok opozorila. Besedilo opomnika bo ostalo prikazano na zaslonu. Opozarjanje popolnoma ustavite s pritiskom na Ustavi. Pritisnite Dremež, če želite opozarjanje začasno prekiniti.

- Nasvet: Podatke iz koledarja in opravil lahko prenašate iz različnih telefonov znamke Nokia v svoj telefon ali pa z uporabo programske opreme Nokia PC Suite 6 sinhronizirate koledar in opravila z združljivim osebnim računalnikom. Programska oprema je na CD-ju, ki ste ga dobili s telefonom.

#### Nastavljanje opozarjanja

Če želite, da vas telefon opomni na sestanke in obletnice, lahko nastavite zvočno opozorilo.

- 1 Odprite vpis, za katerega želite nastaviti opozorilo, in izberite Opozorilo > Vključeno.
- 2 Nastavite Čas opozorila in Datum opozorila.
- 3 Pomaknite se navzdol do možnosti Ponovitve in pritisnite (), da izberete, kako pogosto naj se opozorilo ponovi.
- 4 Izberite Končano.

Če želite zbrisati opozorilo v koledarju, odprite ustrezni vpis in izberite Opozorilo > Izključeno.

### Pogledi v koledarju

#### Nasvet: Izberite Možnosti > Nastavitve, če želite spremeniti prvi dan v tednu ali pa prikaz ob odpiranju koledaria.

V pogledu meseca so dnevi, za katere je v koledarju shranjen vpis, označeni z majhnim trikotnikom v spodnjem desnem vogalu. V tedenskem pogledu so beležke in obletnice postavljene pred 8. uro. Če želite preklopiti med mesečnim, tedenskim in dnevnim pogledom, pritisnite

\*.

Ikone v dnevnem in tedenskem pogledu:

Beležka
 Obletnica
 Za vrsto vpisa Sestanek ni ikone.

Če se želite premakniti na neki datum, izberite Možnosti > Pojdi na datum, vpišite datum in izberite OK.

Pritisnite #, če se želite premakniti na današnji dan.

#### Brisanje vpisov v koledarju

Z odstranjevanjem preteklih vpisov v meniju Koledar lahko prihranite prostor v pomnilniku telefona.

Če želite odstraniti več dogodkov hkrati, odprite mesečni pogled, izberite Možnosti > Zbriši vpis in eno od naslednjih možnosti:

Pred datumom – S to možnostjo zbrišete vse vpise v koledarju pred določenim datumom.

Vsi vpisi – Zbriše vse vpise v koledarju.

#### Nastavitve koledarja

Če želite spremeniti nastavitve Opozorilo koledarja, Privzeti pregled, Prvi dan v tednu je in Oznaka tedna, izberite Možnosti > Nastavitve.

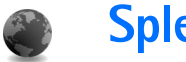

Splet

Različni ponudniki storitev vzdržujejo spletne strani, namenjene mobilnim napravam. Če želite dostopati do teh strani, pritisnite *splet.* Te strani so napisane v jeziku WML (Wireless Markup Language), XHTML (Extensible Hypertext Markup Language) ali HTML (Hypertext Markup Language).

Razpoložljivost storitev, njihovo ceno in tarife preverite pri svojem mobilnem operaterju oziroma ponudniku storitev. Ponudnik storitev vam bo priskrbel tudi navodila za uporabo svojih storitev.

⇒ Bližnjica: Če želite vzpostaviti povezavo, v stanju pripravljenosti pridržite 0.

### Dostop do spleta

- Shranite nastavitve, potrebne za dostop do želene spletne strani. Glejte 'Prejem nastavitev za brskalnik' na strani 85 in 'Ročno vpisovanje nastavitev' na strani 85.
- Vzpostavite povezavo s spletom. Glejte 'Vzpostavljanje povezave' na strani 86.
- Začnite pregledovati spletne strani. Glejte 'Brskalnik' na strani 87.
- Prekinite povezavo s spletom. Glejte 'Prekinjanje povezave' na strani 89.

#### Prejem nastavitev za brskalnik

⇒ Nasvet: Nastavitve boste morda našli na spletni strani mobilnega operaterja ali ponudnika storitev.

Nastavitve za spletne storitve lahko prejmete od mobilnega operaterja oziroma ponudnika storitev, ki vzdržuje spletno stran, tudi v posebnem besedilnem sporočilu. Glejte 'Podatki in nastavitve' na strani 73. Več informacij lahko dobite pri ponudniku storitev ali mobilnem operaterju.

#### Ročno vpisovanje nastavitev

Upoštevajte navodila, ki ste jih dobili pri ponudniku storitev.

- Pritisnite (p in izberite Orodja > Nastavitve > Povezava > Dostopne točke in določite nastavitve za dostopno točko. Glejte 'Nastavitve povezave' na strani 111.
- 2 Izberite Splet > Možnosti > Upravit. zaznamkov > Dodaj zaznamek. Vpišite ime zaznamka in naslov strani za trenutno dostopno točko.
- 3 Če želite ustvarjeno dostopno točko v Splet nastaviti kot privzeto, izberite Splet > Možnosti > Nastavitve > Dostopna točka.

### Pogled Zaznamki

Glosar: Zaznamek je sestavljen iz internetnega naslova (obvezno), imena, dostopne točke, ter če to zahteva spletna stran, uporabniškega imena in gesla.

Možnosti v pogledu zaznamkov so Odpri/Naloži, Upravit. zaznamkov, Označi/Opusti, Navigacijske možn., Orodja, Dodatne možnosti, Pošlji, Poišči zaznamek, Podrobnosti, Nastavitve, Pomoč in Izhod.

V napravi so lahko ob nakupu shranjeni zaznamki za strani, ki niso nikakor povezane z družbo Nokia. Nokia ne jamči za vsebino teh strani in jih ne priporoča. Če jih želite uporabljati, veljajo za njihovo vsebino in zaščito enaka varnostna priporočila kakor za druge strani.

Ikone v pogledu Zaznamki:

Začetna stran za dostopno točko. Če za dostop do storitev uporabljate drugo dostopno točko, se začetna stran ustrezno spremeni.

Mapa s samodejnimi zaznamki vsebuje zaznamke ( $\checkmark$ ), ki so se shranili samodejno med brskanjem po straneh. Zaznamki v tej mapi se samodejno uredijo po domeni.

Vsak zaznamek, ki prikazuje ime ali internetni naslov zaznamka.

#### Ročno dodajanje zaznamkov

- 1 V pogledu Zaznamki izberite Možnosti > Upravit. zaznamkov > Dodaj zaznamek.
- Začnite izpolnjevati polja. Obvezen je le naslov URL. Če ne izberete dostopne točke, se zaznamku določi privzeta dostopna točka. Pritisnite \* , da vnesete posebne znake, kot so /, ., : in @. S tipko C lahko zbrišete posamezne znake.
- 3 Izberite Možnosti > Shrani, da shranite zaznamek.

#### Pošiljanje zaznamkov

Poiščite zaznamek in izberite Možnosti > Pošlji > Prek besed. sporočila. Pritisnite \_\_\_\_\_, da ga pošljete. Hkrati lahko pošljete več zaznamkov.

### Vzpostavljanje povezave

Ko shranite vse potrebne nastavitve, lahko začnete brskalnik uporabljati.

- Izberite zaznamek ali vpišite naslov v polje (
   Ob vpisu naslova se nad poljem prikažejo ujemajoči se zaznamki. Pritisnite 
   , da izberete ustrezen zaznamek.
- 2 Pritisnite (), da začnete nalaganje strani.

#### Varnost povezave

Če je med vzpostavljeno povezavo na zaslonu ikona varnosti ( ), je prenos podatkov med napravo in prehodom ali strežnikom šifriran.

lkona varnosti ne pomeni, da je prenos podatkov med prehodom in strežnikom vsebine (oziroma mestom, kjer so shranjeni zahtevani podatki) varen. Za zaščito prenosa podatkov med prehodom in strežnikom vsebine skrbi ponudnik storitev.

Če si želite ogledati podrobnosti o povezavi, stanju šifriranja, strežniku in potrjevanju uporabnika, izberite Možnosti > Podrobnosti > Varnost.

Za nekatere storitve, na primer bančništvo, boste potrebovali varnostne funkcije. Pri vzpostavljanju takih povezav boste potrebovali certifikate. Za več informacij se obrnite na svojega ponudnika storitev. Glejte tudi 'Upravljanje certifikatov', stran 115.

### Brskalnik

Pomembno: Uporabljajte samo storitve, ki jim zaupate in ki zagotavljajo zadostno varnost in zaščito pred škodljivo programsko opremo.

Možnosti med brskanjem (odvisno od strani, ki jo pregledujte) so Odpri, Sprejmi, Odstrani datoteko, Odpri v pregledov., Možnosti storitve, Zaznamki, Shrani kot zaznam., Navigacijske možn., Orodja, Dodatne možnosti, Prikaži slike, Pošlji zaznamek, Poišči, Podrobnosti, Nastavitve, Pomoč in Izhod.

Na strani v brskalniku so nove povezave podčrtane in modre, že obiskane pa vijolične barve. Slike, ki vsebujejo povezave, so obdane z modrim okvirjem.

Če želite odpreti povezavo, označiti okvirčke in izbirati, pritisnite ).

☆ Bližnjica: S tipko # skočite na konec strani, s tipko \* pa na začetek.

Če želite odpreti prejšnjo obiskano stran, izberite Nazaj. Če Nazaj ni na voljo, izberite Možnosti > Navigacijske možn. > Zgodovina, da se prikaže časovno urejen seznam obiskanih strani. Seznam obiskanih strani se ob vsakem izhodu iz brskalnika zbriše.

Če želite iz strežnika naložiti najnovejšo vsebino, izberite Možnosti > Navigacijske možn. > Osveži.

Če želite shraniti zaznamek, izberite Možnosti > Shrani kot zaznam.

Kasvet: V brskalniku odprete pogled Zaznamki z daljšim pritiskom na (). Če se želite vrniti v pogled brskalnika, izberite Možnosti > Nazaj na stran.

Če želite med brskanjem shraniti stran, izberite Možnosti > Dodatne možnosti > Shrani stran. Strani

lahko shranite v pomnilnik telefona ali na pomnilniško kartico in jih pregledujete brez povezave. Če želite pozneje odpreti shranjene strani, v pogledu Zaznamki pritisnite (), da se odpre pogled Shranjene strani.

Če želite vpisati nov naslov URL, izberite Možnosti > Navigacijske možn. > Pojdi na splet. nasl..

Če želite odpreti seznam ukazov ali dejanj za odprto spletno stran, izberite Možnosti > Možnosti storitve.

Prenesete lahko datoteke, ki jih v brskalniku ni mogoče prikazati, npr. tipe zvonjenja, logotipe operaterja, teme in video posnetke. Naloženi predmeti se shranijo v ustrezne aplikacije telefona; slika se na primer shrani v meni Galerija.

Zaradi zaščite avtorskih pravic morda ne boste mogli kopirati, spreminjati, prenašati ali posredovati nekaterih slik, skladb (vključno s toni zvonjenja) in druge vsebine.

Pomembno: Nameščajte in uporabljajte samo aplikacije in drugo programsko opremo iz virov, ki zagotavljajo zadostno varnost in zaščito pred škodljivo programsko opremo.

Nasvet: Brskalnik med pregledovanjem spletnih strani samodejno zbira zaznamke. Shranijo se v mapo Samodejni zaznamki (~), kjer se samodejno uredijo po domeni. Glejte tudi 'Nastavitve spletnega brskalnika' na strani 89.

#### Pregledovanje shranjenih strani

Če redno pregledujete strani, ki se ne spreminjajo pogosto, jih lahko shranite in pregledujete brez povezave. V pogledu shranjenih strani je mogoče tudi ustvarjati mape, v katere lahko strani shranite.

Možnosti v pogledu shranjenih strani so Odpri, Nazaj na stran, Osveži, Shranjene strani, Označi/ Opusti, Navigacijske možn., Dodatne možnosti, Podrobnosti, Nastavitve, Pomoč in Izhod.

Če želite odpreti pogled Shranjene strani, v pogledu Zaznamki pritisnite (). V pogledu Shranjene strani pritisnite (), da odprete shranjeno stran ().

Če želite med brskanjem shraniti stran, izberite Možnosti > Dodatne možnosti > Shrani stran.

Če želite vzpostaviti povezavo s spletno storitvijo in naložiti najnovejšo različico strani, izberite Možnosti > Osveži. Po osvežitvi strani ostane povezava vzpostavljena.

# Nalaganje in nakupovanje predmetov

Naložite lahko predmete, kot so toni zvonjenja, slike, logotipi operaterja, teme in videoposnetki. Ti predmeti so lahko brezplačni ali pa boste zanje morali plačati. Naloženi predmeti se shranijo v ustrezne aplikacije telefona, naložena slika se na primer shrani v meni Galerija.

Pomembno: Nameščajte in uporabljajte samo aplikacije in drugo programsko opremo iz virov, ki zagotavljajo zadostno varnost in zaščito pred škodljivo programsko opremo.

- 1 Če želite naložiti predmet, poiščite povezavo in pritisnite ●.
- 2 Izberite ustrezno možnost za nakup izdelka, na primer 'Nakup'.
- 3 Natančno preberite vse informacije. Nalaganje lahko nadaljujete z možnostjo Sprejmi. Nalaganje lahko prekličete z možnostjo Prekliči.

Zaradi zaščite avtorskih pravic morda ne boste mogli kopirati, spreminjati, prenašati ali posredovati nekaterih slik, skladb (vključno s toni zvonjenja) in druge vsebine.

### Prekinjanje povezave

Če želite končati povezavo in si ogledati stran v brskalniku brez povezave, izberite Možnosti > Dodatne možnosti > Prekini, če pa želite končati povezavo in zapreti brskalnik, izberite Možnosti > Izhod.

#### Izpraznitev začasnega pomnilnika

Informacije ali storitve, ki ste jih uporabljali, se shranijo v začasni pomnilnik telefona.

Začasni pomnilnik se uporablja za začasno shranjevanje podatkov. Če ste dostopali ali poskusili dostopiti do zaupnih podatkov, za katere je potrebno geslo, izpraznite začasni pomnilnik po vsaki uporabi. V njem se shranjujejo podatki ali informacije o storitvah, do katerih dostopate. Začasni pomnilnik izpraznite tako: Možnosti > Dodatne možnosti > Počisti zač. pomniln..

#### Nastavitve spletnega brskalnika

Izberite Možnosti > Nastavitve in eno od naslednjih nastavitev:

Dostopna točka – Če želite spremeniti privzeto dostopno točko, pritisnite ●, da se odpre seznam dostopnih točk, ki so na voljo. Glejte 'Nastavitve povezave' na strani 111.

Prikaži slike – S to možnostjo vključite ali izključite nalaganje slik med prebiranjem strani. Če izberete Ne, lahko slike naložite pozneje z izbiro Možnosti > Prikaži slike.

Velikost pisave – Izberite velikost pisave.

Privzeto kodiranje – Če se znaki besedila ne prikažejo pravilno, lahko glede na jezik izberete drugo kodiranje.

Samodejni zaznamki – Če želite izključiti samodejno zbiranje zaznamkov, izberite Izključeno. Če želite še naprej zbirati samodejne zaznamke, mapo pa skriti, da ni vidna v pogledu Zaznamki, izberite Skrij mapo.

Velikost zaslona – Tu izberete, kaj naj bo med brskanjem prikazano na zaslonu. Izberite Samo izbir. tipke ali Celoten zaslon.

Domača stran – Določanje domače strani.

Stran za iskanje – Določite spletno stran, ki se bo naložila, ko boste v pogledu zaznamkov ali med brskanjem izbrali Navigacijske možn. > Odpri stran za isk..

Glasnost – Če želite, da brskalnik predvaja zvoke, vgrajene v spletne strani, izberite glasnost.

Sestavljanje strani – Če želite, da se stran v načinu Majhen zaslon prikaže čim natančneje, izberite Bolj kakovostno. Če ne želite naložiti zunanjih padajočih listov s slogi, izberite Hitreje.

Piškotki – Pošiljanje in prejemanje piškotkov lahko omogočite ali izključite.

Glosar: Piškotki so za ponudnike vsebine način prepoznavanja uporabnikov in njihovih želja v zvezi s pogosto uporabljeno vsebino.

Skript Java/ECMA – Tu lahko omogočite ali izključite uporabo skriptov.

Varnostna opozorila – Tu lahko omogočite ali izključite varnostna obvestila.

Pošilj. serijske štev. – Tu lahko omogočite ali izključite pošiljanje serijske številke. Nekateri ponudniki storitev lahko zahtevajo, da to možnost omogočite, preden vam omogočijo pregledovanje spletnih strani.

Potrdi pošilj. DTMF – Določite, ali naj telefon pred pošiljanjem tonov DTMF med glasovnim klicem zahteva potrditev. Glejte tudi 'Možnosti med glasovnim klicem' na strani 36.

## Pisarna

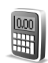

#### **Kalkulator**

Za seštevanje, odštevanje, množenje, deljenje, korenjenje in računanie odstotkov pritisnite 🕼 in izberite Pisarna > Kalkulator.

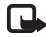

**Opomba:** Ta kalkulator je namenjen preprostim izračunom; njegova natančnost je omejena.

Če želite številko shraniti v pomnilnik (oznaka M), izberite Možnosti > Pomnilnik > Shrani. Če želite priklicati shranjeno številko, izberite Možnosti > Pomnilnik > Prikliči. Če želite shranjeno številko zbrisati, izberite Možnosti > Pomnilnik > Počisti.

#### Računanje odstotkov

- 1 Izberite številko. za katero želite računati odstotke.
- 2 Izberite  $\times$ ,  $\div$ , ali +.
- 3 Vpišite odstotke.
- 4 Izberite ×.

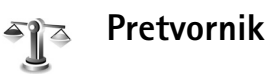

Če želite pretvoriti količine, kot je Dolžina, iz ene merske enote (iard) v drugo (m), pritisnite 🕼 in izberite Pisarna > Pretvornik

Možnosti v aplikaciji Pretvornik so Izberite enoto/ Spremeni valuto, Vrsta pretvorbe, Tečaji, Pomoč in Izhod

Natančnost aplikacije Pretvornik je omejena, pojavijo se lahko napake zaradi zaokroževanja.

- Poiščite polje Vrsta in pritisnite (•), da se odpre 1 seznam količin. Poiščite želeno količino in izberite OK.
- 2 Poiščite prvo polje Enota in pritisnite (•). Izberite enote, iz katerih želite pretvarjati, in možnost OK. Poiščite naslednje polje Enota in izberite enote, v katere želite pretvarjati.
- 3 Poiščite prvo polje Količina in vpišite želeno količino. V drugem polju Količina se samodejno izpiše pretvoriena vrednost.

Pritisnite #, da dodate decimalno ločilo, in \*, da dodate simbole +, - (za temperaturo) in E (eksponent). ⇒ Nasvet: Če želite zamenjati vrstni red pretvorbe, vpišite vrednost v drugo polje Količina. V tem primeru se rezultat izpiše v prvem polju Količina.

#### Nastavljanje osnovne valute in menjalnih tečajev

Pred preračunavanjem valut morate izbrati osnovno valuto in vpisati menjalne tečaje. Tečaj osnovne valute je vedno 1. Z osnovno valuto se ugotavlja menjalne tečaje za druge valute.

- 1 Izberite Pretvornik > Možnosti > Tečaji. Odpre se seznam valut, osnovna valuta je prikazana na vrhu.
  - ⇒ Nasvet: Če želite preimenovati valuto. odprite pogled Tečaji, poiščite valuto in izberite Možnosti > Preimenuj valuto.
- 2 Osnovno valuto spremenite tako, da poiščete želeno valuto in izberete Možnosti > Nastavi kot osn. val.
- 3 Dodajanje menjalnih tečajev Poiščite valuto in vpišite nov menialni tečai, torej znesek nove valute, ki ustreza eni enoti izbrane osnovne valute.

Ko vpišete vse potrebne menjalne tečaje, lahko začnete preračunavati valute.

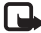

🕒 Opomba: Ko zamenjate osnovno valuto, morate vnesti nove menjalne tečaje, saj se vsi nastavljeni tečaji ponastavijo na nič.

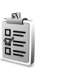

### **Opravila**

#### Ustvarjanje seznama opravil

Pritisnite : in izberite Pisarna > Opravila, kier lahko dodajate vpise in urejate seznam opravil.

Opravilo dodate tako, da pritisnete katero koli tipko in začnete pisati v polje Zadeva.

Če želite za opravilo določiti rok, pojščite polje Rok in vpišite datum.

Če želite vpisu v meniju Opravila določiti pomembnost, poiščite polje **Pomembnost** in pritisnite (). Ikoni za pomembnost sta I (Visoka) in I (Nizka). Za pomembnost Normalna ni ikone.

Če želite opravilo označiti kot končano, ga poiščite na seznamu Opravila in izberite Možnosti > Označi kot končano.

Če želite opravilo označiti kot nedokončano, ga poiščite na seznamu Opravila in izberite Možnosti > Ozn. kot nekončano.

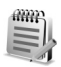

### Beležke

Pritisnite *G* in izberite Pisarna > Beležke. Beležke lahko pošiljate drugim napravam, prejete datoteke z neoblikovanim besedilom (oblike .txt), ki jih prejmete v Beležke, pa lahko shranite.

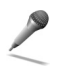

#### Snemalnik

Če želite snemati telefonske pogovore in glasovne beležke, pritisnite *g* in izberite Pisarna > Snemalnik. Če snemate telefonski pogovor, bosta oba udeleženca vsakih pet sekund zaslišala pisk.

## Moje aplikacije

bližnjic

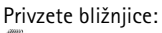

- odpre Koledar
- よ odpre Prejeto
- odpre Beležke

Če želite shraniti bližnjice (povezave do priljubljenih slik, beležk, zaznamkov ipd.), pritisnite  $\{p : in izberite Moje$ aplik. > Pojdi na. Bližnjice lahko dodate le iz posameznih aplikacij, kot je Galerija. Vse aplikacije tega ne omogočajo.

Pojdi na – dodajanje

- 1 lzberete lahko tudi predmet aplikacije, ki mu želite dodati bližnjico.
- 2 Izberite Dodaj v 'Pojdi na'. Bližnjica v meniju Pojdi na se samodejno posodobi, če predmet, na katerega kaže, na primer premaknete iz ene mape v drugo. Če želite spremeniti znak v spodnjem levem vogalu ikone z bližnjico, izberite Možnosti > Ikona bližnjice.

#### Brisanje bližnjice

Izberite bližnjico in pritisnite **(**. Brisanje privzetih bližnjic Beležke, Koledar in Prejeto ni mogoče.

Če odstranite dokument ali aplikacijo, na katero kaže bližnjica v meniju Pojdi na, se bližnjica odstranjenega predmeta v pogledu Pojdi na zatemni. Zbrišete jo lahko naslednjič, ko boste odprli seznam Pojdi na.

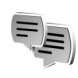

#### Pomenki – Hitra sporočila (klepet) 🤿

Pritisnite G in izberite Moje aplik. > Pomenki.

Hitra sporočila omogočajo pogovor z drugimi uporabniki hitrih sporočil ter vključevanje v skupine pomenkov (forume) z določenimi temami. Različni ponudniki storitev vzdržujejo strežnike za hitra sporočila, na katere se lahko prijavite, ko se registrirate za storitev za hitra sporočila.

Možnosti v glavnem pogledu menija Pomenki so Odpri, Prijava/Odjava, Nastavitve, Pomoč in Izhod.

Izberite Pogovori, če želite začeti ali nadaljevati pogovor z uporabnikom pomenkov; Im. za pomenke, če želite ustvariti, urejati ali si ogledati stanje povezanosti sogovornikov; Skupine, če želite začeti skupinski pogovor z več uporabniki pomenkov; ali Shran. pomenki, če si želite ogledati kak starejši pogovor, ki ste ga shranili. • Opomba: Informacije o razpoložljivosti storitve za pomenke, ceni in tarifah lahko izveste pri mobilnem operaterju oziroma ponudniku storitev. Ponudnik storitev vam bo priskrbel tudi navodila za uporabo svojih storitev.

#### Prejem nastavitev za hitra sporočila

Shranite nastavitve, potrebne za dostop do želene storitve. Nastavitve boste morda prejeli od mobilnega operaterja oziroma ponudnika storitve v posebnem besedilnem sporočilu. Glejte 'Podatki in nastavitve' na strani 73. Nastavitve lahko vpišete tudi ročno. Glejte 'Nastavitve strežnika za pomenke' na strani 100.

# Vzpostavitev povezave s strežnikom za pomenke

- Kasvet: Če se želite samodejno prijaviti v Pomenki takoj ob zagonu, izberite Možnosti > Nastavitve > Nastavitve strežnika > Vrsta prijave v pom. > Ob zagonu apl..
- Odprite meni Pomenki, da se telefon poveže z uporabljenim strežnikom. Če želite zamenjati strežnik ali shraniti novega, glejte 'Nastavitve strežnika za pomenke', str. 100.

- 2 Vnesite svoj uporabniški ID in geslo ter pritisnite (●), da se prijavite. Uporabniški ID in geslo za strežnik za pomenke dobite pri ponudniku storitve. Če se ne želite prijaviti, izberite Prekliči, če se želite prijaviti pozneje, pa izberite Možnosti > Prijava. V načinu brez povezave ne morete pošiljati ali prejemati sporočil.
- 3 Če se želite odjaviti iz strežnika, izberite Možnosti > Odjava.

#### Spreminjanje nastavitev za pomenke

Izberite Možnosti > Nastavitve > Nastavitve pomenkov:

Uporabi vzdevek (prikazano le, če strežnik podpira skupine za pomenke) – Če želite vpisati vzdevek, izberite Da.

Prisotn. za pomenke – Če želite dovoliti, da drugi uporabniki izvedo, ali ste prijavljeni, izberite Vključeno za vse.

Dovoli sporočila od – Če želite dovoliti, da vam pošiljajo sporočila vsi uporabniki, izberite Vsi.

Dovoli vabila od – Če želite prejemati vabila le od oseb, ki so v vašem imeniku, izberite Samo iz imenika. Vabila za pomenke pošiljajo uporabniki, ki želijo, da se pridružite njihovim skupinam.

Hitrost nalag. sporoč. – Izberite, kako hitro naj se prikazujejo nova sporočila.

Razvrsti vizitke – Če želite razvrstiti svoje vizitke za hitra sporočila Po abecedi ali Po stanju povez..

Osvež. dostopnosti – Tu določite, kako se posodabljajo informacije o tem, ali so vaši znanci na zvezi. Izberite Samodejno ali Ročno.

#### lskanje skupin in uporabnikov pomenkov

Če želite iskati skupine v pogledu Skupine, izberite Možnosti > Poišči. Iščete lahko po naslednjih lastnostih: Ime skupine, Tema in Člani (ID uporabnika).

Če želite v pogledu Im. za pomenke iskati uporabnike, izberite Možnosti > Nova vizitka > Išči v strežniku. Iščete lahko po merilih Ime uporabnika, ID uporabnika, Telefonska številka in E-poštni naslov.

#### Pridruževanje in zapuščanje skupin za pomenke

Če se želite pridružiti shranjeni skupini za pomenke, jo poiščite in pritisnite ().

Če se želite vključiti v skupino, ki je ni na seznamu, vendar poznate njen ID, izberite Možnosti > Pridruži se novi sk.. Vtipkajte ID skupine in pritisnite ().

Če želite zapustiti skupino, izberite Možnosti > Zapusti skupino.

#### Pomenki

Ko ste pridruženi skupini za pomenke, lahko berete izmenjana sporočila v njej in pošiljate lastna sporočila.

Možnosti med klepetom so Pošlji, Pošlji zasebno spor., Odgovori, Posreduj, Vstavi smeška, Pošlji vabilo, Zapusti skupino, Skupina, Shrani pomenek/Končaj beleženje, Pomoč in Izhod.

Če želite poslati sporočilo, ga napišite v polju urejevalnika sporočil in pritisnite ).

Če želite poslati zasebno sporočilo, izberite Možnosti > Pošlji zasebno spor., izberite prejemnike, napišite sporočilo in pritisnite ().

Če želite odgovoriti na prejeto zasebno sporočilo, izberite sporočilo in Možnosti > Odgovori.

Če želite povabiti uporabnike, ki so na zvezi, naj se pridružijo skupini, izberite Možnosti > Pošlji vabilo, izberite vizitke želenih uporabnikov, napišite vabilo in pritisnite (). Če želite preprečiti prejemanje sporočil od nekaterih uporabnikov, izberite Možnosti > Možnosti blokiranja in izberite:

Dodaj na sezn. blok., da blokirate sporočila trenutno izbranega uporabnika.

Ročno dodaj na sezn., če želite vpisati ID uporabnika. Vnesite ID in pritisnite ().

Prikaži blokirane, da si ogledate uporabnike, katerih sporočila so blokirana.

**Deblokiraj**, da izberete uporabnika, ki ga želite odstraniti s seznama blokiranih. Pritisnite ().

#### Shranjevanje pomenkov

Možnosti v pogledu shranjenih pomenkov so Odpri, Zbriši, Pošlji, Označi/Opusti, Prijava/Odjava, Nastavitve, Pomoč in Izhod.

Če želite, da telefon shranjuje izmenjana sporočila med zasebnimi pogovori ali v skupini, izberite Možnosti > Shrani pomenek, vpišite ime za pogovor in pritisnite (). Ko želite beleženje ustaviti, izberite Možnosti > Končaj beleženje.

Datoteke s shranjenimi pogovori se samodejno shranijo v mapo Shran. pomenki.

Če želite prikazati shranjene pomenke v glavnem pogledu, izberite Shran. pomenki, izberite pomenek in pritisnite ().

#### Pregledovanje in začenjanje pogovorov

V pogledu Pogovori boste našli seznam uporabnikov, s katerimi se trenutno pomenkujete.

Če želite prikazati pogovor, poiščite udeleženca in pritisnite ().

Možnosti med pregledovanjem pogovorov so Pošlji, Dodaj v imenik, Vstavi smeška, Posreduj, Shrani pomenek/Končaj beleženje, Možnosti blokiranja, Končaj pogovor, Pomoč in Izhod.

Če želite pogovor nadaljevati, napišite sporočilo in pritisnite ().

Če se želite vrniti na seznam pogovorov, ne da bi zaprli pogovor, izberite Nazaj.

Če želite končati pogovor, izberite Možnosti > Končaj pogovor. Začeti pogovori se ob izhodu iz menija Pomenki samodejno zaprejo.

Če želite začeti nov pogovor, izberite Možnosti > Nov pogovor in nato:

**Izberi prejemnika**, da si ogledate seznam vizitk uporabnikov pomenkov, ki so trenutno na zvezi. Poiščite želeno osebo in pritisnite ().

Section 2017 Section 2017 Secti

Vpišite ID uporabn. – Vpišite ID uporabnika, s katerim želite začeti pogovor, in pritisnite ).

Če želite shraniti uporabnika v imenik za pomenke, ga poiščite in izberite Možnosti > Dodaj v imenik.

Če želite, da telefon samodejno pošilja odgovore na prejeta sporočila, izberite Možnosti > Vključi samod. odg.. Vpišite besedilo in izberite Končano. Sporočila lahko prejemate kot običajno.

#### Imenik za hitra sporočila

Odprite Im. za pomenke, če želite iz strežnika naložiti imenik za pomenke ali vanj dodati novo vizitko. Ob prijavi v strežnik bo telefon samodejno naložil nazadnje uporabljeni imenik za pomenke.

Možnosti v pogledu Im. za pomenke so Odpri pogovor, Podrobnosti vizitke, Zamenjaj imenik, Osveži dostop. uporabn., Pripada skupinam, Nova vizitka, Prem. v drug imenik, Uredi, Zbriši, Vključi sledenje, Možnosti blokiranja, Prijava/Odjava, Nastavitve, Pomoč, in Izhod. Če želite ustvariti novo vizitko, izberite Možnosti > Nova vizitka > Vnesi ročno. Izpolnite polji Vzdevek in ID uporabnika ter izberite Končano.

Če želite premakniti vizitko iz strežnika v naloženi imenik, izberite Možnosti > Nova vizitka > Prem. iz drug.imenika.

Če želite zamenjati imenik za pomenke, izberite Možnosti > Zamenjaj imenik.

Izberite med naslednjimi možnostmi:

Odpri pogovor, da začnete nov pogovor ali nadaljujete že začet pogovor.

Vključi sledenje, da boste obveščeni vsakokrat, ko se bo uporabnik prijavil ali odjavil iz storitve.

Pripada skupinam, da si ogledate, katerim skupinam je pridružen določen uporabnik.

Osveži dostop. uporabn., da posodobite informacijo o tem, ali je določen uporabnik na zvezi ali ne. Če je uporabnik prijavljen, to kaže znak poleg njegovega imena. Ta možnost ni na voljo, če ste Osvež. dostopnosti v Nastavitve pomenkov nastavili na Samodejno.

#### Uporaba skupin

Možnosti v pogledu Skupine so Odpri, Pridruži se novi sk., Nova skupina, Zapusti skupino, Skupina, Poišči, Prijava/ Odjava, Nastavitve, Pomoč in Izhod.

Če si želite ogledati seznam skupin za pomenke, ki ste jih shranili ali ste jim trenutno pridruženi, odprite Skupine.

Poiščite skupino, izberite Možnosti > Skupina in eno od naslednjih možnosti:

Shrani, da shranite skupino, ki ste ji pridruženi in še ni shranjena.

Zbriši – Če želite zbrisati shranjeno ali ustvarjeno skupino, v katero niste trenutno vključeni.

Prikaži udeležence, da si ogledate, kdo je trenutno pridružen skupini.

Podrobnosti, če si želite ogledati ID skupine, temo, udeležence, skrbnike skupine (prikazano le, če imate pravice do spreminjanja), seznam blokiranih uporabnikov (prikazano le, če imate pravice do spreminjanja), in ali so v skupini dovoljena zasebna sporočila.

Nastavitve, da prikažete in uredite nastavitve skupine. Glejte 'Ustvarjanje nove skupine za pomenke' na strani 99.

#### Urejanje skupin za pomenke

#### Ustvarjanje nove skupine za pomenke

Izberite Skupine za pomenke > Možnosti > Nova skupina. Vpišite nastavitve skupine.

Če imate skrbniške pravice, lahko nastavitve skupine spreminjate. Uporabniku, ki je ustvaril skupino, so samodejno dodeljene tudi skrbniške pravice zanjo.

**Ime skupine, Tema skupine** in **Pozdrav**, da dodate podrobnosti, ki bodo prikazane uporabnikom, ko se bodo pridružili skupini.

Velikost skupine, da določite največje dovoljeno število članov v skupini.

Dovoli iskanje, da določite, ali lahko drugi uporabniki ob iskanju najdejo to skupino.

Pravice spreminjanja, da določite člane skupine, ki jim želite dati skrbniške pravice za spreminjanje nastavitev in pošiljanje vabil drugim uporabnikom.

Člani skupine – Glejte 'Dodajanje in odstranjevanje članov skupine' na strani 100.

Seznam zavrnjenih – Določite udeležence, ki jim ni dovoljeno, da se pridružijo skupini.

Dovoli zasebna spor. – Če želite določenim uporabnikom dovoliti pošiljanje zasebnih sporočil.

ID skupine se ustvari samodejno in ga ni mogoče spreminjati.

#### Dodajanje in odstranjevanje članov skupine

Če želite skupini dodati člane, izberite Skupine, poiščite skupino in izberite Možnosti > Skupina > Nastavitve > Člani skupine > Samo izbrani ali Vsi.

Če želite iz skupine odstraniti člana, ga poiščite in izberite Možnosti > Odstrani. Če želite odstraniti vse člane, izberite Možnosti > Odstrani vse.

#### Nastavitve strežnika za pomenke

Izberite Možnosti > Nastavitve > Nastavitve strežnika. Nastavitve boste morda prejeli od mobilnega operaterja oziroma ponudnika storitve v posebnem besedilnem sporočilu. ID uporabnika vam ob registraciji priskrbi ponudnik storitev. Če ne poznate svoje kode ID ali gesla, se obrnite na ponudnika storitev.

Če želite zamenjati strežnik za pomenke, s katerim se boste povezali, izberite Privzeti strežnik.

Če želite na seznam dodati nov strežnik za pomenke, izberite Strežniki > Možnosti > Nov strežnik. Določite naslednje nastavitve:

Ime strežnika – Vpišite ime strežnika za pomenke.

**Upor. dostopna točka** – Izberite dostopno točko, ki jo želite uporabljati za strežnik.

Spletni naslov – Vpišite naslov URL strežnika za pomenke.

ID uporabnika – Vpišite svojo kodo ID uporabnika.

Geslo – Vpišite svoje geslo za prijavo.

## Povezovanje

## \*

#### Povezava Bluetooth

Brezžično se lahko povežete samo z drugimi združljivimi napravami s tehnologijo Bluetooth. Združljive naprave so lahko mobilni telefoni, računalniki in dodatna oprema, npr. slušalke in kompleti za vgradnjo v vozilo. Tehnologijo Bluetooth lahko uporabljate za pošiljanje slik, video posnetkov, glasbe, zvočnih posnetkov in beležk in za brezžično povezovanje z združljivimi računalniki, kamor lahko npr. prenesete datoteke, ali pa za povezovanje z združljivim tiskalnikom, s katerim lahko tiskate slike z možnostjo Tiskanje slik. Glejte 'Tiskanje slik' na strani 60.

Naprave, ki podpirajo Bluetooth, se sporazumevajo prek radijskih valov, zato med njimi ni potrebna neposredna vidna povezava. Poskrbeti morate le za to, da napravi nista oddaljeni več kakor 10 m, vendar pa lahko povezavo kljub temu motijo ovire, kot so zidovi, in motnje iz drugih elektronskih naprav.

Ta naprava je združljiva s specifikacijo Bluetooth 1.2 in podpira naslednje profile: Generic Access, Serial Port, Bluetooth Printing, Dial-up Networking, Headset, Handsfree, Generic Object Exchange, Object Push, File Transfer, Basic Imaging in Human Interface Device. Da bi zagotovili delovanje z drugimi napravami, ki podpirajo tehnologijo Bluetooth, uporabljajte dodatno opremo, ki jo je za uporabo s tem modelom odobrila družba Nokia. O združljivosti s to napravo se pozanimajte pri proizvajalcih drugih naprav.

Closar: Profil ustreza storitvi ali funkciji in določa, kako se različne naprave povežejo. Profil Handsfree se na primer uporablja med prostoročno napravo in telefonom. Če želite, da so naprave združljive, morajo podpirati enake profile.

Ponekod je morda uporaba tehnologije Bluetooth omejena. O tem se pozanimajte pri lokalnih oblasteh ali pri ponudniku storitev.

Funkcije, ki uporabljajo tehnologijo Bluetooth ali omogočajo tem funkcijam, da delujejo v ozadju, povečujejo izrabo baterije in skrajšujejo čas delovanja baterije.

Ko je naprava zaklenjena, ne morete uporabiti povezave Bluetooth. Za več informacij o zaklepanju naprave glejte 'Varnost' na strani 114.

#### Nastavitve povezave Bluetooth

Pritisnite *G* in izberite **Povezov.** > **Bluetooth**. Ko prvič zaženete aplikacijo, vas vpraša po imenu naprave.

Izberite med naslednjimi možnostmi:

**Bluetooth** – nastavite na Vključeno ali Izključeno. Če se želite brezžično povezati z drugo združljivo napravo, najprej nastavite Bluetooth Vključeno, nato pa vzpostavite povezavo.

Vidnost telefona – Če želite, da vašo napravo lahko najdejo druge naprave s tehnologijo Bluetooth, izberite Viden vsem. Če ga želite skriti pred drugimi napravami, pa izberite Skrit.

Ime mojega telefona – Uredite ime naprave. Ko vključite Bluetooth in nastavitev Vidnost telefona to Viden vsem, lahko vašo napravo in njegovo ime vidijo tudi drugi uporabniki naprav, ki podpirajo tehnologijo Bluetooth.

#### Varnostni namigi

Ko ne uporabljate povezave Bluetooth, jo Izključeno, ali pa izberite Vidnost telefona > Skrit.

Ne seznanjajte naprave z neznanimi napravami.

#### Pošiljanje podatkov prek povezave Bluetooth

Hkrati je lahko dejavnih več povezav Bluetooth. Če ste na primer povezani s slušalko, lahko hkrati prenašate tudi datoteke na drugo združljivo napravo.

#### Znaki za povezavo Bluetooth

- Kadar je v pripravljenosti prikazan znak \$, je povezava Bluetooth aktivna.
- Če znak (\*) utripa, se naprava skuša povezati z drugo napravo.
- Če je znak (\*) prikazan neprekinjeno, je povezava Bluetooth aktivna.
- Sight Nasvet: Če želite prek vmesnika Bluetooth pošiljati besedilo (namesto besedilnih sporočil), odprite Beležke, napišite besedilo in izberite Možnosti > Pošlji > Prek Bluetooth.
- Odprite aplikacijo, v kateri je želeni predmet. Če želite na primer poslati sliko združljivi napravi, odprite aplikacijo Galerija.
- 2 Poiščite želeni predmet, na primer sliko, in izberite Možnosti > Pošlji > Prek Bluetooth. Na zaslonu se začenjajo pojavljati naprave s tehnologijo Bluetooth. Prikažejo se ikona naprave, ime Bluetooth za napravo, vrsta naprave ali kratko ime.

⇒☆ Nasvet: Če ste naprave že iskali, se najprej prikaže seznam prej najdenih naprav. Novo iskanje začnete tako, da izberete Več naprav. Ob izklopu telefona se seznam zbriše.

Ikone naprav:

računalnik; ] – telefon; 1<sup>\*</sup> – zvok in video;
- slušalka; . drugo.

Iskanje ustavite s pritiskom na Ustavi. Seznam naprav se neha dopolnievati.

- 3 Izberite napravo, s katero želite povezati telefon.
- 4 Če druga naprava zahteva seznanjanje pred prenosom podatkov, telefon zapiska in zahteva, da vpišete geslo. Glejte 'Seznanjanje naprav' na strani 103.
- 5 Ob uspešni vzpostavitvi povezave se prikaže besedilo Pošiljam podatke.

Sporočila, ki ste jih poslali prek povezave Bluetooth, se ne shranjujejo v mapi Poslano v meniju Sporočila.

Kasvet: Ko iščete naprave, bo pri nekaterih prikazan le njihov enoličen naslov. Če želite izvedeti naslov Bluetooth svojega telefona, v pripravljenosti vpišite kodo \*#2820#.

#### Seznanjanje naprav

>¦∕≰ Glosar: Seznanjanje je preverjanje naprav.

Uporabnika naprav s tehnologijo Bluetooth se morata dogovoriti za skupno geslo in ga vpisati v obe napravi,

da se ti lahko seznanita. Naprave brez uporabniškega vmesnika imajo tovarniško nastavljeno geslo.

V glavnem pogledu Bluetooth pritisnite (), da odprete seznam seznanjenih naprav (\$), (\$).

Pred seznanjanjem ustvarite lastno geslo (1- do 16-mestno število) in se z uporabnikom druge naprave Bluetooth dogovorite, naj uporabi isto geslo. Geslo je uporabljeno le enkrat.

Če želite telefon seznaniti z napravo, izberite Možnosti > Nova seznanj. napr.. Na zaslonu se začenjajo pojavljati naprave s tehnologijo Bluetooth. Izberite napravo in vnesite geslo. Enako geslo je treba vnesti tudi v drugo napravo. Po seznanjanju se naprava shrani v pogled seznanjenih naprav.

Seznanjene naprave prepoznate po znaku \*, na seznamu rezultatov iskanja.

Kasvet: Če želite določiti kratko ime (vzdevek) za seznanjeno napravo, v pogledu seznanjenih naprav poiščite napravo in izberite Možnosti > Določi kratko ime. S tem imenom lažje prepoznate določeno napravo med iskanjem ali takrat, ko naprava zahteva povezavo.

Če želite napravo določiti za potrjeno ali nepotrjeno, jo poiščite in izberite med naslednjimi možnostmi: Nast. kot potrjeno – Povezave med vašo napravo in drugo napravo se lahko vzpostavljajo brez vaše vednosti. Posebno dovoljenje ali odobritev nista potrebna. To nastavitev uporabite za lastne naprave, na primer združljivo slušalko Bluetooth ali osebni računalnik, ali za naprave ljudi, ki jim zaupate. 👔 v pogledu seznanjenih naprav označuje potrjene naprave.

Nastavi kot nepotrj. – Vsako zahtevo te naprave po povezavi morate odobriti posebej.

Če želite zbrisati seznanitev, poiščite napravo in izberite Možnosti > Zbriši. Če želite preklicati vse seznanitve, izberite Možnosti > Zbriši vse.

#### Prejemanje podatkov prek povezave Bluetooth

Ko prejmete podatke prek vmesnika Bluetooth, telefon predvaja ton in prikaže vprašanje, ali želite sprejeti sporočilo Bluetooth. Če ga sprejmete, se prikaže  $\square$ , prejeti predmet pa se shrani v mapo Prejeto v meniju Sporočila. Nova sporočila, prejeta prek povezave Bluetooth, so označena z ikono 🌮. Glejte 'Mapa Prejeto in prejemanje sporočil' na strani 72.

#### Izklop vmesnika Bluetooth

Če želite izključiti funkcijo Bluetooth, izberite Bluetooth > Izključeno.

### Povezovanje z računalnikom

Napravo lahko uporabljate s številnimi komercialnimi programi za povezovanje z računalnikom in podatkovno komunikacijo. S programskim paketom Nokia PC Suite lahko z združljivim osebnim računalnikom sinhronizirate na primer imenik, koledar in opravila ter prenašate slike.

Vedno ustvari povezavo s PC-jem, da se sinhronizira z napravo.

Dodatne informacije o nameščanju programskega paketa Nokia PC Suite (združljiv z operacijskima sistemoma Windows 2000 in Windows XP) preberite v priročniku za uporabo ter pomoči za paket Nokia PC Suite na CD-ju v razdelku 'Install'.

#### CD

CD bi se moral samodejno zagnati takoj, ko ga vstavite v pogon CD-ROM združljivega računalnika. Če se to ne zgodi, storite naslednje: odprite program Raziskovalec (Windows Explorer), z desno tipko miške kliknite pogon CD-ROM, kamor ste vstavili CD, in izberite 'Samodejno predvajaj' (AutoPlay).

#### Uporaba naprave kot modema

Napravo lahko uporabljate kot modem za pošiljanje in prejemanje e-pošte ter za povezovanje z internetom prek združljivega osebnega računalnika z uporabo povezave Bluetooth ali podatkovnega kabla. Podrobna navodila za namestitev najdete v razdelku ťModem Optionsť priročnika za uporabo paketa Nokia PC Suite na CD-ju.

X Nasvet: Pri prvi uporabi paketa Nokia PC Suite za povezovanje vaše naprave z združljivim računalnikom in uporabo paketo Nokia PC Suite si pomagajte s čarovnikom tVzpostavljanje povezaveľ, ki je na voljo v paketu Nokia PC Suite. Preglejte CD v prodajnem paketu.

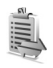

### Nadzornik povezav

- stanje vsake povezave
- količino poslanih in prejetih podatkov za vsako povezavo (prikazano le za paketne povezave)
- trajanje vsake povezave (prikazano le za podatkovne klice).
  - Opomba: Dejansko trajanje klicev, ki vam ga zaračuna mobilni operater, se lahko razlikuje – odvisno od vrste omrežja, zaokroževanja in podobnega.

Če želite končati povezavo, jo poiščite in izberite Možnosti > Prekini.

Da bi zaprli vse odprte povezave, izberite Možnosti > Prekini vse.

# Prikaz podrobnosti o podatkovni povezavi

Možnosti v glavnem pogledu Nadz. pov., ko je vzpostavljena vsaj ena povezava, so Podrobnosti, Prekini, Prekini vse, Pomoč in Izhod.

Če si želite ogledati podrobnosti o povezavi, jo poiščite in izberite Možnosti > Podrobnosti.

**Ime** – ime uporabljene internetne dostopne točke (IAP) ali modemske povezave, če gre za povezavo z omrežjem na-klic. Nosilec – vrsta podatkovne povezave: Podatk. klic, Hitri pr. GSM ali Pak. prenos.

Stanje – trenutno stanje povezave: Vzp. povez., Neakt. pov., Akt. povez., Zadržana, Se prekinja ali Ni povezave.

Prejeto – količina prejetih podatkov v napravo v bajtih.

Poslano – količina poslanih podatkov iz naprave v bajtih.

Trajanje – trajanje povezave.

Hitrost – trenutna hitrost pošiljanja in prejemanja podatkov v KB/s.

Klicna št. – uporabljena številka za omrežje na klic.

Ime – ime uporabljene dostopne točke.

Skupno (prikazano le, če povezavo uporablja več aplikacij hkrati) – število aplikacij, ki uporabljajo isto povezavo.

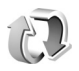

### Sinhronizacija na daljavo

Pritisnite *f*<sup>3</sup> in izberite Povezov. > Sinhroniz.. Aplikacija Sinhroniz. vam omogoča, da svoje beležke, koledar in imenik sinhronizirate z različnimi koledarji in imeniki na združljivem računalniku ali internetu.

Aplikacija Sinhronizacija uporablja tehnologijo SyncML. Več informacij o združljivosti s tehnologijo SyncML lahko dobite pri ponudniku aplikacije za koledar ali imenik, ki jo želite uporabljati.

Nastavitve za sinhronizacijo lahko prejmete v posebnem besedilnem sporočilu. Glejte 'Podatki in nastavitve' na strani 73.

# Ustvarjanje novega profila za sinhronizacijo

- Možnosti v glavnem pogledu Sinhroniz. so Sinhroniziraj, Nov profil za sinhr., Uredi profil za sinh., Zbriši, Prikaži dnevnik, Nast. za privzeti pr., Pomoč in Izhod.
- 1 Če profili še niso določeni, telefon zahteva, da ustvarite nov profil. Izberite Da.

Če želite poleg obstoječih ustvariti nov profil, izberite Možnosti > Nov profil za sinhr.. Izberite, ali želite za nov profil uporabiti privzete nastavitve ali kopirati nastavitve iz obstoječega profila.

#### 2 Določite naslednje:

Ime profila za sinhr. – Vpišite opisno ime za profil. Podatkovni nosilec – Izberite vrsto povezave: Splet ali Bluetooth.

Dostopna točka (na voljo le, če je Podatkovni nosilec nastavljen na Splet) – Izberite dostopno točko za podatkovno povezavo. Naslov gostitelja – Naslov IP gostiteljskega strežnika. Dobite jih pri ponudniku storitev ali skrbniku sistema. Vrata (na voljo le, če je Podatkovni nosilec nastavljen na Splet) – Pravilne nastavitve izveste pri ponudniku storitev ali skrbniku sistema.

Uporabniško ime – Vpišite svoje uporabniško ime za strežnik za sinhronizacijo. Dobite ga pri ponudniku storitev ali skrbniku sistema.

Geslo – Napišite svoje geslo. Dobite ga pri ponudniku storitev ali skrbniku sistema.

**Dovoli sin. zahteve** – Izberite **Da**, če želite strežniku dovoliti, da začne sinhronizacijo.

Spr. vse sin. zahteve – Izberite Ne, če želite, da vas napravo pred sinhronizacijo, ki jo začne strežnik, vpraša za dovoljenje.

Preverjanje omrežja (na voljo le, če je Podatkovni nosilec nastavljen na Splet) – Izberite Da, da vpišete uporabniško ime in geslo za omrežje. Pritisnite (), da prikažete polji za uporabniško ime in geslo. Pritisnite (), če želite izbrati Imenik, Koledar ali Beležke.

- Izberite Da, če želite sinhronizirati izbrano podatkovno zbirko.
- V polje Oddaljena pod.zbirka vpišite pravilno pot do oddaljene podatkovne zbirke koledarja, imenika ali beležk v strežniku.

- Izberite Vrsta sinhronizacije: Normalno (dvosmerna sinhronizacija), Samo na strežnik ali Samo na telefon.
- **3** Izberite Nazaj, da shranite nastavitve in se vrnete v glavni pogled.

#### Sinhroniziranje podatkov

V glavnem pogledu Sinhroniz. so prikazani različni profili za sinhronizacijo in vrste podatkov, ki morajo biti sinhronizirani.

 Izberite enega od profilov in Možnosti > Sinhroniziraj. Stanje sinhronizacije je prikazano na spodnjem delu zaslona.

Če želite sinhronizacijo predčasno prekiniti, izberite Prekliči.

2 Ko se sinhronizacija konča, se prikaže ustrezno obvestilo. Po sinhronizaciji izberite Možnosti > Prikaži dnevnik, da odprete dnevnik, ki hrani podatke o stanju sinhronizacije (Končano ali Nedokončano) in številu beležk ter vpisov v koledarju ali imeniku, ki so bili v napravi in strežniku dodani, posodobljeni, zbrisani ali zavrženi (brez sinhronizacije).

#### Nadzornik naprave

Pritisnite () in izberite Povezov. > Nadz. nap.. Profile strežnikov in različne konfiguracijske nastavitve boste morda lahko prejeli od mobilnega operaterja, ponudnika storitev ali oddelka za informacijsko tehnologijo v vašem podjetju. Te nastavitve lahko vključujejo nastavitve dostopnih točk in druge nastavitve, ki jih uporabljajo različne aplikacije naprave.

Če se želite povezati s strežnikom in prejeti nastavitve, se pomaknite do profila in izberite Možnosti > Začni konfiguracijo.

Če želite dovoliti ali preprečiti prejemanje nastavitev od ponudnikov storitev, izberite Možnosti > Omogoči nastavljan. ali Onemogoči nastav..

#### Nastavitve profila za strežnik

Pravilne nastavitve lahko dobite pri svojem ponudniku storitev.

Ime strežnika – Vpišite ime strežnika za konfiguracijo.

ID strežnika – Vpišite ID strežnika za konfiguracijo.

Geslo strežnika – Vpišite geslo, s katerim bo strežnik prepoznal vašo napravo.

Dostopna točka – Izberite dostopno točko, ki jo želite uporabljati pri dostopu do strežnika.

Naslov gostitelja – Vpišite naslov URL strežnika.

Vrata - Vpišite številko vrat strežnika.

Uporabniško ime in Geslo – Vpišite svoje uporabniško ime in geslo.

Dovoli sprem. nastav. – Če želite prejemati nastavitve od strežnika, izberite Da.

Sprejmi vse zahteve – Če želite, da vas naprava pred sprejemom nastavitev od strežnika vpraša za dovoljenje, izberite Ne.
## Orodja

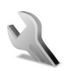

### Nastavitve

Če želite spremeniti nastavitve, pritisnite  $\mathfrak{G}$  in izberite Orodja > Nastavitve. Poiščite skupino nastavitev in jo odprite s pritiskom na O. Poiščite želeno nastavitev in pritisnite O.

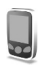

### Nastavitve telefona

### Splošno

Jezik telefona – Zamenjava jezika obvestil na zaslonu telefona bo vplivala tudi na zapis ure in datuma ter uporabo ločil, na primer v kalkulatorju. Nastavitev Samodejno izbere jezik glede na informacije na kartici SIM. Ko spremenite jezik obvestil na zaslonu, se telefon izklopi in znova vklopi.

Spreminjanje nastavitev Jezik telefona in Jezik pisanja vpliva na vse aplikacije v telefonu, spremembe pa veljajo, dokler nastavitev znova ne spremenite. Jezik pisanja – Zamenjava jezika vpliva na znake in posebne simbole, ki so na voljo med pisanjem besedila, in uporabo predvidevanja vnosa.

Slovar – Tu lahko predvidevanje vnosa nastavite na Vključeno ali Izključeno za vse urejevalnike v telefonu. Predvidevanje vnosa s slovarjem ni na voljo za vse jezike.

Pozdrav ali logotip – Ob vsakem vklopu telefona se na hitro prikaže pozdravno sporočilo ali logotip. Izberite Privzeto, da uporabite privzeto sliko, Besedilo, da napišete pozdravno sporočilo, ali Slika, da izberete fotografijo ali drugo sliko iz menija Galerija.

Tov. nastavitve telef. – Nekatere nastavitve lahko ponastavite na tovarniške vrednosti. Za uporabo te funkcije potrebujete zaščitno kodo. Glejte 'Varnost' in 'Telefon in SIM' na strani 115. Po ponastavitvi utegne zagon telefona trajati dlje. To ne vpliva na dokumente in datoteke.

### Pripravljenost

Aktiv. pripravljenost – V stanju pripravljenosti lahko na glavnem zaslonu uporabljate bližnjice do aplikacij. Glejte 'Način Aktivna pripravljenost' na strani 26. **Leva izbirna tipka** – Če želite levi izbirni tipki ( — ) določiti bližnjico v pripravljenosti, na seznamu izberite aplikacijo.

**Desna izbirna tipka** – Če želite desni izbirni tipki ( ¬ ) določiti bližnjico v pripravljenosti, na seznamu izberite aplikacijo.

Apl. v aktivni priprav. – Da izberete bližnjice aplikacij, ki jih želite prikazati v aktivni pripravljenost. Ta nastavitev je na voljo samo, če je Aktiv. pripravljenost vključena.

Bližnjice lahko enako določite tudi s pritiskom na tipko za pomikanje v različnih smereh. Bližnjice na tipki za pomikanje v stanju aktivne pripravljenosti niso na voljo.

Logotip operaterja – Ta nastavitev je vidna le, če ste prejeli in shranili logotip operaterja. Izberete lahko, ali želite, da se prikaže operaterjev logotip.

### Zaslon

Svetlost – Tu lahko prilagodite stopnjo svetlosti glavnega zaslona. Vendar se v izjemnih svetlobnih pogojih svetlost samodejno prilagodi.

Čas do varčevanja – Ohranjevalnik energije na glavnem zaslonu se aktivira, ko počese ta čas.

Čas. omej. osvetlitve – Izberite zakasnitev, po kateri naj se izključi osvetlitev.

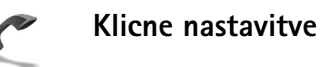

Pošiljanje lastne št. (P) – Nastavite lahko, ali naj se klicani osebi vaša številka prikaže (Da) ali skrije (Ne) ali pa je mobilni operater ali ponudnik storitev nastavil privzeto vrednost, ko ste sklenili pogodbo o naročnini (Privzeto).

Čakajoči klic ( ) – Ko je storitev Čakajoči klic vključena, vas bo omrežje med že vzpostavljenim klicem opozorilo na nov klic. Izberite Vključi, da od omrežja zahtevate, naj vključi čakajoči klic, Prekliči, da od omrežja zahtevate, naj izključi čakajoči klic, ali Preveri stanje, da preverite, ali je funkcija vključena.

Zavrni klic z SMS – Izberite Da, da klicalcu pošljete besedilno sporočilo s pojasnilom, zakaj niste mogli sprejeti klica. Glejte 'Sprejem ali zavrnitev klica' na strani 34.

**Besedilo sporočila** – Napišite vsebino besedilnega sporočila, ki naj se pošlje ob zavrnitvi klica.

Slika v video klicu – Pošiljanje svoje slike ob prejemu videoklica lahko preprečite. Izberite sliko, ki bo prikazana namesto videa.

Izberite Samod. ponovni klic in Vključeno, da bo telefon po neuspelem poskusu klica poskusil še največ desetkrat. Samodejno klicanje končate s pritiskom na — . Povzetek po klicu vključite, če želite, da telefon za kratek čas prikaže približno trajanje zadnjega klica.

**Hitro klicanje** – Izberite **Vključeno**, da boste lahko številke, dodeljene tipkam za hitro klicanje (**2** – **9**), klicali z daljšim pritiskom ustrezne tipke. Glejte tudi 'Hitro klicanje telefonske številke' na strani 29.

**Odg. s katerok. tipko** – Izberite Vključeno in klice boste lahko sprejemali s kratkim pritiskom katere koli tipke, razen  $\neg$ ,  $\neg$ ,  $\bigcirc$  in  $\rightarrow$ .

**Uporabljena linija** ( ) – Ta nastavitev je na voljo le, če vaša kartica SIM podpira dve naročniški številki, torej dve liniji. Izberite, katero linijo želite uporabljati za klicanje in pošiljanje besedilnih sporočil. Ne glede na izbrano linijo lahko prejemate klice z obeh linij. Če izberete Linija 2 in niste naročeni na to omrežno storitev, ne boste mogli klicati. Ko je izbrana linija 2, je v pripravljenosti prikazan znak **2**.

⇒ Nasvet: V stanju pripravljenosti lahko med telefonskima linijama preklapljate tako, da pridržite # .

Menjava linije ( ) – Če želite preprečiti menjavo linije, izberite Menjava linije > Onemogoči, če vaša kartica SIM to podpira. To nastavitev lahko spremenite le, če poznate kodo PIN2.

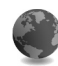

### Nastavitve povezave

### Podatkovne povezave in dostopne točke

Telefon podpira paketne podatkovne povezave ( $\bar{\sc s}$ ), kot je storitev GPRS v omrežjih GSM.

Glosar: Storitev GPRS (General Packet Radio Service) uporablja tehnologijo paketnega prenosa podatkov; podatki se v mobilnem omrežju prenašajo v majhnih paketih.

Za vzpostavitev podatkovne povezave potrebujete dostopno točko. Določite lahko različne vrste dostopnih točk, na primer:

- večpredstavnostno dostopno točko za pošiljanje in prejemanje večpredstavnostnih sporočil
- dostopno točko za spletno aplikacijo, za prikaz strani WML ali XHTML
- internetno dostopno točko (IAP) za pošiljanje in prejemanje e-pošte.

Pri ponudniku storitev se pozanimajte, kakšno dostopno točko potrebujete za želeno storitev. Več informacij o razpoložljivosti in naročnini na paketne podatkovne storitve lahko dobite pri mobilnem operaterju ali ponudniku storitev.

## Paketne podatkovne povezave v omrežjih GSM in UMTS

Kadar uporabljate telefon v omrežjih GSM in UMTS, imate lahko hkrati aktivnih več podatkovnih povezav, dostopne točke si lahko delijo podatkovno povezavo. V omrežjih UMTS ostanejo podatkovne povezave aktivne tudi med glasovnimi klici. Če želite preveriti aktivne podatkovne povezave, glejte 'Nadzornik povezav' na strani 105.

Pod znakom moči signala se lahko glede na uporabljeno omrežje prikažejo naslednji znaki:

" – Omrežje GSM, na voljo je paketni prenos podatkov.

- Omrežje GSM, paketni prenos podatkov je aktiven, podatki se prenašajo.

Omrežje GSM, aktivnih je več paketnih podatkovnih povezav.

J – Omrežje GSM, paketni prenos podatkov je zadržan. (To se lahko zgodi na primer med glasovnimi klici.)

39 – Omrežje UMTS, na voljo je paketni prenos podatkov.

≇ – Omrežje UMTS, paketni prenos podatkov je aktiven, podatki se prenašajo.

Omrežje UMTS, aktivnih je več paketnih podatkovnih povezav.

32 – Omrežje UMTS, paketni prenos podatkov je začasno prekinjen.

### Prejem nastavitev dostopne točke

Nastavitve za dostopno točko vam lahko pošlje ponudnik storitev v besedilnem sporočilu ali pa so že shranjene v telefonu. Glejte 'Podatki in nastavitve' na strani 73.

Če želite ustvariti novo dostopno točko, odprite *§* in izberite Orodja > Nastavitve > Povezava > Dostopne točke.

Dostopno točko lahko mobilni operater ali ponudnik storitev zaščiti pred spreminjanjem (a). Zaščitenih dostopnih točk ne morete spreminjati ali brisati.

### Dostopne točke

Upoštevajte navodila, ki ste jih dobili pri ponudniku storitev.

Ime povezave – Vpišite opisno ime za povezavo.

Podatkovni nosilec – Glede na izbrano vrsto povezave so na voljo samo nekatera polja z nastavitvami. Obvezno morate izpolniti vsa polja, označena z Mora biti določen. ali rdečo zvezdico. Druga polja lahko pustite prazna, razen če vam je ponudnik storitev naročil drugače.

Podatkovno povezavo lahko uporabljate le, če jo podpira mobilni operater in če je vključena na kartici SIM.

Ime dostopne točke (samo za paketne podatke) – Ime dostopne točke je potrebno za vzpostavitev povezave z omrežji za paketni prenos podatkov in UMTS. Ime dostopne točke dobite pri mobilnem operaterju ali ponudniku storitev.

Uporabniško ime – Za povezavo je navadno potrebno uporabniško ime; dobite ga pri ponudniku storitev. Uporabniško ime pogosto razlikuje med velikimi in malimi črkami.

Zahtevaj geslo – Če morate ob vsaki prijavi vpisati novo geslo ali če gesla ne želite shraniti v telefon, izberite Da.

Geslo – Za podatkovno povezavo je morda potrebno geslo, ki ga dobite pri ponudniku storitev. Za geslo je pogosto pomembno, ali je izpisano z malimi ali velikimi črkami.

Preverjanje – Izberite Normalno ali Zaščiteno.

Domača stran – Vpišite spletni naslov ali naslov centra za večpredstavnostna sporočila, odvisno od tega, na kaj se nanaša nastavitev.

Izberite Možnosti > Dodatne nastavitve, da bi lahko spremenili naslednje nastavitve:

Vrsta omrežja – Izberite uporabljeni internetni protokol: Nastavitve IPv4 ali Nastavitve IPv6. Ostale nastavitve so odvisne od vrste izbranega omrežja.

Naslov IP telefona (za IPv4) – Vnesite IP naslov svojega telefona.

Imenski strežniki – V nastavitev Prim. domenski strež.: vnesite naslov IP primarnega strežnika DNS. V Sek. domenski strež.: vnesite naslov IP sekundarnega strežnika DNS. Naslova lahko dobite pri ponudniku storitev.

Glosar: Storitev DNS je internetna storitev, ki prevaja imena domen, kot je www.nokia.com, v naslove IP, kot je 192.100.124.195.

Naslov posredn. str. – Vpišite naslov IP posredniškega strežnika.

Št. vrat posr. strežn. – Vpišite številko vrat posredniškega strežnika.

### Paketni prenos

Nastavitve za paketni prenos podatkov vplivajo na vse dostopne točke, ki uporabljajo paketno podatkovno povezavo.

Povez. za paketni pr. – Če izberete Ko je na voljo in omrežje podpira paketni prenos podatkov, se telefon prijavi v ustrezno omrežje. Poleg tega je hitrejša tudi vzpostavitev podatkovne povezave, na primer za pošiljanje in prejemanje e-pošte. Če izberete Po potrebi, bo telefon podatkovno povezavo vzpostavil le ob vklopu aplikacije ali izvedbi postopka, ki jo zahteva. Če omrežje GPRS ni v dosegu, ko je izbrana nastavitev Ko je na voljo, bo telefon v rednih presledkih poskusil vzpostaviti povezavo GPRS. **Dostopna točka** – Ime dostopne točke potrebujete, če želite telefon uporabljati kot modem za paketni prenos podatkov v računalnik.

### Nastavitve

Nastavitve zaupanja vrednega strežnika lahko prejmete v nastavitvenem sporočilu od mobilnega operaterja ali ponudnika storitev, lahko pa so shranjene tudi na vaši kartici SIM ali USIM. Te nastavitve lahko shranite v telefon in jih pregledujete ali brišete v meniju Nastavitve.

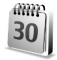

### Datum in čas

Glejte 'Nastavitve ure' na strani 16.

Glejte tudi jezikovne nastavitve v razdelku 'Splošno' na strani 109.

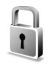

### Varnost

### Telefon in SIM

Zahteva po kodi PIN – Če je vključena zahteva po kodi PIN, bo telefon ob vsakem vklopu zahteval, da jo vpišete. Nekatere kartice SIM ne dovolijo izklopa zahteve po kodi PIN. Glejte 'Glosar za kodo PIN in kodo za zaklepanje' na strani 115. Koda PIN/Koda PIN2/Koda za zaklepanje – Tu lahko spremenite kodo za zaklepanje, kodo PIN in kodo PIN2. Te kode lahko vključujejo le številke od **0** do **9**. Glejte 'Glosar za kodo PIN in kodo za zaklepanje' na strani 115.

Izogibajte se uporabi kod za dostop, podobnih številkam za klic v sili, kot je 112, da preprečite nehoteno klicanje na številke za klice v sili.

Če pozabite katero koli od teh kod, se obrnite na ponudnika storitev.

Zakasn. samod. zakl. – Tu lahko določite čas,-po katerem se telefon samodejno zaklene in ga lahko odklenete le s kodo za zaklepanje. Vpišite čas zakasnitve v minutah ali izberite Brez, da samodejno zaklepanje izključite.

Če želite odkleniti telefon, vpišite kodo za zaklepanje.

Številko za klice v sili, ki je vprogramirana v napravo, lahko morda pokličete, tudi če je naprava zaklenjena.

Nasvet: Če želite ročno zakleniti telefon, pritisnite
Opre se seznam ukazov. Izberite Zakleni telefon.

Zakleni ob zam. SIM – Telefon lahko nastavite tako, da zahteva kodo za zaklepanje, ko vanj vstavite novo, neznano kartico SIM. Telefon hrani seznam že znanih in potrjenih kartic SIM.

Zaprta skupina upor. ( 🍸 ) – Določite lahko skupino oseb, ki jih je mogoče klicati in od njih sprejemati klice.

Številko za klice v sili, ki je vprogramirana v napravo, lahko morda pokličete, tudi če so klici omejeni na zaprto uporabniško skupino.

Potrjevanje stor. SIM ( $\P$ ) – Telefon lahko nastavite tako, da med uporabo storitev kartice SIM prikazuje potrditvena obvestila.

### Glosar za kodo PIN in kodo za zaklepanje

Če pozabite katero koli od teh kod, se obrnite na ponudnika storitev.

Koda PIN (Personal Identification Number) ščiti vašo kartico SIM pred nepooblaščeno uporabo. Kodo PIN (4 do 8 številk) navadno dobite skupaj s kartico SIM. Po treh zaporednih vnosih napačne kode PIN se koda blokira in jo morate pred ponovno uporabo kartice SIM deblokirati. Glejte informacije o kodi PUK v tem razdelku.

Kodo UPIN navadno dobite s kartico USIM. Kartica USIM je izboljšana različica kartice SIM, ki jo podpirajo mobilni telefoni UMTS. Koda UPIN ščiti kartico USIM pred nepooblaščeno uporabo.

Koda PIN2 (od 4 do 8 številk) je priložena nekaterim karticam SIM in je potrebna za dostop do nekaterih funkcij.

Kodo za zaklepanje (znana tudi pod imenom zaščitna koda) – Ta koda (5 številk) se uporablja za zaklepanje telefona in s tem preprečevanje nepooblaščene uporabe. Koda za zaklepanje je tovarniško nastavljena na **12345**. Če želite preprečiti nepooblaščeno uporabo telefona, spremenite kodo za zaklepanje. Novo kodo hranite na skrivnem in varnem mestu, stran od telefona.

Kodi PUK (Personal Unblocking Key) in PUK2 (8 številk) sta potrebni za zamenjavo blokirane kode PIN oziroma PIN2. Navadno ju dobite s kartico SIM. Če ju niste, se obrnite na svojega operaterja.

Kodo UPUK, sestavljeno iz 8 številk, potrebujete za odblokiranje blokirane kode UPIN. Navadno jo dobite s kartico USIM. Če je niste, se obrnite na svojega operaterja.

### Upravljanje certifikatov

Digitalni certifikati ne zagotavljajo varnosti, uporabljajo se za preverjanje izvora programske opreme.

Glosar: Digitalni certifikati se uporabljajo za preverjanje izvora spletnih strani XHTML ali WML in nameščene programske opreme. Certifikatu lahko zaupate le, če je njegov izvor pristen.

V glavnem pogledu upravljanja certifikatov lahko pregledate seznam certifikatov, ki so shranjeni v telefonu. Seznam osebnih certifikatov lahko odprete s tipko ().

Možnosti v glavnem pogledu upravljanja certifikatov so Podrobn. certifikata, Zbriši, Nastavit. zaupanja, Označi/Opusti, Pomoč in Izhod. Digitalne certifikate morate uporabljati pri povezovanju s spletnimi bankami, drugimi stranmi in strežniki, ki hranijo zaupne podatke. Uporabite jih lahko tudi za zmanjšanje tveganja zaradi virusov in druge nevarne programske opreme ter za zagotovitev pristnosti programske opreme, ki jo nalagate in nameščate.

Pomembno: Čeprav je tveganje, povezano z oddaljenimi povezavami in nameščanjem programske opreme, pri uporabi certifikatov znatno manjše, jih morate uporabljati pravilno, če želite zagotoviti večjo varnost. Sam obstoj certifikata ne ponuja nikakršne zaščite – večja varnost je zagotovljena le, če upravitelj certifikatov vsebuje pravilne, pristne in zaupanja vredne certifikate. Certifikati imajo omejeno veljavnost. Če bi certifikat moral biti veljaven, vendar se prikaže sporočilo Certifikat je potekel ali Certifikat še ni veljaven, preverite, ali sta v vaši napravi nastavljena točna ura in datum.

### Pregledovanje podrobnosti certifikatov in preverjanje pristnosti

O identiteti strežnika ste lahko prepričani le, če sta bila preverjena podpis in obdobje veljavnosti strežniškega certifikata.

Če identiteta strežnika ali prehoda ni pristna ali pa v napravi nimate ustreznega varnostnega certifikata, se na zaslonu prikaže obvestilo. Če želite preveriti podrobnosti certifikata, ga poiščite in izberite Možnosti > Podrobn. certifikata. Ko odprete podrobnosti certifikata, telefon preveri veljavnost certifikata in prikaže eno od naslednjih obvestil:

- Certifikatu ne zaupate Aplikacije, ki uporablja certifikat, še niste izbrali. Glejte 'Spreminjanje nastavitev zaupanja' na strani 116.
- Certifikat je potekel Izbranemu certifikatu je potekla veljavnost.
- Certifikat še ni veljaven Izbrani certifikat še ni veljaven.
- Certifikat je poškodovan Certifikat je neuporaben. Obrnite se na izdajatelja certifikata.

### Spreminjanje nastavitev zaupanja

Pred spreminjanjem kakršnih koli nastavitev certifikata se prepričajte, ali res zaupate njegovemu lastniku in ali certifikat res pripada navedenemu lastniku.

Poiščite certifikat agencije za izdajanje certifikatov in izberite Možnosti > Nastavit. zaupanja. Če certifikat to omogoča, se izpiše seznam aplikacij, ki ga lahko uporabljajo. Primer:

- Namest. za Symbian: Da Certifikat omogoča preverjanje izvora nove aplikacije za operacijski sistem Symbian.
- Internet: Da Certifikat lahko uporabljate za preverjanje strežnikov.

 Namestitev aplikacije: Da – Certifikat omogoča preverjanje izvora nove aplikacije Java.

Izberite Možnosti > Spremeni zaupanje in spremenite vrednost.

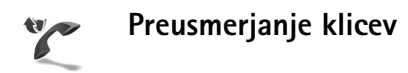

Preusmeritve omogočajo preusmerjanje dohodnih klicev v telefonski predal ali na drugo telefonsko številko (omrežna storitev). Več informacij lahko dobite pri svojem ponudniku storitev.

- 1 Pritisnite ( in izberite Orodja > Nastavitve > Preusmeritve.
- 2 Izberite, katere klice želite preusmeriti: Glasovni klici, Podatkovni in video klici ali Faks klici.
- 3 Izberite želeno preusmeritev. Če želite preusmeriti glasovne klice, kadar je vaša številka zasedena ali kadar dohodni klic zavrnete, izberite Če je telefon zaseden.
- **4** Vključite preusmeritev (Vključi), jo izključite (Prekliči) ali preverite, ali je vključena (Preveri stanje). Hkrati je lahko vključenih več preusmeritev.

Ko so preusmerjeni vsi klici, je v pripravljenosti prikazana ikona **ma 1**.

Funkciji za zaporo klicev in za preusmeritev klicev ne moreta biti vključeni istočasno.

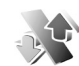

### Zapore klicev 🖷

Zapore klicev vam omogočajo omejevanje dohodnih in odhodnih klicev. Za to funkcijo potrebujete geslo za zaporo, ki ga dobite pri ponudniku storitev. Izberite želeno zaporo in jo vključite (Vključi), izključite (Prekliči) ali preverite njeno stanje (Preveri stanje). Zapore klicev veljajo za vse klice, tudi podatkovne.

Funkciji za zaporo klicev in za preusmeritev klicev ne moreta biti vključeni istočasno.

Če je vključena zapora klicev, morda lahko kličete nekatere številke za klic v sili.

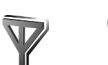

### Omrežje

Vaš telefon lahko samodejno preklopi med omrežji GSM in UMTS. Omrežje GSM je v pripravljenosti označeno z  $\Psi$ . Omrežje UMTS je označeno z **3G**.

Omrežni način (možnost je prikazana le, če jo operater podpira) – Izberite, katero omrežje želite uporabljati. Če izberete možnost Dvojni način, bo telefon samodejno izbral omrežje GSM ali UMTS, skladno s parametri omrežja in pogodbami o gostovanju med mobilnimi operaterji. Več podrobnosti lahko dobite pri mobilnem operaterju. Izbira operaterja – Izberite Samodejno, če želite, da telefon poišče eno od razpoložljivih omrežij, ali Ročno, če želite izbrati omrežje na seznamu. Ko telefon izgubi povezavo z ročno izbranim omrežjem, predvaja ton za napako in zahteva, da izberete novo omrežje. Operater izbranega omrežja mora imeti podpisano pogodbo o gostovanju z vašim mobilnim operaterjem.

Glosar: Pogodba o gostovanju (roaming) je pogodba med dvema ali več mobilnimi operaterji, ki omogoča, da naročniki enega operaterja uporabljajo tudi storitve drugih operaterjev.

Informacije o celici – Izberite Vključeno, da bo telefon pokazal, kdaj je prijavljen v omrežje MCN in vključil prejemanje informacij o celici.

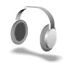

### Nast. dodatne opreme

Znaki, ki se prikažejo v pripravljenosti:

• Telefon je povezan s slušalkami.

 $\mathbf{J}$  – Telefon je povezan s kompletom za uporabnike slušnih aparatov.

Slušalke niso na voljo ali pa je bila povezava
 Bluetooth s slušalkami prekinjena.

Izberite Slušalke, Komplet za slušni ap. ali Prost. opr. Bluetooth in na voljo bodo naslednje možnosti:

Izberite Privzeti profil, da izberete profil, ki naj se vključi ob vsaki povezavi izbrane dodatne opreme s telefonom. Glejte 'Profili – Nastavljanje melodij' na strani 24.

Samodejni sprejem, da bo telefon po petih sekundah samodejno sprejel dohodni klic. Če je Opozarjanje na dohodni klic nastavljeno na Kratek pisk ali Tiho, samodejnega sprejema ne morete vključiti.

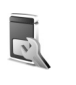

# Nastavitve zaslona na pokrovu

Svetlost – Če želite spremeniti svetlost zaslona na pokrovu, zaprite pokrov in z krmilno palčko prilagodite svetlost zaslona na pokrovu.

Ozadje – Izberite sliko za ozadje in način prikazovanja časa na zaslonu na pokrovu v pripravljenosti.

Varčevanje energije – Izberite vrsto varčevanja energije, časovno zakasnitev in ali se po preteku določenega časa prikaže ohranjevalnik zaslona, preden se aktivira varčevanje energije.

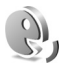

### Glasovni ukazi

Z glasovnimi ukazi lahko nadzorujete telefon. Če želite več informacij o naprednih glasovnih ukazih, ki jih podpira vaš telefon, si oglejte 'Glasovno klicanje', stran 29.

Če želite aktivirati napredne glasovne ukaze za zaganjanje aplikacij in profilov, morate odpreti aplikacijo Glas. ukazi in njeno mapo Profili. Pritisnite g in izberite Orodja > Glas. ukazi. > Profili; telefon sintetizira glasovne oznake za aplikacije in profile. Zdaj lahko začnete uporabljati napredne glasovne ukaze, tako da pritisnete in držite tipko za slikanje in izgovorite ukaz. Glasovni ukaz je ime aplikacije ali profila, ki je prikazan na seznamu.

Če želite na seznam dodati več aplikacij, izberite Možnosti > Nova aplikacija. Če želite dodati še en govorni ukaz za zagona aplikacije, se pomaknite do nje, izberite Možnosti > Spremeni ukaz in vnesite besedilo novega ukaza. Izogibajte se kratkim imenom, okrajšavam in kraticam.

Če želite spremeniti nastavitve glasovnih ukazov, izberite Možnosti > Nastavitve. Če želite izklopiti sintetizator, ki predvaja prepoznane glasovne oznake in ukaze v izbranem jeziku telefona, izberite Sintetizator > Izključen. Če želite, da bi telefon pozabil, kar se je naučil pri prepoznavanju glasu, na primer, če se glavni lastnik telefona spremeni, izberite Odstrani moje prilag.

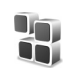

### Nadzornik aplikacij

Pritisnite (; in izberite Orodja > Nadzor.apl.. V telefon lahko namestite dve vrsti aplikacij in programske opreme:

- Druge aplikacije in programsko opremo, primerno za operacijski sistem Symbian (\$). Namestitvene datoteke imajo pripono .sis. Namestite le programsko opremo, ki je razvita posebej za telefon Nokia N90. Proizvajalci programske opreme se pogosto sklicujejo na uradno številko modela tega izdelka: Nokia N90-1.

Namestitvene datoteke lahko v telefon prenesete iz združljivega računalnika, naložite z brskalnikom ali jih prejmete v večpredstavnostnem sporočilu, kot prilogo e-poštnemu sporočilu ali prek vmesnika Bluetooth. Aplikacijo lahko v telefon ali na pomnilniško kartico namestite s programom Nokia Application Installer, ki je del programskega paketa Nokia PC Suite. Če za prenos datoteke uporabite program Raziskovalec (Microsoft Windows Explorer), jo shranite na pomnilniško kartico (zunanji disk).

Primer: Če ste namestitveno datoteko prejeli kot prilogo e-poštnemu sporočilu, odprite poštni predal, ustrezno e-poštno sporočilo in pogled Priloge, poiščite namestitveno datoteko in pritisnite ), da začnete namestitev.

# Nameščanje aplikacij in programske opreme

Kasvet: Aplikacijo lahko namestite tudi s programom Nokia Application Installer, ki je del programskega paketa Nokia PC Suite. Paket je na CD-ju, ki ste ga dobili s telefonom.

Ikone aplikacij so naslednje: 🛸 aplikacija .sis; 🐴 aplikacija Java; 🗗 aplikacija ni popolnoma nameščena; 📧 aplikacija se je namestila na pomnilniško kartico.

Pomembno: Nameščajte in uporabljajte samo aplikacije in programsko opremo tistih virov, ki ponujajo zadostno varnost in zaščito pred škodljivo programsko opremo.

Pred nameščanjem bodite pozorni na naslednje:

- Če si želite ogledati vrsto aplikacije, številko različice in ponudnika ali razvijalca aplikacije, izberite Možnosti > Prikaži podrobnosti.
- Izberite Možnosti > Prikaži certifikat, da prikažete podrobnosti varnostnega certifikata aplikacije.
   Glejte 'Upravljanje certifikatov' na strani 115.
- Če namestite datoteko, ki vsebuje posodobitev ali popravke za že nameščeno aplikacijo, lahko izvirno

aplikacijo vrnete v prvotno stanje le, če imate tudi izvirno namestitveno datoteko ali popolno varnostno kopijo. Če želite originalno aplikacijo vrniti v prejšnje stanje, jo najprej odstranite, potem pa spet namestite iz originalne namestitvene datoteke ali varnostne kopije.

- Za namestitev aplikacij Java je potrebna datoteka s pripono.jar. Če ni na voljo, bo telefon morda zahteval, da jo naložite. Če za aplikacijo ni določene dostopne točke, bo telefon zahteval, da jo določite. Pred nalaganjem datoteke.jar boste morda morali vpisati še uporabniško ime in geslo za dostop do strežnika. Dobite ju pri ponudniku ali razvijalcu aplikacije.
- Odprite aplikacijo Nadzor.apl. in poiščite namestitveno datoteko. Drugače preiščite pomnilnik telefona ali pomnilniško kartico z Nadz. dat. ali odprite sporočilo v meniju Sporočila > Prejeto ki vsebuje namestitveno datoteko.

Izberite aplikacijo in pritisnite  $\textcircled{\bullet}$ , da začnete namestitev.

Kasvet: Namestitveno datoteko lahko naložite in namestite med brskanjem; ni vam treba prekiniti povezave.

### 2 Izberite Možnosti > Namesti.

Med nameščanjem telefon prikazuje informacije o poteku namestitvenega postopka. Če želite namestiti aplikacijo, ki ne vsebuje digitalnega podpisa ali certifikata, telefon prikaže opozorilo. Nameščanje aplikacije nadaljujte le, če ste prepričani o njenem izvoru in vsebini.

Če želite zagnati nameščeno aplikacijo, jo poiščite v meniju in pritisnite ).

Če želite vzpostaviti omrežno povezavo in si ogledati dodatne informacije o aplikaciji, jo poiščite in izberite Možnosti > Pojdi na spl. naslov, če je na voljo.

Če želite videti, kateri programski paketi so bili nameščeni ali odstranjeni in kdaj, izberite Možnosti > Prikaži dnevnik.

Če želite namestitveni dnevnik poslati na službo za pomoč uporabnikom, da vam v težavah lahko pomagajo, izberite Možnosti > Pošlji dnevnik > Prek besed. sporočila ali Prek e-pošte (na voljo le, če je e-pošta ustrezno nastavljena).

# Odstranjevanje aplikacij in programske opreme

Poiščite programski paket in izberite Možnosti > Odstrani. Izberite Da, da dejanje potrdite.

Če odstranite programsko opremo, jo lahko znova namestite le, če imate izvirni programski paket ali njegovo varnostno kopijo. Če odstranite programski paket, najverjetneje ne boste več mogli urejati datotek, ustvarjenih s to programsko opremo.

Opomba: Če je druga nameščena programska oprema odvisna od odstranjene, lahko neha delovati. Podrobnosti najdete v dokumentaciji nameščene programske opreme.

### Nastavitve za aplikacije

Izberite Možnosti > Nastavitve in eno od naslednjih nastavitev:

Nameščanje aplikacij – Izberite, če lahko namestite aplikacijo Symbian: Vključeno, Samo podpisane ali Izključeno.

Prev. certif. ob pov. – Izberite, če želite pred nameščanjem aplikacije preveriti spletne certifikate.

Privz. spletni naslov – Nastavite privzeti naslov za preverjanje spletnih certifikatov.

Nekatere aplikacije Java lahko za nalaganje dodatnih podatkov ali komponent zahtevajo klic, pošiljanje sporočila ali omrežno povezavo z dostopno točko. V glavnem pogledu Nadzor.apl. poiščite aplikacijo in izberite Možnosti > Nastav. skupine apl., da spremenite nastavitve za to aplikacijo.

### Ključi za vklop – Tu lahko delate z datotekami, ki imajo zaščitene avtorske pravice

Varovanje avtorskih pravic preprečuje kopiranje, spreminjanje, prenašanje ali posredovanje nekaterih podob, melodij (vključno s tipi zvonjenja) in druge vsebine.

Pritisnite 🚱 in izberite Orodja > Ključ.za vk., da si ogledate ključe za vklop digitalnih pravic, ki so shranjeni v telefonu:

- Veljavni ključi (?) so povezani z vsaj eno večpredstavnostno datoteko.
- Pri poteklih ključih ( ) nimate časa za uporabo datoteke ali pa se je izteklo časovno obdobje, v katerem lahko datoteko uporabljate. Če si želite ogledati potekle ključe (Potekli), pritisnite ).

Če želite kupiti več časa za uporabo ali podaljšati obdobje uporabe večpredstavnostne datoteke, izberite ključ za vklop in Možnosti > Vključi vsebino. Ključev za vklop ne morete posodobiti, če je prejemanje sporočil spletnih storitev onemogočeno. Glejte 'Sporočila spletnih storitev' na strani 80. Za prikaz neuporabljenih ključev (Neuporabl.) dvakrat pritisnite (). Neuporabljeni ključi niso povezani z večpredstavnostnimi datotekami, shranjenimi v telefonu.

Če si želite ogledati podrobnosti, na primer veljavnost ali zmožnost pošiljanja datoteke, izberite ključ za vklop in pritisnite ④.

# Odpravljanje napak

### Vprašanja in odgovori

### Povezovanje prek tehnologije Bluetooth

- V: Zakaj ne morem najti prijateljeve naprave?
- **0:** Preverite, ali imata obe napravi vključen vmesnik Bluetooth.

Napravi ne smeta biti oddaljeni več kot 10 metrov, med njima pa naj ne bodo zidovi in druge ovire. Poskrbite, da druga naprava nima vključenega načina "Skrito".

Preverite, ali sta napravi združljivi.

- V: Zakaj ne morem končati povezave Bluetooth?
- O: Če je z vašim telefonom povezana druga naprava, lahko prekinete povezavo v drugi napravi ali pa izključite vmesnik Bluetooth. Pritisnite G in izberite Povezov. > Bluetooth > Izključeno.

### Večpredstavnostna sporočila

- V: Kaj naj storim, ko me telefon obvesti, da ne more sprejeti večpredstavnostnega sporočila, ker je pomnilnik poln?
- O: Potrebna količina pomnilnika je navedena v obvestilu o napaki: Ni dovolj pomnilnika za nalaganje sporočila. Najprej zbrišite nekaj podatkov. Če želite pregledati, koliko prostora v pomnilniku zasedajo različne vrste

podatkov, izberite 🔓 in Orodja > Nadzornik dat. > Možnosti > Podrobnosti pomnil.

- V: Za kratek čas se prikaže obvestilo Nalagam sporočilo. Kaj se dogaja?
- O: Telefon skuša naložiti večpredstavnostno sporočilo iz centra za večpredstavnostna sporočila.
   Preverite, ali so nastavitve za večpredstavnostna sporočila pravilne in ali so v telefonskih številkah ali naslovih napake. Pritisnite 
   in izberite Sporočila > Možnosti > Nastavitve > Večpredstav. sporočilo.
- V: Kako naj končam podatkovno povezavo, če jo telefon nenehno vzpostavlja?
- **0:** Če želite preprečiti vzpostavljanje podatkovne povezave, izberite:

Sporočila > Možnosti > Nastavitve > Večpredst. sporočilo > Nalaganje večpr. sp. – Za ročni nadzor nalaganja večpredstavnostnih sporočil, izberite Ročno. Ko prejmete večpredstavnostno sporočilo, vas telefon vpraša, ali ga želite prenesti ali ne. Če želite zavrniti vsa prejeta večpredstavnostna sporočila, izberite Izključeno. Sporočila > Možnosti > Nastavitve > E-poštne nastavitve > Nabiralniki > Samodej. nalaganje > Nalaganje glave > Izključeno – Če želite izključiti samodejno nalaganje glav. Z glasovnimi ukazi lahko ročno naložite glave.

### Sporočila

- V: Zakaj ne morem izbrati vizitke?
- **0:** V vizitki morda ni telefonske številke ali e-poštnega naslova. Vizitki dodajte manjkajoče podatke v aplikaciji Imenik.

Vnosi, ki so shranjeni le na kartico SIM, v imeniku niso prikazani. Če želite prekopirati imenik s kartice SIM v Imenik, glejte 'Kopiranje vizitk' na strani 40.

### Kamera

- V: Zakaj slike niso ostre?
- O: Poskrbite, da je zaščitno steklo objektiva kamere čisto.
- V: Zakaj aplikacija za kamero ni v glavnem meniju?
- **0:** V stanju pripravljenosti se aplikacija kamere zažene samodejno, ko vključite slikovni način ali način fotografiranja. Glejte 'Načini' na strani 12.

### Koledar

- V: Zakaj številke tednov niso prikazane?
- O: Če ste spremenili nastavitve koledarja tako, da se teden ne začne na ponedeljek, se številke tednov ne prikažejo.

### Storitve brskalnika

- V: Kaj naj storim, če telefon prikaže naslednje obvestilo: Ni določene veljavne dostopne točke. Določite jo v spletnih nastavitvah.?
- **O:** Vnesite pravilne nastavitve brskalnika. Navodila lahko dobite pri ponudniku storitev.

### Dnevnik

V: Zakaj je dnevnik videti prazen?

- O: Morda ste vključili filter, v dnevniku pa ni dogodkov, ki bi mu ustrezali. Če želite videti vse dogodke, pritisnite i i izberite Moje aplik. > Dnevnik. Pomaknite se desno in izberite Možnosti > Filter > Vse komunikacije.
- V: Kako lahko zbrišem podatke v dnevniku?
- O: Če želite počistiti dnevnik, pritisnite (p) in izberite Moje aplik. > Dnevnik. Pomaknite se desno in izberite Možnosti > Počisti dnevnik ali pojdite v Nastavitve > Trajanje dnevnika > Ni dnevnika. Tako boste trajno zbrisali vsebino dnevnika, sezname zadnjih klicev in poročila o dostavi sporočil.

### Povezovanje z računalnikom

- V: Zakaj imam težave pri povezovanju telefona in računalnika?
- O: V računalniku mora biti nameščen in zagnan programski paket PC Suite. Preberite priročnik za paket Nokia PC Suite; najdete ga na CD-ju. Če je Nokia PC Suite nameščen in deluje, lahko povezavo z računalnikom vzpostavite s pomočjo čarovnika za vzpostavljanje povezave, ki je del paketa Nokia PC Suite. Če želite več informacij o uporabi programske opreme Nokia PC Suite, odprite vgrajeno pomoč ali obiščite spletne strani za podporo na naslovu wvw.nokia.com.

#### Kode za dostop

- V: Kaj so moja koda za zaklepanje, koda PIN in koda PUK?
- O: Privzeta koda za zaklepanje je 12345. Če kodo pozabite ali izgubite, se obrnite na prodajalca telefona. Če pozabite ali izgubite kodo PIN ali PUK ali če je niste dobili, se obrnite na svojega ponudnika mobilnih storitev. Informacije o geslih dobite pri ponudniku dostopne točke, na primer pri ponudniku internetnih storitev (ISP), ponudniku storitev ali mobilnem operaterju.

#### Aplikacija se ne odziva

- V: Kako zaprem aplikacijo, ki se ne odziva?
- **0:** Odprite okno za preklapljanje med aplikacijami tako, da pridržite tipko  $\mathfrak{L}$  . Poiščite aplikacijo in jo zaprite s tipko **C**.

### Zaslon

- V: Zakaj se ob vsakem vklopu telefona na zaslonu pojavijo spremenjene ali svetle pike oziroma prazna območja?
- O: To je za to vrsto zaslonov značilno. Nekateri zasloni imajo lahko pike ali točke, ki ostanejo vključene ali izključene. To je normalno in ne gre za napako.

### Pomnilnik skoraj poln

- V: Kaj lahko storim, ko je pomnilnik telefona skoraj poln?
- **0:** Redno brišite naslednje predmete, da vam ne bo zmanjkalo pomnilnika:
- sporočila v mapah Prejeto, Osnutki in Poslano v meniju Sporočila

- naložena e-poštna sporočila v pomnilniku telefona
- shranjene spletne strani
- slike in fotografije v meniju Galerija

Če želite zbrisati vizitke, beležke v koledarju, števce trajanja in stroškov klicev, rezultate iger in druge podatke, odprite ustrezno aplikacijo. Če se ob brisanju več predmetov prikaže katero od naslednjih opozoril: Ni dovolj pomnilnika za izvedbo postopka. Najprej zbr. nekaj podatkov. ali Pomnilnik skoraj poln. Zbrišite nekaj podatkov., poskusite predmete zbrisati posamič (začnite z najmanjšim).

- V: Kako lahko podatke pred brisanjem shranim?
- **O:** Podatke lahko shranite na naslednje načine:
- V združljivem računalniku z nameščeno programsko opremo Nokia PC Suite izdelajte varnostne kopije vseh podatkov.
- Slike lahko pošljete na e-poštni naslov in jih nato shranite v računalnik.
- Pošljite podatke združljivi napravi prek povezave Bluetooth.
- Podatke shranite na združljivo pomnilniško kartico.

126

## Informacije o bateriji

### Polnjenje in praznjenje

Vašo napravo napaja baterija, ki jo je mogoče polniti. Nova baterija bo dosegla svojo polno zmogljivost šele po dva- ali trikratnem popolnem polnjenju in praznjenju. Baterijo je mogoče napolniti in sprazniti več stokrat, postopoma pa se vendarle izrabi. Ko se čas pogovora in čas v pripravljenosti znatno skrajšata, baterijo zamenjajte. Uporabljajte samo baterije in polnilnike, ki jih je za uporabo s to napravo odobrila družba Nokia.

Ko polnilnika ne uporabljate, ga iztaknite iz električne vtičnice in naprave. Povsem polne baterije ne puščajte priključene na polnilnik, saj lahko čezmerno polnjenje skrajša življenjsko dobo baterij. Če povsem napolnjene baterije ne uporabljate, se čez nekaj časa sprazni sama od sebe.

Če je baterija popolnoma prazna, utegne trajati nekaj minut, preden se bo na zaslonu izpisalo obvestilo o polnjenju in preden boste lahko klicali.

Baterijo uporabljajte samo za namene, za katere je narejena. Nikoli ne uporabljajte poškodovanih polnilnikov ali baterij.

Ne povzročite kratkega stika baterije. Do nehotenih kratkih stikov lahko pride, če se kovinski predmet, na primer kovanec, sponka ali pero, hkrati dotakne pozitivnega (+) in negativnega pola (– ) baterije. (Pola sta videti kot kovinska trakova na bateriji.) To se lahko zgodi, kadar na primer rezervno baterijo nosite v žepu ali torbi. Kratki stik lahko poškoduje baterijo ali predmet, ki ga je sprožil.

Če puščate baterijo na vročini ali mrazu, na primer v zaprtem avtomobilu poleti ali pozimi, se zmanjšata njena zmogljivost in življenjska doba. Baterijo vedno hranite pri temperaturi med 15 °C in 25 °C (59 °F in 77 °F). Če je baterija v napravi vroča ali hladna, naprava morda nekaj časa ne bo delovala, tudi če je baterija polna. Delovanje baterije je zlasti omejeno pri temperaturah pod lediščem.

Ne mečite izrabljenih baterij v ogenj, saj jih lahko raznese. Raznese jo lahko tudi, če je poškodovana. Baterije zavrzite skladno z lokalnimi predpisi. Če je mogoče, jih reciklirajte. Ne odvrzite jih v smetnjak za hišne odpadke.

# Smernice za preverjanje pristnosti baterij Nokia

Zaradi lastne varnosti vedno uporabljajte originalne baterije Nokia. Da bi zagotovo dobili pristno baterijo Nokia, jo kupite pri pooblaščenem prodajalcu izdelkov Nokia, na embalaži poiščite logotip pristne dodatne opreme Nokia in po naslednjem postopku preglejte hologramsko nalepko:

Uspešna izvedba štirih korakov tega postopka še ne zagotavlja pristnosti baterije. Če mislite, da baterija ni pristni izdelek znamke Nokia, je ne uporabljajte in se za nasvet obrnite na najbližji pooblaščeni servis Nokia ali pooblaščenega prodajalca izdelkov Nokia. Pooblaščeni servis ali prodajalec lahko preveri njeno pristnost. Če pristnosti ni mogoče preveriti, baterijo vrnite prodajalcu.

### Preverjanje pristnosti holograma

- 1 Ko pogledate hologram na nalepki, naj bi bil iz enega kota viden značilni znak družbe Nokia z iztegnjenima rokama, iz drugega pa logotip pristne dodatne opreme Nokia.
- 2 Ko hologram nagnete v levo, desno, navzgor in navzdol, naj bi ob straneh logotipa videli eno, dve, tri oziroma štiri pike.
- Če stran nalepke spraskate, boste videli 20-mestno kodo, na primer 12345678919876543210.
   Baterijo obrnite tako, da so številke obrnjene navzgor.
   20-mestna koda se začne s številko v zgornji vrstici in se nadaljuje v spodnji.

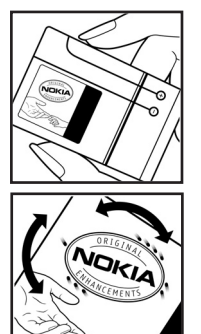

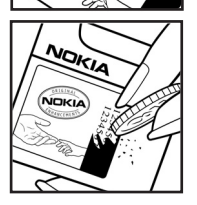

4 Veljavnost 20-mestne kode potrdite po navodilih na spletnem naslovu www.nokia.com/ batterycheck.

Ustvarjanje besedilnega sporočila z 20-mestno kodo, na primer 12345678919876543210, in pošiljanje na številko +44 7786 200276.

Pri tem veljajo lokalne in mednarodne tarife operaterjev.

Prejeli boste obvestilo, ali je pristnost kode mogoče preveriti.

### In če baterija ni pristna?

Če ne morete potrditi, da je baterija s hologramsko nalepko pristna baterija Nokia, je ne uporabljajte. Odnesite jo na najbližji pooblaščeni servis ali pooblaščeno trgovino izdelkov Nokia, kjer vam bodo lahko svetovali. Uporaba baterije, ki je ni odobril proizvajalec telefona, je lahko nevarna in povzroči neučinkovito delovanje ter poškodbe naprave in dodatne opreme. Poleg tega lahko tudi izniči garancijo in možnost zamenjave naprave.

Dodatne informacije o originalnih baterijah Nokia lahko dobite na spletni strani www.nokia.com/battery.

## Nega in vzdrževanje

Vaša naprava je vrhunski izdelek tako glede oblike kot izdelave, zato je treba z njo ravnati skrbno. Z upoštevanjem spodnjih predlogov boste lažje ohranili garancijo svoje naprave.

- Skrbite, da bo naprava vedno suha. Padavine, vlaga in vse tekočine lahko vsebujejo mineralne primesi, ki povzročajo korozijo elektronskih vezij. Če se naprava zmoči, iz nje odstranite baterijo in pustite, da se naprava popolnoma posuši, preden baterijo znova namestite.
- Ne uporabljajte in ne hranite naprave v prašnem ali umazanem okolju. Njeni gibljivi in elektronski deli se lahko poškodujejo.
- Naprave ne hranite na vročini. Visoke temperature lahko skrajšajo življenjsko dobo elektronskih naprav, poškodujejo baterije in deformirajo nekatere vrste plastike.
- Ne hranite naprave na mrazu. Ko se naprava nato segreje na običajno temperaturo, se v njeni notranjosti nabere vlaga, ki lahko poškoduje elektronska vezja.
- Naprave ne skušajte odpirati kako drugače, kot je opisano v tem priročniku.
- Varujte jo pred padci, udarci in tresljaji. Grobo ravnanje lahko poškoduje notranja elektronska vezja in fine mehanske dele.
- Za čiščenje ne uporabljajte kemikalij, čistil ali močnih detergentov.
- Naprave ne barvajte. Barva lahko zlepi gibljive dele in prepreči pravilno delovanje.

- Za čiščenje leč (na primer leč fotoaparata, senzorja razdalje in senzorja svetlobe) uporabljajte mehko, čisto in suho krpo.
- Uporabljajte le priloženo ali odobreno rezervno anteno. Z neodobrenimi antenami, prilagoditvami ali priključki lahko poškodujete napravo in kršite predpise o radijskih napravah.
- Polnilnike uporabljajte v zaprtih prostorih.
- Preden napravo odnesete v popravilo, vedno naredite kopije podatkov, ki jih želite ohraniti (na primer imenik in koledarske beležke).

Vsi zgoraj napisani predlogi veljajo enako za napravo in za baterije, polnilnike ali opremo. Če katera koli naprava ne deluje pravilno, jo odnesite v popravilo v najbližji pooblaščeni servis.

## Dodatni varnostni napotki

Ta naprava in oprema zanjo lahko vsebujejo majhne sestavne dele. Hranite jih nedosegljive otrokom.

### Okolje delovanja

Upoštevajte vse posebne predpise, ki veljajo za posamezna območja, in napravo vedno izklopite, kjer je njena uporaba prepovedana ali kjer lahko povzroči interferenco ali nevarnost. Uporabljajte jo samo v normalnem položaju delovanja. Ta naprava ustreza smernicam za izpostavljenost radijskemu sevanju, kadar jo uporabljate v normalnem položaju ob ušesu ali kadar je od telesa oddaljena najmanj 1,5 cm (5/8 palcev). Če med uporabo telefon nosite s torbico, pasom ali držalom, naj ti ne vsebujejo kovine, izdelek pa naj bo od telesa oddaljen toliko, kot je navedeno zgoraj.

Da bi lahko ta naprava prenašala podatkovne datoteke ali sporočila, mora imeti kakovostno povezavo z omrežjem. V nekaterih primerih lahko pride do odložitve prenosa podatkovnih datotek ali sporočil, dokler ni na voljo ustrezna povezava. Upoštevajte navodila za razdaljo od telesa, dokler prenos ni končan.

Deli naprave so magnetni, zato privlačijo kovinske snovi. Osebe, ki uporabljajo slušni aparat, naj naprave ne držijo v bližini ušesa s slušnim aparatom. V bližino naprave ne polagajte kreditnih kartic in drugih magnetnih medijev, ker se lahko na njih shranjeni podatki zbrišejo.

### Medicinske naprave

Delovanje katere koli radiooddajne opreme, tudi mobilnega telefona, lahko moti delovanje neustrezno zaščitenih medicinskih naprav. Povprašajte zdravnika ali proizvajalca medicinske naprave, ali je ustrezno zaščitena pred zunanjimi radiofrekvenčnimi vplivi, in se posvetujte z njim tudi, če imate kaka druga vprašanja. Izklopite napravo v vseh zdravstvenih ustanovah, v katerih je označeno, da je njena uporaba prepovedana. V bolnišnicah ali zdravstvenih ustanovah morda uporabljajo medicinsko opremo, ki je občutljiva za zunanjo radiofrekvenčno energijo.

Srčni spodbujevalniki Proizvajalci srčnih spodbujevalnikov priporočajo uporabo mobilnega telefona na razdalji vsaj 15,3 cm (6 palcev) od spodbujevalnika, da bi se izognili morebitnim motnjam v njem. Omenjena priporočila so rezultati neodvisne raziskave in so skladna s priporočili raziskave o brezžični tehnologiji. Osebe s spodbujevalniki:

- naj imajo napravo vsaj 15,3 cm (6 palcev) od srčnega spodbujevalnika;
- naj naprave ne nosijo v naprsnem žepu in
- naj jo držijo ob ušesu na nasprotni strani od spodbujevalnika, da bi kar najbolj zmanjšali možnost interference.

Če mislite, da je prišlo do motenj, izključite napravo in jo umaknite.

Slušni pripomočki Nekatere digitalne brezžične naprave lahko motijo delovanje nekaterih slušnih pripomočkov. Če pride do interference, se posvetujte s ponudnikom storitev.

### Vozila

Radiofrekvenčni signali lahko motijo delovanje elektronskih sistemov v vozilu, če niso ustrezno zaščiteni ali če so nepravilno vgrajeni (npr. sistemi za elektronsko vbrizgavanje goriva, protiblokirni zavorni sistemi, elektronski sistemi za nadzor hitrosti, sistemi zračnih blazin). Več informacij lahko izveste pri proizvajalcu (ali njegovem zastopniku) vozila ali katere koli dodatne opreme.

Napravo naj servisira ali jo vgrajuje v vozilo samo strokovno osebje. Nepravilna vgradnja ali servisiranje sta lahko nevarna ter lahko izničita garancijo za napravo. Redno preverjajte, ali je vsa brezžična oprema v vašem vozilu pravilno vgrajena in ali deluje pravilno. Ne hranite in ne prenašajte vnetljivih tekočin, plinov ali eksplozivnih snovi v istem prostoru kot napravo, njene dele ali dodatno opremo. Upoštevajte, da se v vozilih, opremljenih z zračno blazino, ta napihne zelo silovito. Zato nikoli ne odlagajte in ne vgrajujte predmetov in mobilnih brezžičnih naprav čez zračno blazino ali v območju, ki ga zasede napihnjena blazina. Če so brezžične naprave v vozilu nameščene nepravilno in se zračna blazina napihne, lahko pride do hudih telesnih poškodb.

Uporaba naprave v letalu je prepovedana. Izključite jo, še preden se vkrcate v letalo. Uporaba brezžičnih naprav v letalu lahko nevarno zmoti delovanje letala, ogrozi delovanje mobilnega telefonskega omrežja in je lahko nezakonita.

### Nevarnost eksplozije

Kadar ste na območjih, kjer lahko pride do eksplozije, napravo izklopite in upoštevajte vsa navodila in opozorilne znake. To vključuje območja, kjer morate običajno ugasniti motor vozila. Iskre lahko na teh območjih povzročijo eksplozijo ali zanetijo požar ter povzročijo hude telesne poškodbe ali celo smrt. Napravo izklopite na mestih, kjer se rezervoarji polnijo z gorivom, na primer v bližini bencinskih črpalk. Upoštevajte prepovedi za uporabo radijske opreme v skladiščih ali prostorih za distribucijo goriva, v kemičnih obratih ali tam, kjer poteka razstreljevanje. Kraji, kjer obstaja nevarnost eksplozije, so pogosto, vendar ne vedno, jasno označeni. Sem sodijo: ladijska podpalubja; skladišča za shranjevanje in prečrpavanje kemikalij; vozila, ki za gorivo uporabljajo tekoči plin (npr. propan ali butan); kraji, kjer je v zraku veliko hlapov kemikalij ali drobnih delcev, kot so zrnca, prah ali kovinski delci.

### Klici v sili

Pomembno: Mobilni telefoni, vključno s to napravo, delujejo prek radijskih signalov, omrežij mobilne in stacionarne telefonije ter programskih funkcij, ki jih nastavi sam uporabnik. Zaradi tega ne moremo jamčiti povezave v vseh razmerah. Kadar gre za nujne komunikacije (npr. pri klicih za nujno zdravstveno pomoč), se nikoli ne zanašajte samo na kakršnokoli brezžično napravo.

### Klicanje v sili:

1 Če naprava ni vkliučena, jo vkliučite. Preverite, ali je moč signala zadostna.

V nekaterih omrežijh mora biti v napravi pravilno vstavljena veljavna kartica SIM.

- 2 Tipko Konec pritisnite tolikokrat, da počistite zaslon in je naprava pripravliena za klice.
- 3 Vnesite številko za klice v sili, ki velja na območju, kier ste. Številke za klice v sili se od območia do območia razlikujejo.
- 4 Pritisnite tipko za klicanie.

Če so vključene nekatere funkcije telefona, jih je morda treba pred klicanjem v sili izključiti. Več informacij boste našli v tem priročniku ali pa se obrnite na svojega ponudnika storitev.

Pri klicu v sili čim natančneje navedite vse potrebne podatke. Vaša mobilna naprava je lahko edino sredstvo komunikacije na prizorišču nesreče. Klica ne končajte, dokler vam tega ne dovoli klicana služba.

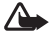

Opozorilo: V profilu Brez povezave ne morete klicati (ali spreiemati klicev), razen nekaterih številk za klic v sili, niti uporabljati drugih omrežnih funkcij.

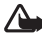

**Opozorilo:** V slikovnem načinu ne morete opravljati nujnih klicev, ker tipkovnica ni aktivna. Če želite opraviti nuien klic, aktiviraite odprti način.

### Informacije o potrditvi (SAR)

### TA NAPRAVA USTREZA MEDNARODNIM SMERNICAM ZA IZPOSTAVI JENOST RADUSKIM VALOVOM

Vaša mobilna naprava je radijski oddajnik in sprejemnik. Načrtovana in izdelana je tako, da ne presega emisijskih omejitev za izpostavljenost radiofrekvenčnemu sevanju, kot jih priporočajo mednarodne smernice (ICNIRP). Te omejitve so del izčrpnih smernic in določajo dovoljeno izpostavljenost radiofrekvenčni energiji za splošno populacijo. Smernice temeljijo na standardih, ki so jih razvile neodvisne znanstvene organizacije s temeljitim periodičnim preverjanjem znanstvenih študij. Standardi zagotavljajo precejšnjo varnostno rezervo, ki zagotavlja varnost vseh oseb, ne glede na starost in zdravstveno stanje.

Standard izpostavlienosti za mobilne naprave uporablia merilno enoto, znano kot Specific Absorption Rate specifična hitrost absorpcije - SAR. Mednarodne smernice določajo omejitev SAR na 2.0 vata na kilogram (W/kg)\*. Preskušanie za vrednost SAR se izvaja v standardnih položajih delovania, pri čemer deluje oddajnik naprave z največjo močjo v vseh frekvenčnih pasovih. Vrednost SAR se določi pri največij moči oddajnika, med delovanjem pa je lahko precej nižja. Naprava je namreč narejena tako, da deluje z različno močio in oddaja ravno dovolj moči za dosego omrežja. Na splošno velja, da se oddajna moč zmanjšuje skupaj s približevanjem antene bazni postaji.

Najvišja izmerjena vrednost SAR za to napravo pri uporabi ob ušesu znaša 0,29 W/kg.

Vrednosti SAR se lahko razlikujejo glede na zahtevane merilne in preizkusne postopke v državi ter glede na omrežno frekvenčno območje. Ob uporabi naprave z dodatno opremo se lahko vrednosti SAR spremenijo. Dodatne informacije o vrednostih SAR so morda na voljo na spletnem mestu www.nokia.com pri informacijah o izdelku.

\* Vrednost SAR za mobilne naprave je omejena na 2,0 W/kg, porazdeljeno prek 10 g tkiva. Standard vključuje precejšnjo varnostno rezervo, ki zagotavlja dodatno zaščito javnosti in skrbi za morebitne razlike v meritvah. Vrednosti SAR se lahko razlikujejo glede na zahtevane merilne postopke v državi in glede na omrežno frekvenčno področje. Informacije o vrednostih SAR za druga območja so na voljo na spletnem mestu www.nokia.com pri informacijah o izdelku.

# Stvarno kazalo

### Α

#### adapter za pomnilniško kartico

glejte kratki priročnik, adapter za pomanjšano pomnilniško kartico RS-MMC aplikacija za pomoč 16 aplikacije lava 119

nameščanje 120

### B

besedilna sporočila 70 bližnjice slikovni način 44 Spletna povezava 85 Bluetooth 101 geslo, glosarska razlaga 103 izklop 104 naslov naprave 103 povezovanje naprav, seznanjanje 103 seznanjanje 103 slušalke 118 tovarniško nastavljeno geslo 103 varnost 102

### С

dremež 16

CD 104 center SMS, center za kratka sporočila 77 center za besedilna sporočila dodajanje novega 77 certifikati 115 Č čas 16 D datoteka sis 119 datum 16 dnevnik brisanje vsebine 38 filtriranje 38 DNS. Domain Name Service (storitev za imena domen), glosarska razlaga 113 dodaianie besedila 55 dostopne točke 111 nastavitve 112

### Ε

#### e-pošta 70

brez povezave 76 nalaganje iz nabiralnika 74 nastavitve 79 oddaljeni nabiralnik 74 odpiranje 75 pregledovanje prilog 75 samodejno nalaganje 75

#### F

filmi, muvee-ji hitri muvee-ji 64 lastni muvee-ji 64

#### G

#### galerija

dodajanje datotek v album 59 ogled slik in posnetkov 58 razvrščanje datotek v albumih 58 ustvarjanje novih albumov 58 glasovna sporočila 28 glasovne oznake 119 klicanje 30 glasovni ukazi 119 glasovno klicanje 29

133

### Н

hitra sporočila 94 beleženje sporočil 97 blokiranje 97 ID uporabnika, glosarska razlaga 98 pošiljanje hitrih sporočil 96 skupine 99 vzpostavitev povezave s strežnikom 95 hitro klicanje 29

imenik Glejte vizitke Internet Glejte Splet Internetne dostopne točke (IAP) Glejte dostopne točke izklop zvoka 62 izrezovanje besedila 69 J Java Glejte aplikacije K

kabel USB 104

#### kamera

hliskavica 46 bližniice za video 52 način fotografirania 14 nastavitve kamere 53 nastavitye kamere za fotografije 47 nastavitve slike 46 pošiljanje slik 45 prilagaianie svetlosti in bary 43, 45, 46, 51 samosprožilec 45 scene 46 shranievanie videoposnetkov 52 slikovni način 13 urejanje video posnetkov 54 zaporedno slikanje 45 kartica SIM

imena in številke 41 kopiranje imen in številk v telefon 40 sporočila 77 kartica USIM glejte *razlago v glosarju kratkega* priročnika

#### klici

klicane številke 36 mednarodni 28 nastavitve 110 nastavitve preusmerjanja klicev 117 prevezovanje 35 sprejeti 36 traianie 37 kliuči za vklop 122 koda PIN 115 koda UPIN 115 koda UPUK 115 koda za zaklepanje 115 kode 114 koda PIN 115 koda PIN2 115 koda za zaklepanie zaščitna koda 115 koledar opozorilo 82 sinhronizacija s PC Suite 83 ustvarjanje vpisov 82 konferenčni klici 29 kopiranje besedilo 69 vizitk med kartico SIM in pomnilnikom naprave 40 L lepljenje besedila 69 M meni, preurejanje 24

### Ν

nabiralnik 74 samodejno nalaganje 75 način fotografiranja prilagaianie nastavitev slike 49 načini kamera 14 odpri 12 pokrov zaprt 12 slike 13 nadzor glasnosti 17 med klicem 28, 31 zvočnik 17 nadzornik datotek 18 naslov IP, glosarska razlaga 113 nastavitve certifikati 115 datum in čas 114 dostopne točke 112 jezik 109

koda PIN 115

koda UPIN 115

koda UPUK 115 koda za zaklepanje 115 kode za dostop 114 koledar 83 komplet za uporabnike slušnega aparata 118 konfiguriranie 15 ohranjevalnik zaslona 110 podatkovne povezave 111 Pomenki 95, 100 povezava Bluetooth 102 preusmeritye 117 prilagajanje telefona 23 slušalke 118 tovarniške nastavitve 109 zapore klicanja 117 zaslon 110 zaslon na pokrovu 118 nastavitve kompleta za uporabnike slušnega aparata 118 nastavitye povezave 111 nastavitve slušalk 118 0 oddalieni nabiralnik 74

omejeno klicanje 41 opomnik Glejte koledar, opozorilo opozorila

budilka 16 koledar 83

#### Ρ

paketne podatkovne povezave 105 GPRS. glosarska razlaga 111 nastavitve 113 PC Suite podatki v koledarju 83 pregledovanie podatkov v pomnilniku telefona 18 prenašanje glasbenih datotek na pomnilniško kartico 61 prenašanje slik v računalnik 57 prenašanie večpredstavnostnih datotek 19 sinhronizacija 104 podatkovne povezave podrobnosti 105 zapiranje 105 znaki 14 pokrov 12 pomenki Gleite hitra sporočila pomnilnik praznjenje pomnilnika 37 prikaz porabe pomnilnika 18 pomnilniška kartica 19

#### pošiljanje

slike 45 videoposnetki 56 vizitke 40 povezave z računalnikom 104 povezovanje s PC-jem prek Bluetooth ali kabla USB 104 prazen zaslon Gleite stanie pripravlienosti praznjenje pomnilnika informacije v dnevniku 124 predvajalnik video posnetkov Gleite RealPlayer prenos vsebine iz drugega telefona 25 prilagajanje 26 pripravljenost 23 profili 24 programska oprema prenašanje datotek v napravo 119 prostoročno glejte zvočnik. R

RSMMC, pomanjšana pomnilniška kartica MMC glejte kratki priročnik

### S

scene

scene za slike 47 scene za video 47 sinhronizacija 106 Splet brskalnik 85

dostopne točke, glejte *dostopne točke* 

### sporočila

besedilna sporočila 70 e-pošta 70 večpredstavnostna sporočila 70 svetlost zaslon 110, 118

### T.

telefonski predal 28 preusmerjanje klicev v telefonski predal 117 spreminjanje številke 28 teme 26 toni zvonjenja

osebni toni zvonjenja 41 prejemanje v besedilnih sporočilih 73 trajanje dnevnika 38

#### U

ukazi USSD 66 ukazi za storitve 66 upravljanje digitalnih pravic, DRM glejte ključi za vklop ura 16 nastavitve 16 opozorilo 16 urejanje video posnetkov dodajanje prehodov 54 dodajanje prehodov 54 dodajanje zvočnih posnetkov 54 lastni video posnetki 54

#### ۷

varnostno kopiranje 19 večpredstavnostna sporočila 70 večpredstavnostne datoteke hitro predvajanje naprej 62 izklop zvoka 62 previjanje 62 zapisi datotek 61 video klic 30 sprejem 35 zavrnitev 35 videoposnetki 57

### vizitke 39

pošiljanje 40 shranjevanje tonov DTMF 36 vstavljanje slik 39

### 7

začasni pomnilnik, praznjenje 89 zadnji klici Glejte dnevnik

#### zapisi datotek

.jad 119 .jar 119, 120 sis 119 RealPlayer 61 zaščita avtorskih pravic glejte ključi za vklop zaščitna koda Glejte *koda za zaklepanje* zaznamki 86 znaki 14 zvočni posnetki 57 zvočnik 17 zvoki izklop zvonjenja 34 snemanje zvoka 93